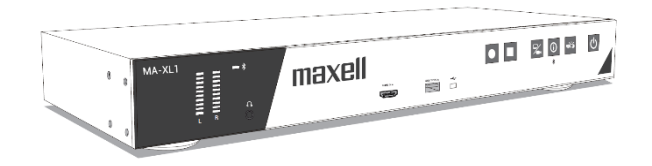

# Manuel d'utilisation (détaillé) Guide d'utilisation

Nous vous remercions d'avoir fait l'acquisition de ce Boitier Lecture Capture. Veuillez lire ce manuel attentivement avant d'utiliser le produit.

Notre site Web : Veuillez consulter la feuille ci-jointe

## AVERTISSEMENT

Avant d'utiliser ce produit, veuillez lire tous les manuels relatifs au produit. Veillez à lire en premier le « Guide de sécurité ». Après les avoir lus, rangez-les dans un endroit sûr pour pouvoir vous y reporter par la suite.

# À propos de ce manuel

Divers symboles sont utilisés dans ce manuel. La signification de ces symboles est décrite ci-dessous.

|      | Ce symbole indique des informations, qui, si elles sont ignorées, peuvent<br>entraîner des blessures corporelles graves potentiellement mortelles<br>suite à une manipulation incorrecte. |
|------|----------------------------------------------------------------------------------------------------|
|      |                                                                                                    |
|      | Ce symbole indique des informations, qui, si elles sont ignorées, peuvent<br>entraîner des blessures personnelles ou des dommages physiques suite<br>à une manipulation incorrecte.       |
|      |                                                                                                    |
| AVIS | Cette convention signale des problèmes potentiels.                                                                                                    |
|      |                                                                                                    |
| Ĥ    | Veuillez consulter les pages indiquées après ce symbole.                                                                                                    |
|      |                                                                                                    |

## Ne pas ouvrir

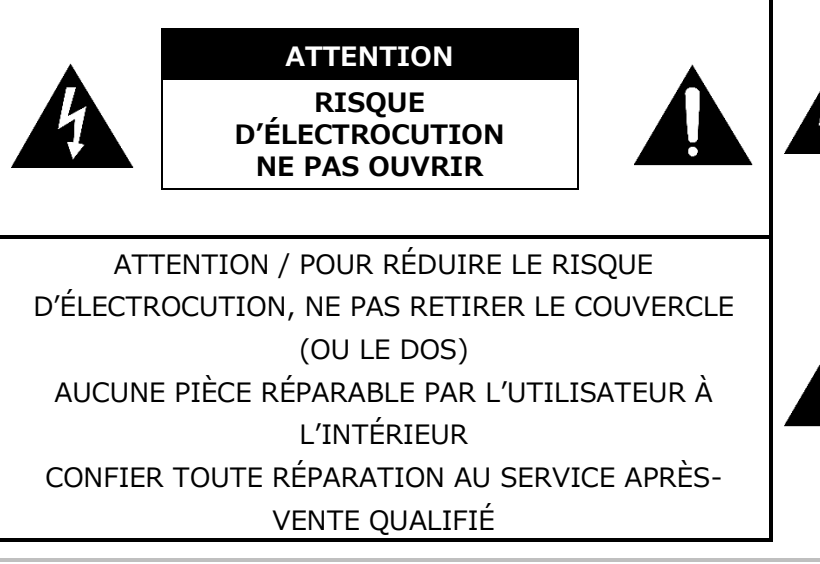

L'éclair fléché dans un triangle équilatéral est destiné à indiquer à l'utilisateur que l'intérieur de ce produit présente un risque d'électrocution pour les personnes.

Le point d'exclamation dans un triangle est destiné à indiquer à l'utilisateur que d'importantes instructions de fonctionnement et/ou d'entretien sont incluses dans la documentation technique de cet équipement.

## [REMARQUE]

- Les informations contenues dans ce manuel sont susceptibles d'être modifiées sans préavis.
- Les illustrations de ce manuel sont fournies à titre indicatif. Elles peuvent différer légèrement de votre produit.
- Le fabricant n'assume aucune responsabilité pour les erreurs qui pourraient se trouver dans ce manuel.
- La reproduction, la transmission ou l'utilisation de ce document ou de son contenu est interdite sauf autorisation expresse écrite.

Lors de la collecte du produit pour remplacement ou réparation, les données, les ID de compte, les mots de passe du compte et les données de réglages enregistrés dans le disque dur sont effacés immédiatement après la collecte, dans le but de protéger les données personnelles. Étant donné qu'il est impossible de rétablir les données enregistrées sur le disque dur, veillez à sauvegarder les données et les réglages nécessaires. Si nous récupérons le produit, il sera considéré que vous avez accepté les points ci-dessus.

# Marques de commerce

- Microsoft<sup>®</sup> et Windows<sup>®</sup>, Internet Explorer<sup>®</sup>, PowerPoint<sup>®</sup> sont des marques déposées de Microsoft Corporation aux États-Unis et/ou dans d'autres pays.
- Mac<sup>®</sup>, Mac OS<sup>®</sup> et OS X<sup>®</sup> sont des marques déposées d'Apple Inc. aux États-Unis et/ou dans d'autres pays.
- VESA et DDC sont des marques déposées de Video Electronics Standard Association.
- Les marques de commerce adoptées HDMI, High-Definition Multimedia Interface et le logo HDMI sont des marques de commerce ou des marques déposées de HDMI Licensing Administrator, Inc. aux États-Unis et dans d'autres pays.
- Trademark **PJLink** est une marque de commerce dont les droits sont déposés au Japon, aux États-Unis d'Amérique et plusieurs autres pays et régions.
- La marque verbale et les logos **Bluetooth**<sup>®</sup> sont des marques déposées de Bluetooth SIG, Inc. et toute utilisation de ces marques par Maxell, Ltd. est sous licence. Les autres marques de commerce et dénominations commerciales appartiennent à leurs propriétaires respectifs.

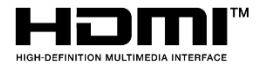

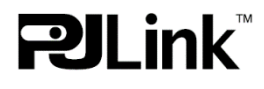

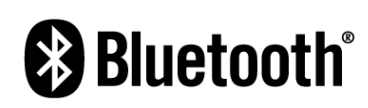

Toutes les autres marques de commerce appartiennent à leurs propriétaires respectifs.

2

# Table des matières

| Table des matières                        |
|-------------------------------------------|
| Table des matières3                       |
| Introduction4                             |
| Caractéristiques4                         |
| Vérification du contenu de l'emballage4   |
| Nom des pièces5                           |
| Boitier Lecture Capture5                  |
| Boutons de commande6                      |
| Ports6                                    |
| Mise en place7                            |
| Disposition7                              |
| Connexion du produit9                     |
| Connexion de l'alimentation électrique 16 |
| Utilisation de la barre de sécurité       |
| Mise sous/hors tension 19                 |
| Mise sous tension                         |
| Mise hors tension                         |
| Prise en main                             |
| Branchement des périphériques             |
| Calibrage de l'ecran du module tactile 21 |
| Connexion aux pages Web des reglages . 22 |
| Connexion via un port LAN                 |
| Connexion via un port WAN                 |
| Premiere connexion                        |
| Reglages des sources d'entree video et    |
| Dáglagos do la fonction Conférence 28     |
| Boutons de commande                       |
| Interface utilisateur graphique 31        |
| Barre de menu 31                          |
| Barre d'outils 33                         |
| Permutation vidéo 33                      |
| Mode de visualisation 35                  |
| Enregistrement                            |
| Fonction de conférence                    |
| Annotation                                |
| Réglage de l'audio principal              |
| Bouton d'informations 47                  |
| Procédures d'importation de fichiers 49   |
| Interface Web                             |
| Aperçu de l'interface Web                 |
| Mode « Administrateur »                   |
| E/S Médias51                              |
| Entrées vidéo 52                          |
| Gestionnaire de caméras réseau 56         |
| Port de commande PTZ 57                   |
| Audio 57                                  |
| Vidéo 59                                  |

| Ĥ                                            |
|----------------------------------------------|
| Enregistrement59                             |
| Streaming62                                  |
| Contenu64                                    |
| Thème65                                      |
| Stockage66                                   |
| Planificateur67                              |
| Téléchargement69                             |
| Conférence70                                 |
| Système74                                    |
| Réglages système74                           |
| Réseau77                                     |
| Configuration78                              |
| Service                                      |
| Affichage80                                  |
| Compte                                       |
| Mode « Realisateur »83                       |
| Page du realisateur83                        |
| Commandes d'enregistrement                   |
| Page du mode « Cameraman »                   |
| Application Mode « Vidée »                   |
| Táláchargar la fichiar d'anragistromant sur  |
|                                              |
| Télécharger le fichier d'enregistrement sur  |
| l'ordinateur 99                              |
| Supprimer le fichier d'enregistrement 99     |
| Mode de visualisation du fichier vidéo       |
| Modifier les informations sur le contenu 100 |
| Éditer/Aiouter un index                      |
| Liste et apercu des photos/captures d'écran  |
|                                              |
| Outils/Applications104                       |
| Presentation tool (Version 2.2.8.11) 104     |
| Interface utilisateur                        |
| Déroulement des opérations105                |
| Page Web de la tablette-télécommande 106     |
| Fonctionnement par clavier numérique USB     |
|                                              |
| Tableau des icônes d'affichage à l'écran109  |
| Voyant                                       |
| Caractéristiques techniques112               |
| Commande RS-232/TCP114                       |
| Depannage118                                 |

# Introduction

# Caractéristiques

Le produit vous offre un usage ample grâce aux caractéristiques suivantes.

- ✓ Adapté aux enseignants, utilisation intuitive avec une interface utilisateur graphique simple
- ✓ Salle de classe à distance optimisée, connexion de deux sites distants
- ✓ Adapté aux étudiants, apprenez quand vous voulez, où que vous soyez grâce au streaming ou au téléchargement de la présentation
- ✓ Commande avec smartphones ou tablettes

## Vérification du contenu de l'emballage

Veuillez vous reporter à la section **Accessoires du paquet inclus** dans le **Manuel d'utilisation** (résumé) sous forme de livre. Votre produit doit être accompagné des éléments indiqués ici. Si l'un ou l'autre des éléments est manquant, contactez immédiatement votre revendeur.

### [REMARQUE]

Conservez l'emballage d'origine pour une ré-expédition future. Pour transporter le produit, assurez-vous de bien utiliser l'emballage d'origine.

# Nom des pièces

## **Boitier Lecture Capture**

- (1) Boutons de commande ( $\square 6$ )
- (2) Ports (Ш6) (3) Voyants (Ш111)
- (4) Connecteur d'alimentation ( $\square 16$ )
- (5) Supports de montage en rack ( $\square$ 7)
- (6) Barre de sécurité (🕮18)
- (7) Entretoises
- (8) Sorties d'air
- (9) Entrées d'air

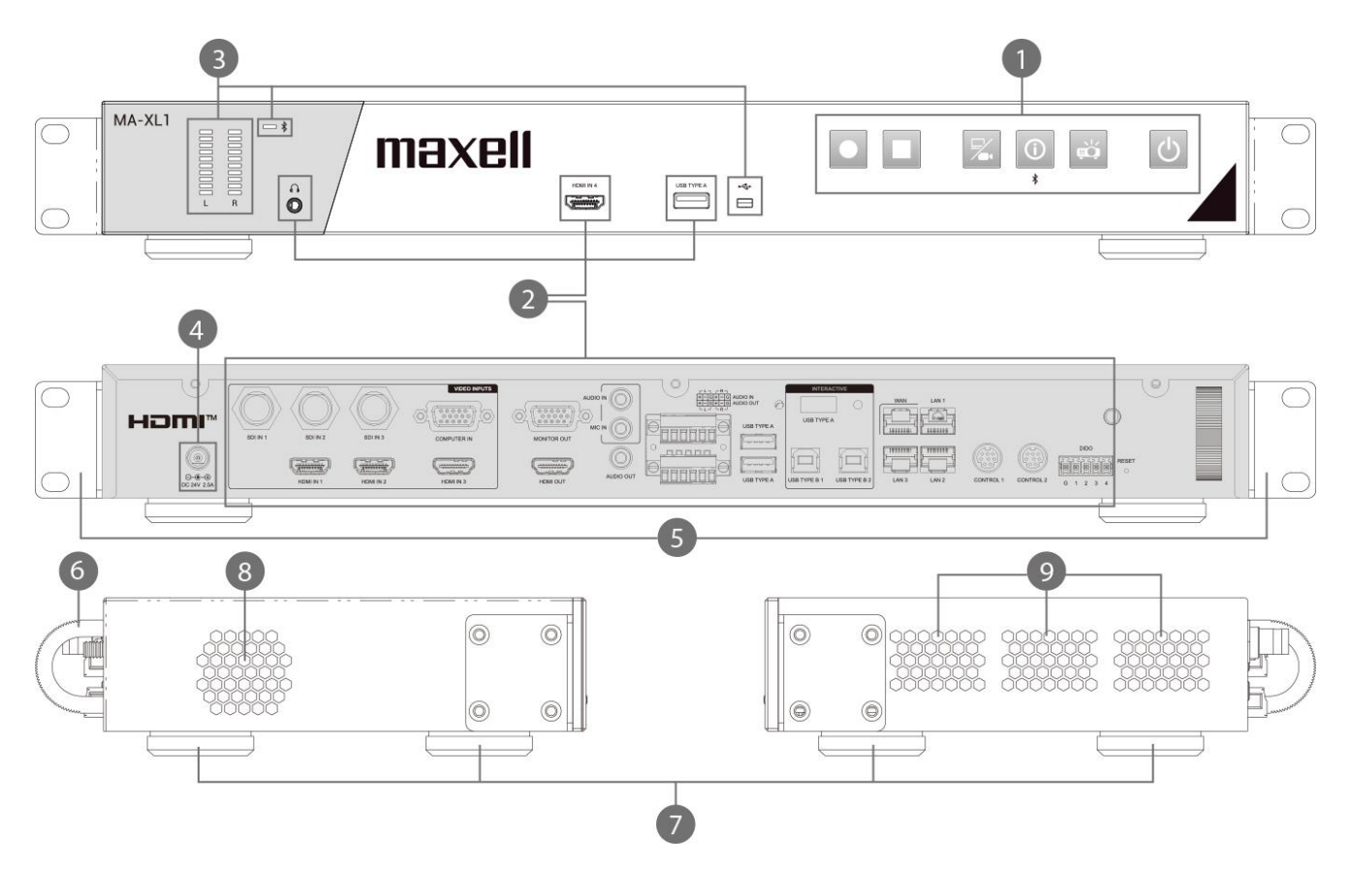

## **▲ AVERTISSEMENT**

Ne touchez pas les endroits à proximité des orifices de ventilation pendant ou juste après l'utilisation en raison de la forte chaleur.

# **▲** ATTENTION

Assurez une ventilation normale pour éviter la surchauffe du produit. Évitez de couvrir, bloquer ou boucher les orifices de ventilation. Ne placez rien à proximité des orifices de ventilation qui pourrait y adhérer ou y être aspiré.

#### Boutons de commande

- (1) Bouton d'alimentation principale ( $\square 30$ )
- (2) Bouton d'alimentation du projecteur (230)
- (3) Bouton d'informations ( $\square 30, 47$ )
- (4) Bouton de permutation vidéo (230, 33)
- (5) Bouton d'arrêt d'enregistrement (🕮 30, 40)
- (6) Bouton de démarrage d'enregistrement (🛄 30, 40)

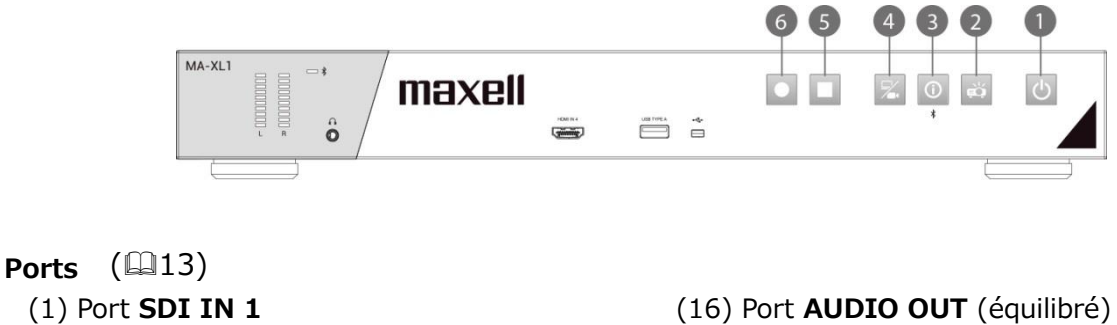

- (2) Port SDI IN 2 (3) Port SDI IN 3 (4) Port COMPUTER IN (5) Port HDMI IN 1 (6) Port HDMI IN 2 (7) Port HDMI IN 3 (8) Port HDMI IN 4 (9) Port **MONITOR OUT** (10) Port HDMI OUT (11) Port AUDIO IN (12) Port MIC IN (13) Port AUDIO OUT (14) Port de sortie audio avant
- (15) Port AUDIO IN (équilibré)

(17) Port **USB TYPE A** (x2) (18) Port USB TYPE A (19) Port **USB TYPE A** (interactif) (20) Port USB TYPE B 1 (21) Port USB TYPE B 2 (22) Port WAN (23) Port LAN 1 (24) Port LAN 2 (25) Port LAN 3 (26) Port CONTROL 1

- (27) Port CONTROL 2
- (28) Port de l'antenne Bluetooth<sup>®</sup>
- (29) Port **DIDO**

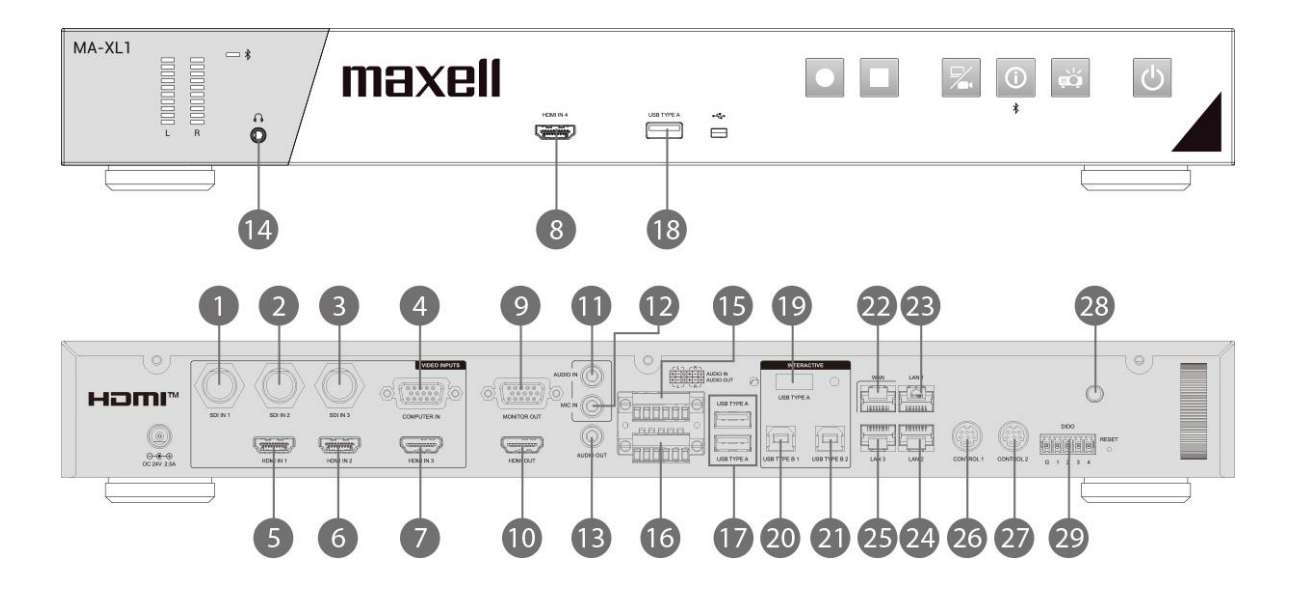

# Mise en place

Installez le produit en fonction de l'environnement et de l'usage envisagé.

## Disposition

Veuillez placer ce produit à plat. Ce produit peut être monté dans un rack (pour rack de 19 pouces) avec le « support de montage en rack » fourni. Lors de la fixation du support de montage en rack à l'unité principale, veillez à utiliser les vis fournies. Veuillez suivre le manuel du rack à monter. Veuillez prévoir une distance de plus de 2 cm entre le produit et le mur.

Fixez le support de montage en rack

- 1. Fixez l'un des supports sur les 4 trous de vis sur le côté du produit. Utilisez 4 vis dans la boîte d'accessoires pour fixer le support sur le côté du produit.
- 2. Suivez les mêmes étapes de l'autre côté.
- 3. Le produit est prêt pour le montage en rack.

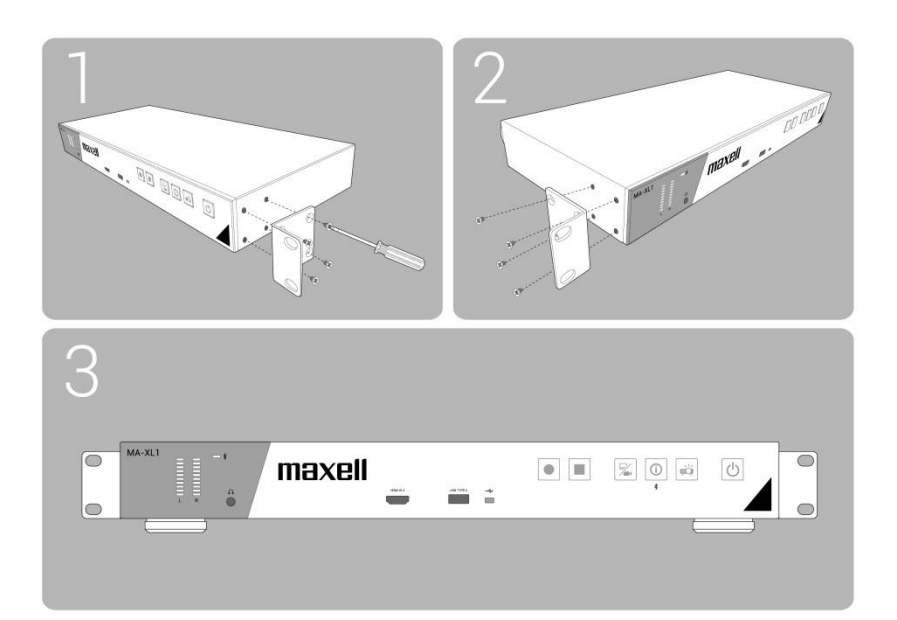

## **▲** AVERTISSEMENT

- Placez le produit dans une position horizontale stable dans le sens où l'entretoise se trouve au fond. Vous risqueriez de vous blesser et/ou d'endommager le produit s'il tombait ou se renversait. Il existe également un risque d'incendie et/ou d'électrocution si vous utilisez un produit endommagé.
- Ne placez pas le produit sur une surface instable, en pente ou sujette à des vibrations, comme sur un support bancal ou incliné.
- Placez le produit dans un endroit frais et assurez-vous que la ventilation y est suffisante. Il y a risque d'incendie, de brûlure et/ou de dysfonctionnement du produit en cas de surchauffe.
- Évitez de boucher, bloquer ou recouvrir d'une autre manière les orifices de ventilation du produit.
- Laissez un espace libre d'au moins 2 cm entre les côtés du produit et d'autres objets comme un mur.
- Ne placez ni ne fixez aucun objet susceptible d'obstruer les orifices de ventilation.
- Ne placez pas le produit sur un objet métallique ou tout autre matériel sensible à la chaleur.
- Ne placez pas le produit sur un tapis, sur un coussin ou une literie.
- Ne placez pas le produit en plein soleil ou près d'un objet chaud, comme un chauffage. Ne placez rien près des orifices de ventilation du produit ou au-dessus du produit. Cela entraîne une température élevée et peut provoquer un incendie ou de la fumée.
- Ne placez aucun objet qui risquerait d'être aspiré ou d'adhérer aux orifices de ventilation sous le produit.
- Ne placez pas le produit dans un endroit où il risquerait d'être mouillé. Il existe un risque d'incendie, d'électrocution et/ou de dysfonctionnement du produit s'il est humide ou si un liquide y est renversé.
- Ne placez pas le produit dans une salle de bain ou à l'extérieur.
- Ne placez aucun objet contenant du liquide à proximité du produit.
- Ne placez pas le produit dans un endroit où sont utilisées des huiles, comme de l'huile de cuisson ou de l'huile de machine. L'huile peut affecter le produit, entraînant un dysfonctionnement ou une chute depuis l'emplacement d'installation. N'utilisez pas d'adhésif comme un frein filet, lubrifiant ou autre.
- Utilisez uniquement les accessoires de montage spécifiés par le fabricant et laissez au service après-vente le soin d'installer et de déposer le produit à l'aide des accessoires de montage.
- Lisez attentivement le manuel des accessoires de montage et conservez-le à des fins de référence.
- Lors de la fixation du support de montage en rack à l'unité principale, veillez à utiliser les vis fournies. L'utilisation d'autres vis peut entraîner une panne, un incendie ou une électrocution.

## **▲** ATTENTION

- Évitez de placer le produit dans un endroit enfumé, humide ou poussiéreux. Placer le produit dans un tel endroit pourrait entraîner un incendie, une électrocution et/ou un dysfonctionnement du produit.
- Ne placez pas le produit près d'un espace fumeurs, d'un humidificateur ou d'une cuisine. En outre, n'utilisez pas un humidificateur à ultrasons à proximité du produit. Sinon, le chlore et les minéraux contenus dans l'eau du robinet pulvérisés peuvent se déposer dans le produit et provoquer une détérioration de l'image ou d'autres problèmes.
- Ne placez pas le produit dans un endroit potentiellement soumis à des interférences radio.
- Ne placez pas ce produit dans un champ magnétique.

# Connexion du produit

Avant de raccorder le produit à un appareil, vérifiez dans le manuel de l'appareil qu'il est bien adapté à une utilisation avec ce produit et préparez les éléments nécessaires à la connexion, à savoir un câble convenant au signal de l'appareil.

Consultez votre revendeur si l'accessoire nécessaire n'a pas été livré avec ce produit ou s'il est endommagé.

Procédez à la connexion après avoir vérifié que ce produit et les appareils sont hors tension, en vous reportant aux instructions suivantes.

## **▲ AVERTISSEMENT**

- N'utilisez que les accessoires adéquats. Vous risqueriez autrement de provoquer un incendie ou d'endommager le produit et les appareils.
  - Utilisez uniquement les accessoires spécifiés ou recommandés par le fabricant du produit. Il peut être réglementé en vertu de certaines normes.
  - Ne démontez jamais ni ne modifiez le produit et les accessoires.
  - N'utilisez pas d'accessoire endommagé. Veillez à ne pas endommager les accessoires. Placez les câbles de sorte qu'on ne puisse pas marcher dessus et qu'ils ne soient pas coincés.
- Attention au volume lors de l'utilisation d'écouteurs ou d'un casque. L'utilisation continue pendant une période prolongée à un fort volume qui stimule vos oreilles peut réduire considérablement votre capacité auditive.

## $\triangle$ ATTENTION

- Ne mettez pas le produit sous ou hors tension alors qu'il est connecté à un appareil en fonctionnement, à moins que le manuel de l'appareil n'indique de le faire. Vous risqueriez autrement de provoquer un dysfonctionnement de l'appareil ou du produit.
- Prenez garde de ne pas raccorder par erreur un connecteur à un port erroné. Vous risqueriez autrement de provoquer un dysfonctionnement de l'appareil ou du produit.
  - Lors de la connexion d'un connecteur à un port, assurez-vous que la forme du connecteur correspond au port.
  - Serrez les vis pour connecter un connecteur muni de vis à un port.
  - Utilisez des câbles avec des fiches droites, pas des fiches en forme de L.
- Avant de connecter ce produit à un réseau, veillez à obtenir le consentement de l'administrateur du réseau.
- Ne connectez pas le port **WAN/LAN** à un réseau quelconque qui pourrait avoir une tension excessive.
- Vous ne pouvez pas connecter ce produit directement aux lignes de communication (y compris un LAN sans fil public) des entreprises de télécommunications tels que les opérateurs de télécommunications mobiles, les opérateurs de téléphonie fixe et les fournisseurs de services Internet.

Lorsque vous connectez ce produit à Internet, assurez-vous de le connecter via un routeur ou autre.

- Veillez à confirmer que le produit a été installé et connecté de manière sûre même s'il s'allume automatiquement.
- Si vous connectez le produit à un réseau existant, consultez l'administrateur réseau avant de régler les adresses de serveur.
- Vous devriez savoir ce qui suit : NE PAS UTILISER PRÈS DES APPAREILS SUIVANTS !
  - Fours à micro-ondes
  - Dispositifs industriels, scientifiques ou médicaux
  - Stations de radio à faible puissance désignées
  - Stations de radio locales
  - Routeur LAN sans fil
  - L'utilisation de ce produit près des éléments ci-dessus peut causer des interférences radio pouvant provoquer une perte de la vitesse de transmission ou une interruption et même occasionner des pannes de dispositifs comme les pacemakers.
- Selon l'emplacement où est utilisé ce produit, des interférences des ondes radio peuvent se produire, ce qui peut entraîner une perte de la vitesse de transmission ou une interruption de la communication.
- L'utilisation de ce produit hors de votre pays ou région de résidence et d'usage peut entraîner une violation des lois radio du pays ou de la région en question.

# $\triangle$ ATTENTION

- Le produit est destiné à une utilisation en intérieur uniquement. L'utilisation à l'extérieur est interdite.
- Attention au volume lors de l'utilisation d'écouteurs ou d'un casque. Si vous augmentez trop le volume dès le début, vous pourriez entendre soudainement des bruits forts et endommager vos oreilles. Veuillez augmenter le volume progressivement.

Pour activer le port, connectez-vous à l'Interface Web en mode mode « Administrateur » et réglez E/S Médias. (🕮51)

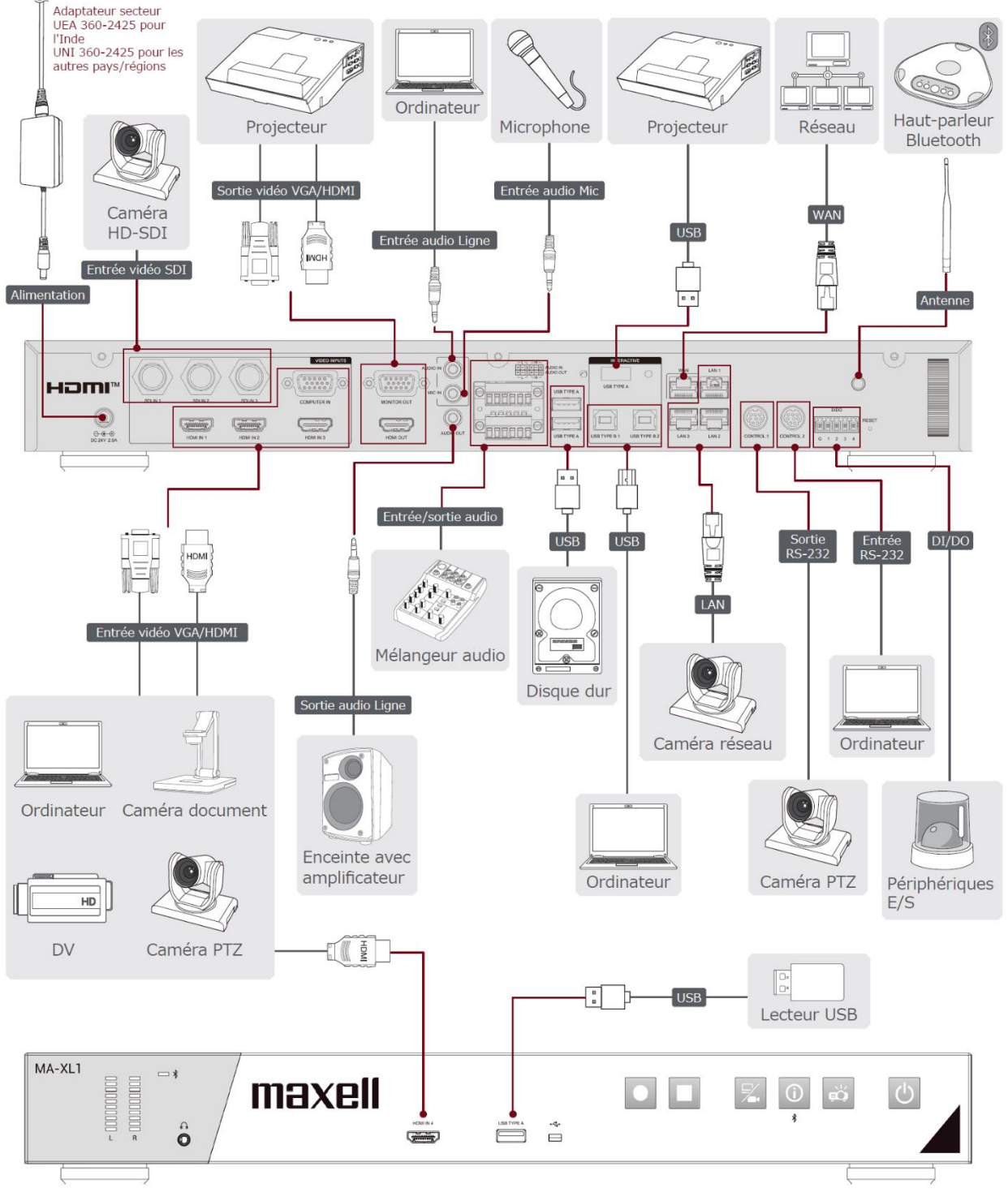

## [REMARQUE]

- Avant de connecter le produit à un ordinateur, consultez le manuel de l'ordinateur et vérifiez la compatibilité du niveau du signal, les méthodes de synchronisation et la sortie de la résolution d'affichage vers le produit.
- Un adaptateur peut être nécessaire pour l'entrée de certains signaux sur ce produit.
- Certains ordinateurs possèdent des modes d'affichage écran multiple qui peuvent comprendre certains signaux qui ne sont pas compatibles avec ce produit.
- Si vous connectez ce produit à un ordinateur portable, ce dernier doit être réglé pour émettre l'affichage sur un moniteur externe ou pour émettre les images simultanément sur l'affichage interne et un moniteur externe. Consultez le manuel de l'ordinateur pour le réglage.
- Ce produit ne prend pas en charge le cryptage et le décryptage HDCP. Lorsque le contenu reçu présente la protection HDCP, l'entrée HDMI ne peut recevoir aucune image et l'écran connecté peut afficher un écran noir. Par conséquent, si vous affichez le contenu avec la protection HDCP réglée, veuillez émettre le contenu directement sur un moniteur HDCP pris en charge sans passer par ce produit.
  - Le HDMI<sup>™</sup> est compatible avec les signaux suivants. Signal d'entrée vidéo : 1920X1080p(60/50/30/25/24Hz), 1280X720p(60/50Hz), 1024X768p(60/70/75Hz)
     Signal de sortie vidéo : 1920X1080(60Hz)
     Signal audio : Format PCM linéaire
     Fréquence d'échantillonnage 48kHz / 44.1kHz / 32kHz
  - Ce produit peut être connecté à un autre équipement possédant un connecteur HDMI<sup>™</sup>, mais avec certains appareils, le produit pourra ne pas fonctionner correctement, par exemple pas de vidéo.
  - Assurez-vous d'utiliser un câble HDMI<sup>™</sup> doté du logo HDMI<sup>™</sup>.
  - Utilisez un câble HDMI<sup>™</sup> certifié de catégorie 2 pour recevoir le signal 1920X1080p (50/60 Hz) sur le produit.
  - Lorsque le produit est connecté à un périphérique équipé d'un connecteur DVI, utilisez un câble DVI à HDMITM pour le connecter à l'entrée HDMI.

#### Connexion du produit (suite)

Pour utiliser les fonctions réseau du produit, connectez le port WAN avec le réseau externe. Pour la connexion, utilisez un câble réseau avec connecteur RJ45.

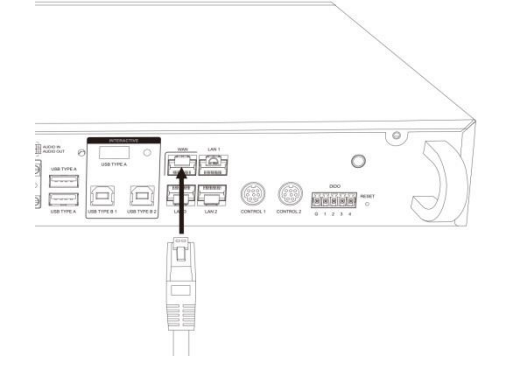

## **ATTENTION**

- Avant de connecter le produit à un réseau, veillez à obtenir le consentement de l'administrateur du réseau.
- Ne connectez pas le port WAN/LAN à un réseau quelconque qui pourrait avoir une tension excessive.

#### Branchez le bornier détachable

Lors de l'utilisation de l'audio équilibré ou DIDO, utilisez le bornier détachable fourni.

Desserrez la vis du bornier et insérez le câble dans le port. Puis serrez la vis du bornier pour fixer le câble.

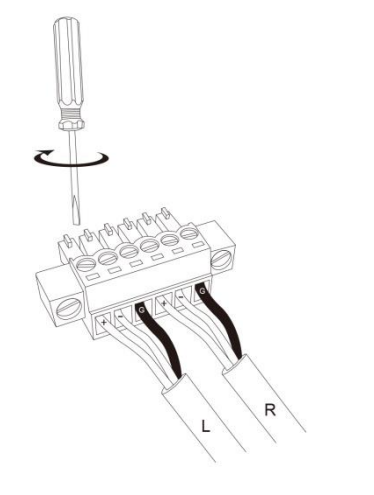

Branchez le bornier à la borne Audio IN ou DIDO.

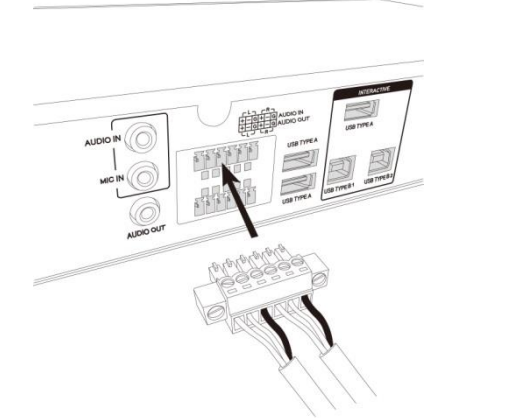

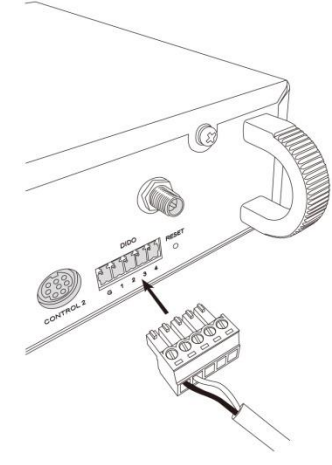

Connexion du produit (suite)

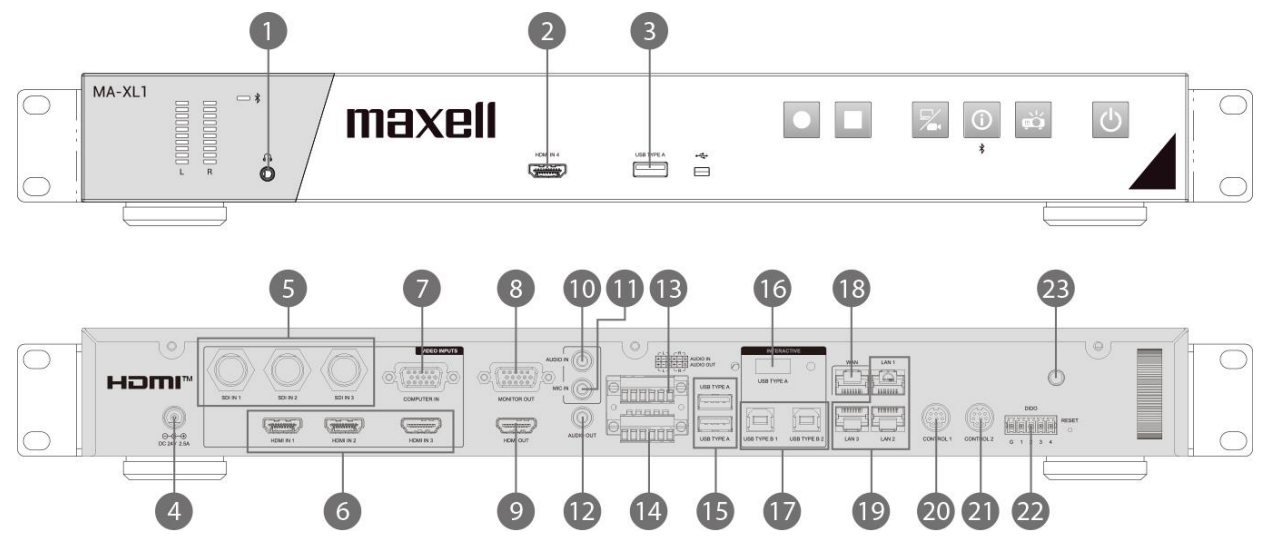

| N٥ | Nom                         | Brèves informations                                                                                                    |
|----|-----------------------------|----------------------------------------------------------------------------------------------------|
| 1  | Sortie audio avant          | Sortie du son d'enregistrement pour la surveillance                                                                                                    |
| 2  | HDMI IN                     | Entrée HDMI                                                                                                    |
| 3  | USB TYPE A                  | <ul> <li>Périphérique de stockage USB externe(Enregistrement de<br/>fichiers vidéo mp4 et image de capture d'écran)</li> <li>Procédures d'importation de fichiers avec enregistrement</li> <li>Commande de la souris</li> </ul> |
| 4  | Connecteur d'alimentation   | CC : 24 V/2,5 A                                                                                                    |
| 5  | SDI IN x 3                  | Entrée HD-SDI                                                                                                    |
| 6  | Arrière HDMI IN x 3         | Entrée HDMI                                                                                                    |
| 7  | COMPUTER IN                 | Entrée VGA pour ordinateur                                                                                                    |
| 8  | MONITOR OUT                 | Sortie VGA pour écran                                                                                                    |
| 9  | HDMI OUT                    | Sortie HDMI pour écran                                                                                                    |
| 10 | AUDIO IN                    | Entrée audio Ligne                                                                                                    |
| 11 | MIC IN                      | Entrée audio Mic                                                                                                    |
| 12 | AUDIO OUT                   | Sortie audio Ligne                                                                                                    |
| 13 | AUDIO IN(L,R)               | Entrée audio Ligne différentielle<br>Reportez-vous au tableau ci-dessous pour la définition des<br>broches                                                                                                    |
| 14 | AUDIO OUT(L,R)              | Sortie audio Ligne différentielle<br>Reportez-vous au tableau ci-dessous pour la définition des<br>broches                                                                                                    |
| 15 | Port USB TYPE A x 2         | Pour le stockage USB étendu & la commande de la souris                                                                                                    |
| 16 | USB TYPE A (INTERACTIVE)    | Port d'entrée des opérations par le projecteur interactif et le moniteur tactile                                                                                                    |
| 17 | USB TYPE B x 2              | Pour la commande de la souris USB d'ordinateur                                                                                                    |
| 18 | WAN                         | Connecteur Ethernet RJ-45 pour connexion réseau                                                                                                    |
| 19 | LAN x 3                     | Connecteurs Ethernet RJ-45 pour la source d'entrée de caméra réseau et l'accès aux pages de réglage de la gestion Web, et activation/désactivation du projecteur.                                                               |
| 20 | CONTROL 1                   | Connecteur mini-DIN pour la caméra<br>Reportez-vous au tableau ci-dessous pour la définition des<br>broches                                                                                                    |
| 21 | CONTROL 2                   | Connecteur mini-DIN pour les autres appareils*<br>*: Projecteur Hitachi/Maxell et ordinateur, etc.                                                                                                    |
| 22 | DIDO                        | Reportez-vous au tableau ci-dessous pour la définition des broches                                                                                                    |
| 23 | Port de l'antenne Bluetooth | Antenne pour enceinte/microphone Bluetooth                                                                                                    |

## RS-232

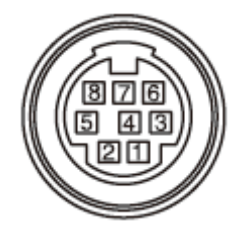

## Connecteur mini-DIN 8 broches

| N° de broche | Description |
|--------------|-------------|
| 1            | DTR         |
| 2            | DSR         |
| 3            | TXD         |
| 4            | GND         |
| 5            | RXD         |
| 6            | GND         |
| 7            | N/C         |
| 8            | N/C         |

Connecteur équilibré

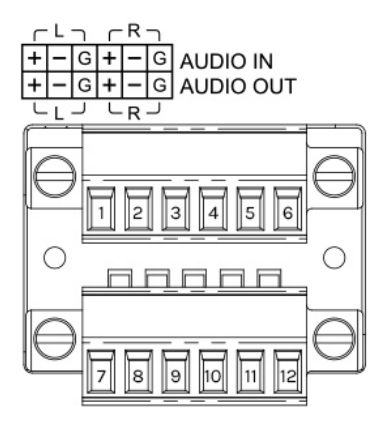

### Brancher le bornier, 12 broches

| N° de broche | Description    | N° de broche | Description     |
|--------------|----------------|--------------|-----------------|
| 1            | AUDIO IN L (+) | 7            | AUDIO OUT L (+) |
| 2            | AUDIO IN L (-) | 8            | AUDIO OUT L (-) |
| 3            | AUDIO IN L GND | 9            | AUDIO OUT L GND |
| 4            | AUDIO IN R (+) | 10           | AUDIO OUT R (+) |
| 5            | AUDIO IN R (-) | 11           | AUDIO OUT R (-) |
| 6            | AUDIO IN R GND | 12           | AUDIO OUT R GND |

(suite à la page suivante)

### DIDO

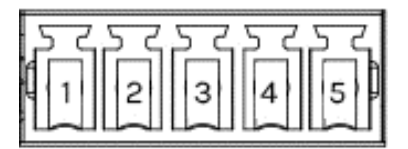

#### Bornier

| -            | 1   |                                       |
|--------------|-----|---------------------------------------|
| N° de broche | E/S | Description                           |
| 1            | -   | GND                                   |
| 2            | S   | H pendant l'enregistrement            |
|              |     | L pendant l'arrêt de l'enregistrement |
| 3            | -   | Réservé                               |
| 4            | -   | Réservé                               |
| 5            | -   | Réservé                               |

Tension de sortie : 5,5 V ou moins Courant de sortie : IOH 20 uA/IOL 1 mA

#### Connexion du produit (suite)

### **Connexion du port CONTROL**

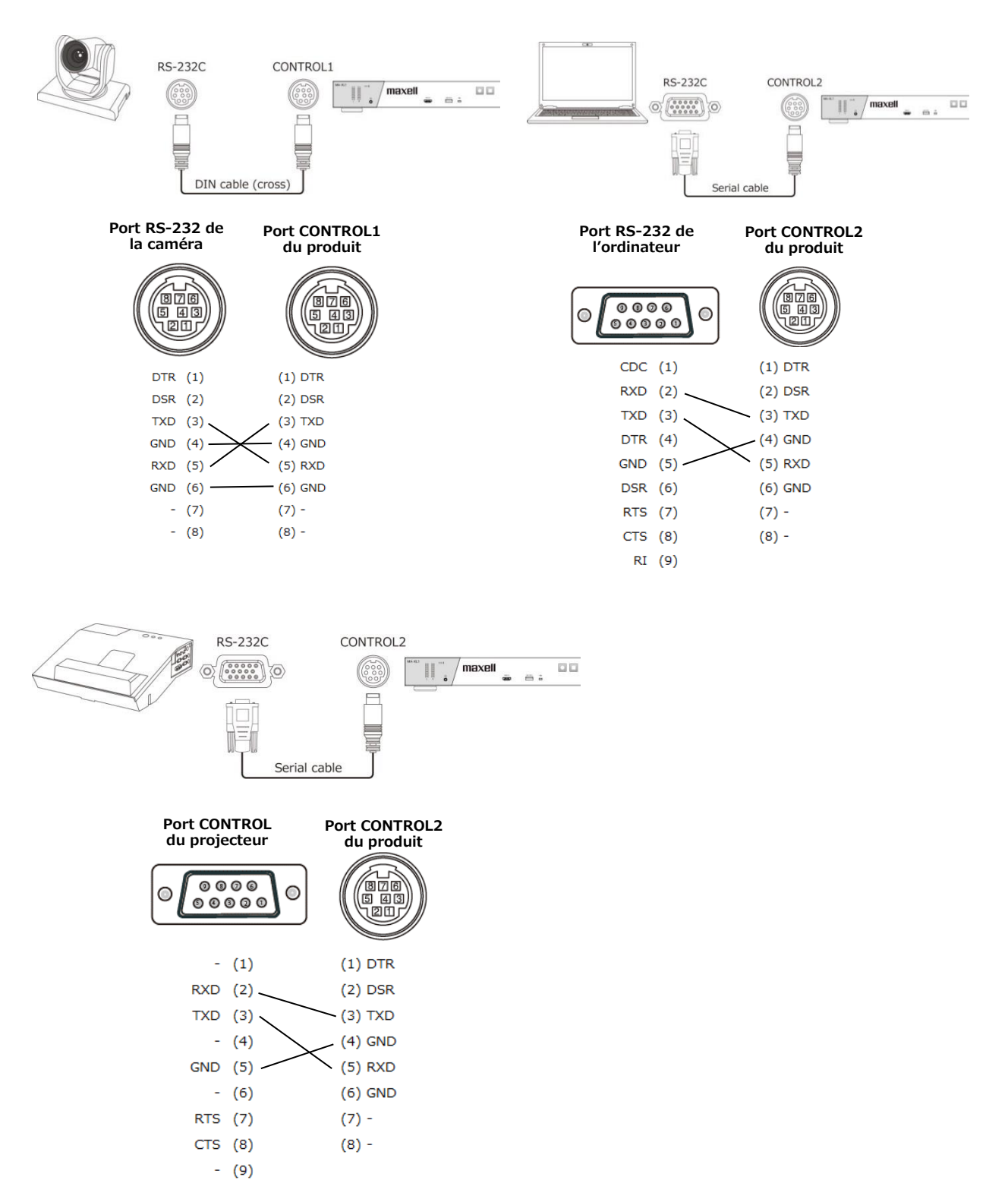

#### [REMARQUE]

Selon l'appareil à connecter, l'attribution des broches peut être différente. Avant la connexion, veuillez vous reporter au manuel de l'appareil à connecter et vérifier l'attribution des broches.

# Connexion de l'alimentation électrique

- 1. Branchez le cordon d'alimentation dans l'adaptateur secteur.
- 2. Mettez la fiche CC de l'adaptateur secteur dans le connecteur 24 VCC du produit.
- 3. Branchez fermement la fiche du cordon d'alimentation dans la prise. Quelques secondes après la connexion à l'alimentation, le voyant POWER s'allume en rouge et en continu.

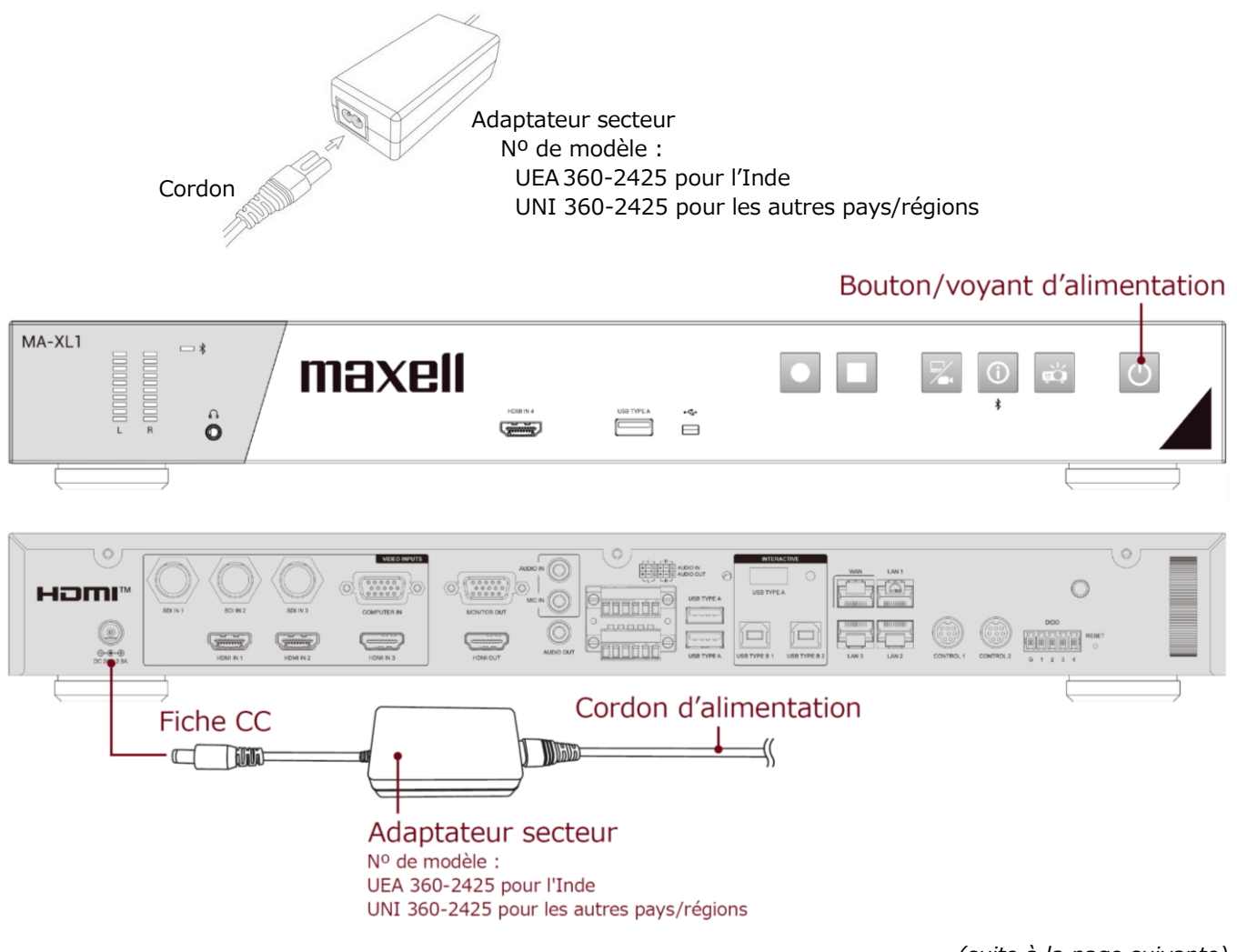

Connexion de l'alimentation électrique (suite)

## AVERTISSEMENT

- Redoublez de prudence lors du branchement de l'adaptateur secteur et du cordon d'alimentation, car un branchement inapproprié ou défectueux peut provoquer un incendie et/ou une électrocution.
- Ne touchez pas l'adaptateur secteur et le cordon d'alimentation avec les mains mouillées.
- Utilisez uniquement l'adaptateur secteur et le cordon d'alimentation fournis avec le produit. S'il est endommagé, contactez le revendeur pour en obtenir un nouveau. Ne modifiez jamais l'adaptateur secteur et le cordon d'alimentation.
- Connectez uniquement le cordon d'alimentation à une prise correspondant à sa tension. La prise secteur doit se trouver à proximité du produit et être aisément accessible. Débranchez le cordon d'alimentation pour une déconnexion totale.
- Ne distribuez pas l'alimentation sur plusieurs appareils. Cela pourrait surcharger la prise et les connecteurs, entraînant une perte de connexion, ou résultant en un incendie, une électrocution ou d'autres accidents.
- N'appuyez pas le corps principal du produit sur l'adaptateur secteur ou le cordon d'alimentation.
- Branchez la borne pour l'entrée CA de l'adaptateur secteur sur la prise secteur de l'immeuble à l'aide d'un cordon d'alimentation approprié (fourni).
- Lorsque plusieurs cordons d'alimentation sont inclus, veuillez utiliser le cordon d'alimentation qui correspond à la forme de la prise.
- N'utilisez pas le produit avec l'adaptateur secteur qui pend.
- Ne piétinez pas l'adaptateur secteur ou le cordon.

AVIS

• Ne débranchez pas le câble d'alimentation pendant l'enregistrement. Cela présente un risque d'altération des données enregistrées et de rupture du produit.

# Utilisation de la barre de sécurité

Une chaîne ou un câble antivol disponible dans le commerce peut être attaché(e) à la barre de sécurité du produit. Reportez-vous à la figure pour choisir une chaîne ou un câble antivol. Pour en savoir plus, reportez-vous au manuel de l'outil de sécurité.

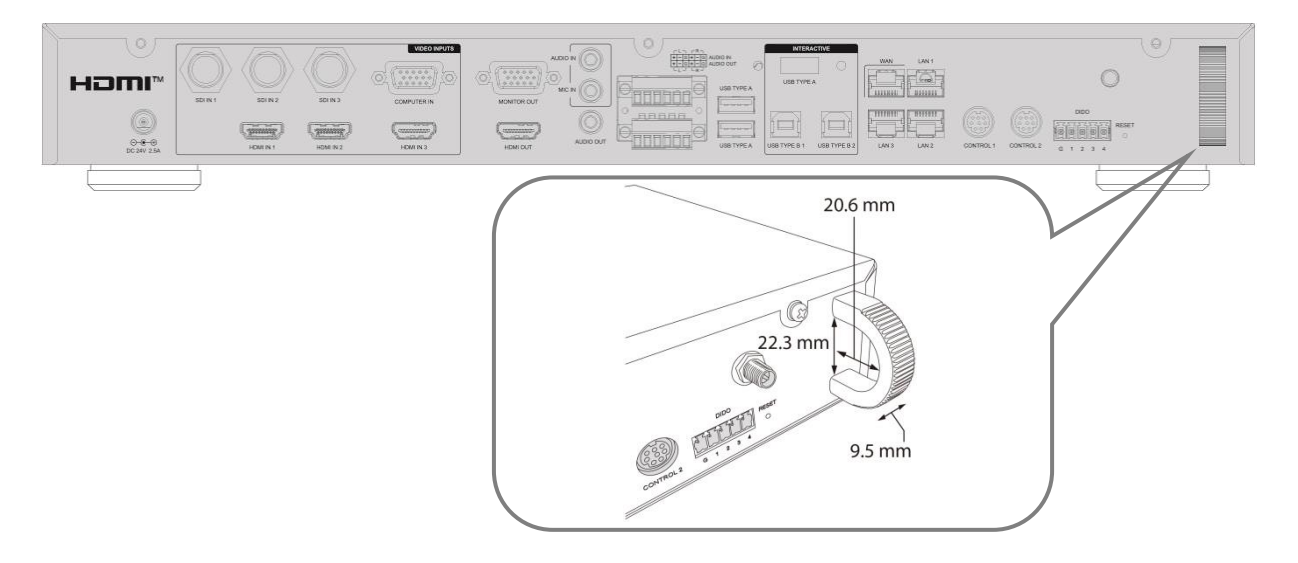

## AVERTISSEMENT

N'utilisez pas le logement de sécurité pour empêcher le produit de tomber, car il n'est pas conçu pour cette utilisation.

## **ATTENTION**

Ne placez pas la chaîne ou le câble antivol à proximité des sorties d'air. Une forte chaleur pourrait s'y accumuler.

#### [REMARQUE]

La barre de sécurité n'est pas une mesure antivol à toute épreuve. Elle est prévue pour être utilisée comme mesure antivol additionnelle.

# Mise sous/hors tension

## Mise sous tension

- 1. Assurez-vous que l'adaptateur secteur et le cordon d'alimentation sont solidement et correctement branchés au produit et à la prise.
- 2. Assurez-vous que le voyant d'alimentation reste allumé en rouge.
- 3. Appuyez sur le bouton d'alimentation du produit.

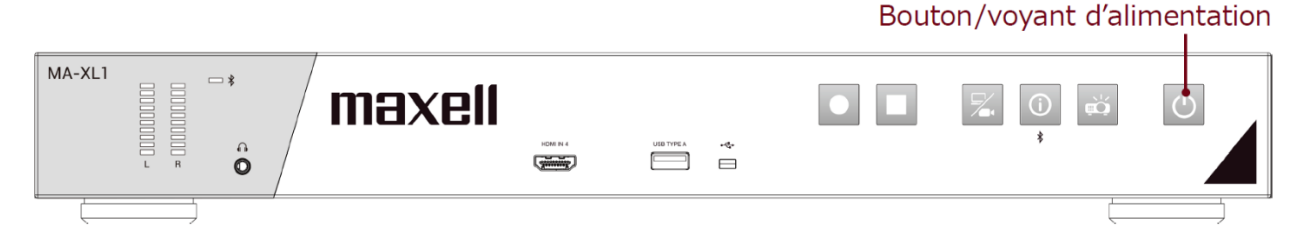

Appuyez sur le bouton d'alimentation pour démarrer automatiquement.

Lorsque vous appuyez sur le bouton d'alimentation, le voyant d'alimentation s'allume en rouge et en vert en alternance. Lorsque le démarrage est terminé, le voyant reste allumé en vert.

Pour afficher l'image, sélectionnez le signal d'entrée selon la section Permutation vidéo (233).

## 

Gardez le produit hors de la portée des enfants.

#### [REMARQUE]

- Mettez tous les appareils connectés sous tension avant le produit.
- Après la mise hors tension, si le voyant est allumé en rouge, il est possible de mettre le produit sous tension.
- Ce produit est équipé d'une fonction qui lui permet d'être mis sous/hors tension automatiquement. Veuillez vous reporter à la section « Réglages système » (<sup>127</sup>/<sub>2</sub>74), rubriques des Réglages système.

## Mise hors tension

- 1. Appuyez sur le bouton d'alimentation sur le produit. Le message « Arrêter ? » apparaît sur l'écran pendant environ 5 secondes.
- 2. Appuyez à nouveau sur le bouton d'alimentation lorsque le message est affiché. Le voyant d'alimentation se met à clignoter en rouge. Ensuite le voyant d'alimentation cesse de clignoter et reste allumé en rouge une fois l'arrêt terminé.

#### Bouton/voyant d'alimentation

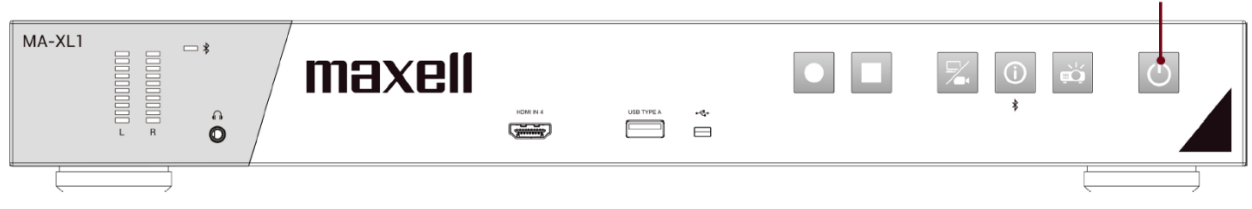

## AVERTISSEMENT

- Ne touchez pas les endroits à proximité des sorties d'air pendant ou juste après l'utilisation en raison de la forte chaleur.
- Retirez le cordon d'alimentation pour une déconnexion totale. La prise secteur doit se trouver à proximité du produit et être aisément accessible.

# Prise en main

# Branchement des périphériques

Reportez-vous à la section « Connexion du produit » et connectez les périphériques. (<sup>119</sup>) Liste de vérification ci-dessous pour référence.

- Connectez le projecteur interactif ou le moniteur tactile au port de sortie HDMI et au port USB interactif. Si vous connectez un projecteur interactif ou un moniteur tactile non pris en charge, la barre de menu ne s'affichera pas. De plus, lors du tout premier démarrage de ce produit, connectez la souris au port USB avant afin de calibrer le module tactile. Pour en savoir plus, reportez-vous à la section « Calibrage de l'écran du module tactile ». (<sup>12</sup>21)
- Branchez les périphériques audio sur l'entrée et la sortie Ex. : enceinte et microphone
- · Utilisez le RJ45 pour connecter le port WAN avec le réseau externe
- Connectez la caméra via HDMI/SDI/RJ45
- Branchez plusieurs câbles à réserver pour les sources d'entrée vidéo Ex. : HDMI/VGA/SDI

Si tout est bien connecté, vous devriez voir apparaître la barre de menu et la barre d'outils à l'écran.

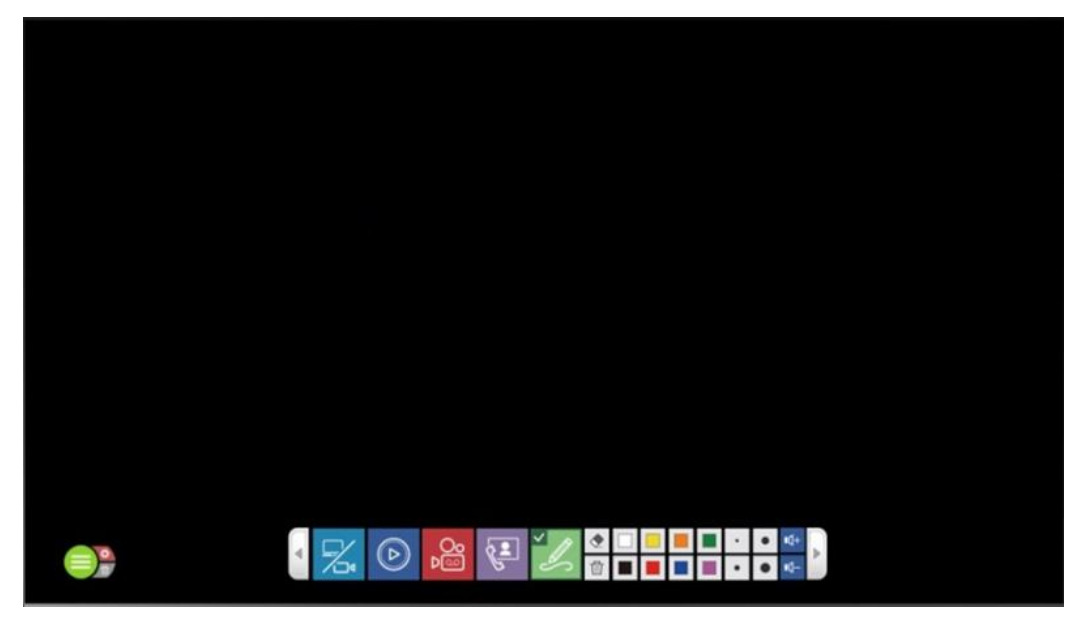

# Calibrage de l'écran du module tactile

Dans certains cas, les installateurs devront faire le calibrage de l'écran avant d'utiliser la fonction tactile.

Après avoir connecté le projecteur interactif ou le moniteur tactile avec le port USB TYPE A (Interactif) du produit, trouvez une souris USB et insérez-la dans le port USB avant. Appuyez sur le bouton d'informations sur le panneau pour ouvrir la boîte de dialogue des informations.

Déplacez le curseur de la souris pour cliquer sur l'icône de calibrage de l'écran 4. Puis procédez au calibrage de l'écran avec votre doigt ou le stylet optique dédié du module tactile.

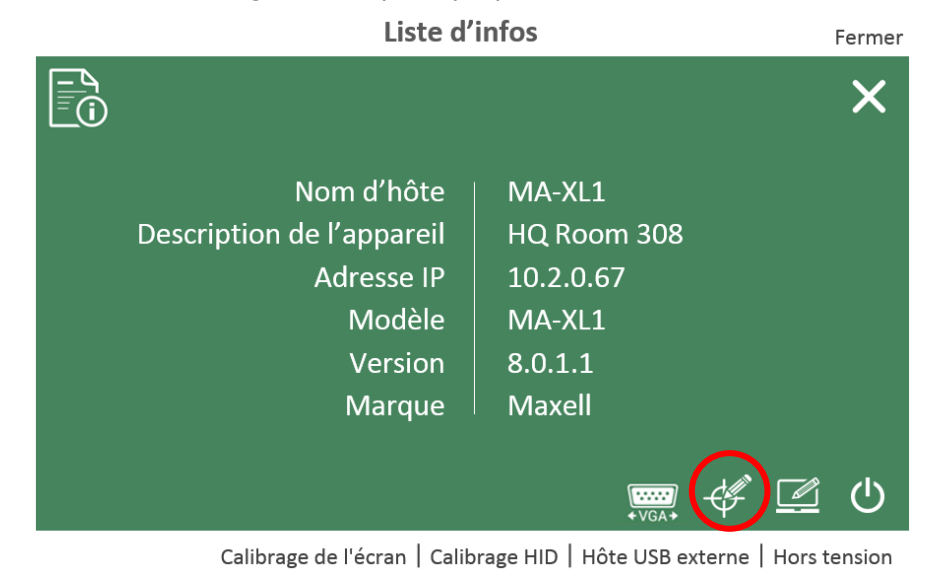

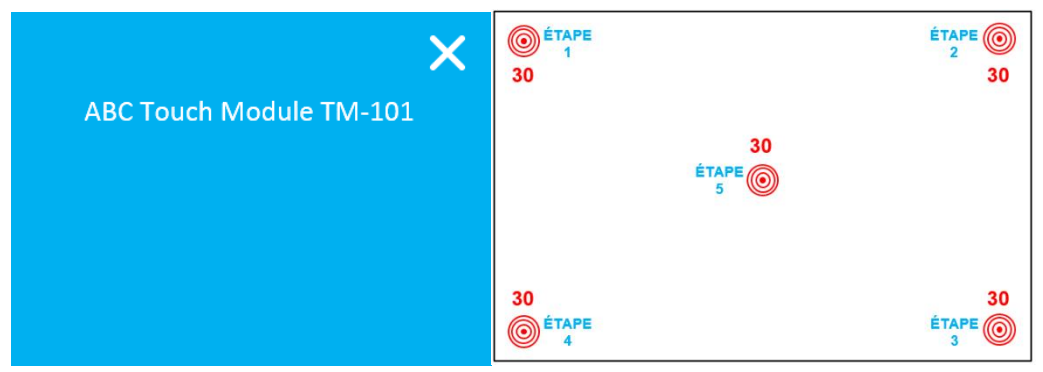

## [REMARQUE]

Après avoir cliqué sur l'icône de calibrage HID, plusieurs pilotes de périphérique peuvent s'afficher en fonction du périphérique tactile. Choisissez le bon pilote.

Une fois tous les réglages terminés, commencez à profiter de l'interface simple du produit !

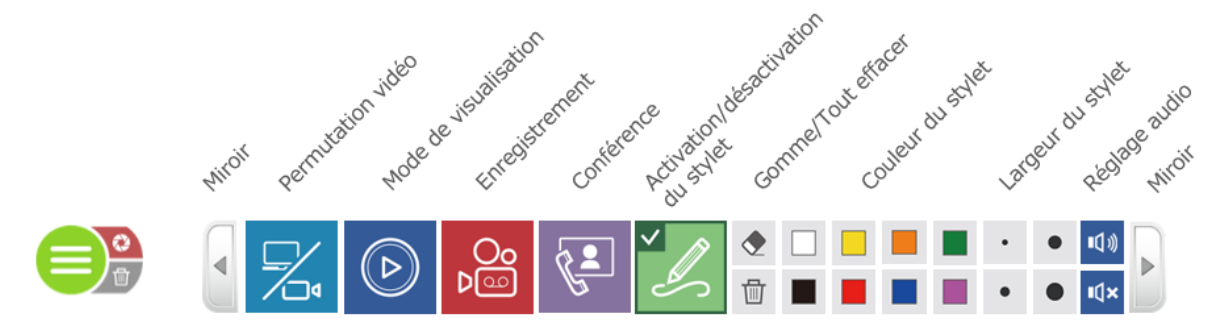

# Connexion aux pages Web des réglages

Préparez un ordinateur pour les réglages de l'installation initiale.

## Connexion via un port LAN

Mettez le produit sous tension et connectez un ordinateur avec le câble RJ45 sur le port **LAN** du produit. Réglez l'adresse IP de l'ordinateur sur 192.168.11.XX<sup>\*</sup>. Ensuite, ouvrez le navigateur Web et saisissez 192.168.11.254 comme URL pour accéder à la page de réglage du produit. Connectez-vous au site Web avec le nom d'utilisateur par défaut « admin » et le mot de passe par défaut « lcsadmin », puis accédez aux pages Web du mode « Administrateur » du système.

\* « XX » est un nombre compris entre 1 et 253

| maxell |                                                       |                                                                               |
|--------|-------------------------------------------------------|-------------------------------------------------------------------------------|
|        | MA-XL1<br>MA-XL1<br>Nom d'utilisateur<br>Mot de passe |                                                                               |
|        | Se connecter                                          |                                                                               |
|        | Le                                                    | système nécessite IE10 et ultérieur, avec une résolution minimale de 1280*800 |

### Connexion via un port WAN

Mettez le produit sous tension et connectez un routeur avec le câble RJ45 sur le port **WAN** du produit. Puis connectez le routeur à un ordinateur avec un câble RJ45. Réglez l'adresse IP de l'ordinateur sur DHCP. Appuyez sur le bouton d'informations pour obtenir l'adresse IP du produit.

|                           | ×           |
|---------------------------|-------------|
| Nom d'hôte                | MA-XL1      |
| Description de l'appareil | HQ Room 308 |
| Adresse IP                | 10.2.0.67   |
| Modèle                    | MA-XL1      |
| Version                   | 8.0.1.1     |
| Marque                    | Maxell      |
|                           |             |
|                           | •VGA•       |

Ensuite, ouvrez le navigateur Web et saisissez l'adresse IP du produit comme URL pour accéder à la page de réglage du produit.

Connectez-vous au site Web avec le nom d'utilisateur par défaut « admin » et le mot de passe par défaut « lcsadmin », puis accédez aux pages Web du mode « Administrateur » du système.

| maxell |                                       |                                                        |                                     |
|--------|---------------------------------------|--------------------------------------------------------|-------------------------------------|
|        | MA-XL1<br>MA-XL1<br>Nom d'utilisateur |                                                        | 繁體中文<br>简体中文<br>English<br>Français |
|        | Mot de passe                          |                                                        |                                     |
|        | Le s                                  | système nécessite IE10 et ultérieur, avec une résoluti | on minimale de 1280*800             |

**Changement de langue :** le produit détecte automatiquement la langue du système d'exploitation de l'ordinateur et sélectionne la langue d'affichage correspondante. Le produit fournit également des options de langue dans le coin supérieur droit de la page Web pour en changer.

## Première connexion

Pour des raisons de sécurité, les utilisateurs sont obligés de changer le mot de passe par défaut lors de leur première connexion aux pages Web du produit.

Connectez-vous à la page Web avec le nom d'utilisateur « admin » et le mot de passe « lcsadmin » par défaut.

La page Web sera redirigée vers une page de gestion de compte et permettra aux utilisateurs de modifier les mots de passe par défaut pour toutes les interfaces utilisateur, mode « Administrateur », le mode « Réalisateur » et l'application mode « Vidéo ».

| ø | maxell |                                                                                            | MA-XL1_28767C<br>Administrateur |
|---|--------|--------------------------------------------------------------------------------------------|---------------------------------|
| • | Compte | 🛦 Pour une meilleure sécurité, il est recommandé de changer régulièrement de mot de passe. |                                 |
|   |        | Mode "Administrateur" 🛛 🏷                                                                  |                                 |
|   |        | Nom d'utilisateur :                                                                        |                                 |
|   |        | admin                                                                                      |                                 |
|   |        | Nouveau mot de passe :                                                                     |                                 |
|   |        |                                                                                            |                                 |
|   |        | Confirmer le mot de passe :                                                                |                                 |
|   |        |                                                                                            |                                 |
|   |        | Mode "Réalisateur" 🜎                                                                       |                                 |
|   |        | Nom d'utilisateur :                                                                        |                                 |
|   |        | director                                                                                   |                                 |
|   |        | Nouveau mot de passe :                                                                     |                                 |
|   |        |                                                                                            |                                 |
|   |        | Confirmer le mot de passe :                                                                |                                 |
|   |        |                                                                                            |                                 |

Les nouveaux mots de passe ne peuvent pas être les mêmes que ceux par défaut. Si les utilisateurs ne les modifient pas tous et cliquent sur le bouton « Appliquer », le système affichera un message d'erreur comme ci-dessous.

| Nom d'utilisateur :         |   | passe ne doit pa<br>identique à lanci |
|-----------------------------|---|---------------------------------------|
| director                    | 4 | (Mode "Administ<br>Mode "Réalisate    |
| Nouveau mot de passe :      |   | Gestionnaire vide                     |
| •••••                       |   |                                       |
| Confirmer le mot de passe : |   |                                       |
| •••••                       |   |                                       |

Une fois que tous les mots de passe par défaut ont été modifiés, cliquez sur le bouton Appliquer pour terminer le processus.

La page Web va vous rediriger à nouveau vers la page de connexion.

Utiliser un nouveau nom de compte (s'il est également modifié) et de nouveaux mots de passe pour vous connecter aux pages Web de configuration.

| maxell |                                       |  |
|--------|---------------------------------------|--|
|        | MA-XL1<br>MA-XL1<br>Nom d'utilisateur |  |
|        | Mot de passe                          |  |
|        | Se connecter                          |  |
|        |                                       |  |

Une fois ce processus terminé, les utilisateurs ne verront plus cette page de configuration à moins que le gestionnaire de système ne réinitialise le produit.

#### [REMARQUE]

Assurez-vous de changer le nom d'utilisateur et le mot de passe du mode « Administrateur »/mode « Réalisateur »/de l'application mode « Vidéo » après la première connexion à la page du mode « Administrateur ». Veuillez faire attention dans la gestion du nom d'utilisateur et du mot de passe.

# Réglages des sources d'entrée vidéo et audio

Reportez-vous à la section « E/S Médias » pour la configuration des sources d'entrée vidéo et audio.(<sup>1051</sup>)

Si vous utilisez une entrée HDMI, effectuez les réglages suivants.

Allez sur [E/S Médias] $\rightarrow$  [Entrées vidéo] $\rightarrow$  Cochez la case Activer du numéro du port HDMI sur lequel le périphérique de sortie HDMI est connecté. Par exemple, si CH1 est sélectionné, cochez la case Activer de  $\bigcirc$  dans la figure suivante.

| Content Group     |       |                  |              |         | ۱                  |
|-------------------|-------|------------------|--------------|---------|--------------------|
| Nom :             |       |                  |              |         | Source vidéo : HDM |
| Content           |       |                  |              |         |                    |
| Type de signal :  |       |                  |              |         |                    |
| Port vidéo        |       | $\sim$           |              |         |                    |
| Changer d'icône : |       |                  |              |         |                    |
| СН1               |       |                  |              |         |                    |
| CHI               |       |                  |              |         |                    |
| Activer           | Port  | Hôte USB externe | Commande PTZ | Adresse | Changer d'icône    |
|                   |       |                  |              |         |                    |
|                   | HDMII | Aucune           | Non réglé    |         | HDMI 1             |
|                   | HDMII | Aucune           | Non réglé    | 1       | HEIME 1            |

Si vous utilisez une caméra réseau, assurez-vous qu'elle est conforme à la norme ONVIF avant le réglage.

Vérifiez ensuite que le RJ45 est bien branché dans le port LAN du produit et que la caméra est sous tension.

Vérifiez l'étiquette de produit de la caméra et souvenez-vous de l'adresse MAC de la caméra. Revenez à la page Web du mode « Administrateur ».

Allez sur [E/S Médias] -> [Gestionnaire de caméras réseau] -> Appuyez sur le bouton [Actualiser] La caméra réseau doit figurer dans le tableau et servez-vous de l'adresse **MAC** pour identifier celle utilisée. Appuyez sur le bouton « Se connecter » et saisissez le nom de compte de la caméra et le mot de passe\* pour procéder à l'authentification jusqu'à ce que le « Statut » indique « OK ». Souvenez-vous de l'adresse IP de la caméra.

\*: Pour connaître le nom du compte et le mot de passe de la caméra, veuillez vous reporter au manuel de la caméra réseau.

| Gestion | nnaire de camér  | as réseau  |                               |        |                        |                |   |
|---------|------------------|------------|-------------------------------|--------|------------------------|----------------|---|
| Camé    | éras réseau      |            |                               |        |                        |                |   |
|         |                  |            |                               |        |                        |                |   |
| 01      | Actualiser 🖌 EAN | WAN WAN    |                               |        |                        |                |   |
| 01      | Nom d'hôte       | Adresse IP | MAC                           | Marque | Statut                 | Connecté       |   |
| 04      | Nom d'hôte       | Adresse IP | mac<br>XX :XX :XX :XX :XX :XX | Marque | Statut<br>Se connecter | Connecté<br>OK | Ō |

#### Réglages des sources d'entrée vidéo et audio (suite)

Revenez à [E/S Médias] -> [Entrées vidéo] -> faites défiler vers le bas [Cam1 Group]. Dans la liste déroulante « Type de signal », sélectionnez « Caméra réseau ». Ensuite, vous serez en mesure d'attribuer la caméra correcte comme source vidéo via l'« adresse IP » et en appuyant sur « Appliquer ».

| 1 Cam1 Group               | ۱۹                           |
|----------------------------|------------------------------|
| Nom :                      | Source vidéo : Caméra réseau |
| Cam1                       |                              |
| Type de signal :           |                              |
| Caméra réseau 💙            |                              |
| Changer d'icône :          |                              |
| CH2                        |                              |
| Adresse IP :               |                              |
| 192.168.11.88(In) Connecté |                              |
| Commande PTZ :             |                              |
| Sur IP                     |                              |
|                            |                              |

Appuyez sur l'icône <sup>††</sup> pour accéder à la page de configuration avancée et vérifiez la source vidéo. Pour les détails de configuration avancée, veuillez vous reporter à la section « Content Group / Cam1 Group / Cam2 Group ». (<sup>11</sup>52).

# Réglages de la fonction Conférence

Allez sur [Conférence] et attribuez le produit comme serveur de conférence interne ou dirigez vers un serveur externe.

En tant que serveur de conférence interne, le produit doit avoir une adresse IP fixe/publique afin de permettre à d'autres produits l'accès via Internet. Vérifiez auprès du service informatique pour vous assurer que les ports 1935 et 5070 ne sont pas bloqués dans l'environnement réseau local. S'il est réglé en tant que serveur externe, cela signifie qu'il doit y avoir un autre produit déjà réglé comme serveur de conférence interne. Pour rejoindre la même liste de contacts, saisissez l'adresse IP du produit qui est réglé comme serveur interne. Une fois la connexion établie, l'icône de conférence dans la barre d'outils passera de désactivée à disponible.

| ø                                       | ) maxell                     | Mod                                            | MA-XL1_28767C<br>e "Administrateur" |      | B |
|-----------------------------------------|------------------------------|------------------------------------------------|-------------------------------------|------|---|
| *                                       | E/S Médias                   | Conférence                                     |                                     |      | _ |
| <br>=================================== | Stockage<br>Planificateur    | Réglages de conférence Service de conférence : |                                     | <br> |   |
| ±<br>∿                                  | Téléchargement<br>Conférence | Désactivé<br>interne                           |                                     |      |   |
| *                                       | Systeme 2<br>Compte          | Port:<br>5070                                  |                                     |      |   |
|                                         |                              | Appliquer                                      |                                     |      |   |

Faites défiler vers le bas pour trouver les « Réglages de l'encodeur ». Modifiez le profil de compression vidéo si nécessaire.

| compression vidéo :      | Cor                            | nférence Full H |
|--------------------------|--------------------------------|-----------------|
|                          | Résolution :                   | 1920x108        |
| Conférence Full HD 🗸     | Débit binaire moyen :          | 1.5 Mbp         |
|                          | FPS :                          | 3               |
| Internet Full HD         | GOP :                          | 3               |
| Conférence Full HD       | Profil H.264 :                 | high profi      |
| Internet HD              | Débit binaire audio :          | 256 Kbp         |
| Conférence UD            | Taux d'échantillonnage audio : | 44.1 KH         |
| Conference HD            |                                |                 |
| SD                       |                                |                 |
| Mobile SD                |                                |                 |
| Défini par l'utilisateur |                                |                 |

Ensuite, allez sur [Système] $\rightarrow$  [Réglages système] $\rightarrow$  trouvez « Description de l'appareil ». Donnez (attribuez) à ce produit un nom pour identification. Ce nom apparaîtra dans la « liste d'appels ». Et pendant que la connexion est établie, les utilisateurs du site distant peuvent voir cette description sur la bannière du haut.

| Ö  | maxe              |   |                              | Ma-XLI 🧉 🗒 🕃                                                                         |
|----|-------------------|---|------------------------------|--------------------------------------------------------------------------------------|
| ** | E/S Médias        | > | Réglages système             |                                                                                      |
|    | Vidéo<br>Stockage | > | Identification des appareils |                                                                                      |
|    | Planificateur     |   | Nom d'hôte :                 | Le nom d'hôte est conforme à la spécification de tableau des hôtes Internet RFC-952. |
| ±  | Téléchargement    |   | MA-XL1                       |                                                                                      |
| \$ | Conférence        |   | Description de l'appareil :  | _                                                                                    |
| ℅  | Système           | ~ | Meeting Room 305             |                                                                                      |
|    | Réglages système  |   | Marque :                     |                                                                                      |
|    | Réseau            |   | maxeii                       |                                                                                      |
|    | Configuration     |   | Modèle :                     |                                                                                      |
|    | Service           |   | MA-XLI                       |                                                                                      |

# Réglages de la fonction Conférence (suite)

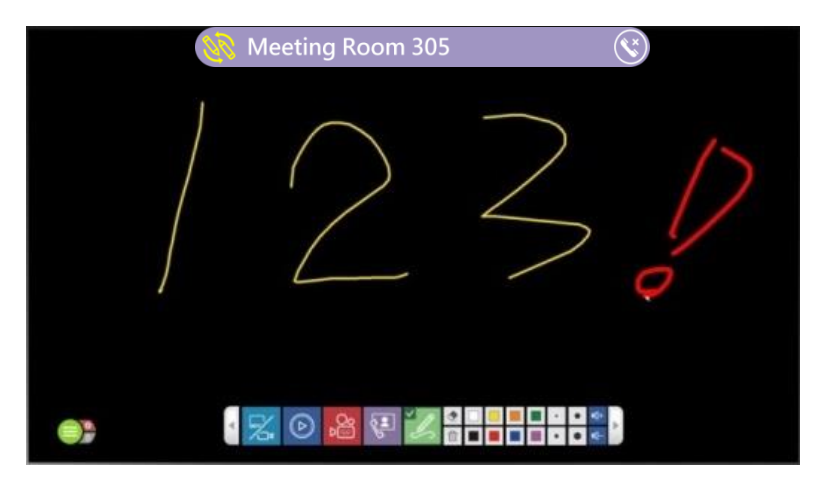

Boutons de commande

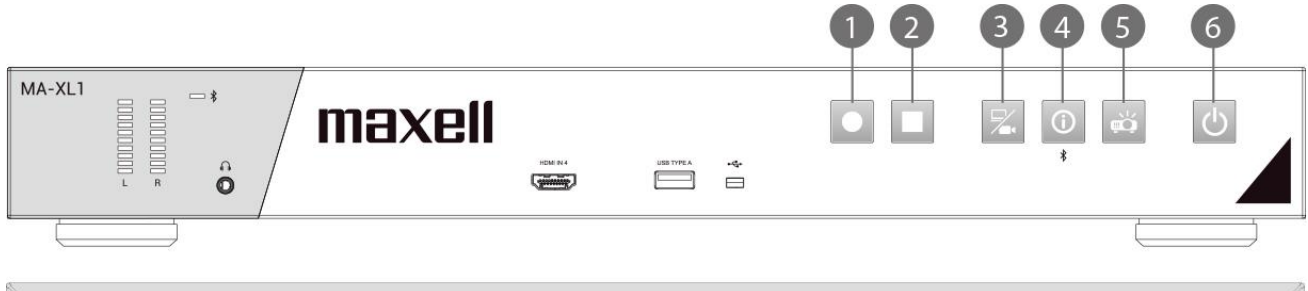

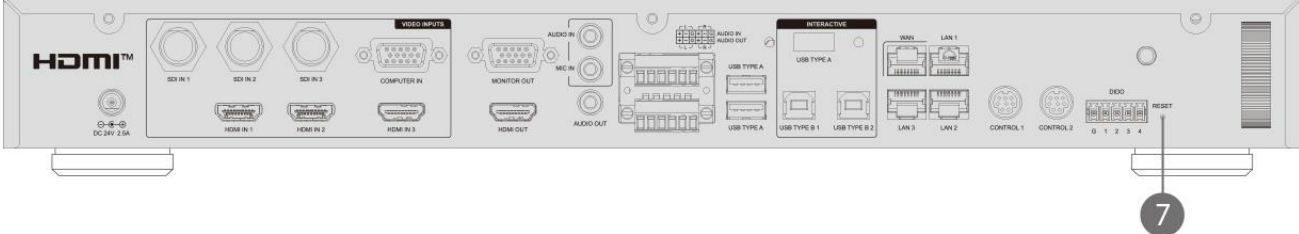

| N٥ | Nom                                     | Brèves informations                                                                                                    |
|----|-----------------------------------------|----------------------------------------------------------------------------------------------------|
| 1  | Bouton de démarrage<br>d'enregistrement | Démarrage de l'enregistrement<br>Met l'enregistrement en pause. Cliquez à nouveau pour reprendre<br>l'enregistrement.                                                                                                    |
| 2  | Bouton d'arrêt<br>d'enregistrement      | Arrêt de l'enregistrement                                                                                                    |
| 3  | Bouton de<br>permutation vidéo          | Sélecteur de source vidéo ; commutateur cyclique pour chaque<br>source attribuée CH1->CH2->CH3 ; dans chaque CH, suit l'ordre<br>ci-dessous HDMI1->HDMI2->HDMI3->HDMI4->VGA->SDI1-<br>>SD2->SD3->Caméra réseau                                                                                                    |
| 4  | Bouton d'informations                   | <ul> <li>Pression courte : la liste d'informations apparaît et le contrôle<br/>USB repasse de l'ordinateur au produit</li> <li>Pression longue : environ 2 secondes. Démarrage de la<br/>synchronisation Bluetooth</li> <li>*L'appareil plus proche, l'appareil avec le signal le plus puissant ou<br/>le premier sera synchronisé en mode de synchronisation.</li> <li>*Le module Bluetooth du produit peut être synchronisé avec un<br/>seul périphérique Bluetooth à la fois. Et un seul périphérique<br/>synchronisé peut être maintenu pour la connexion automatique la<br/>prochaine fois.</li> <li>*Connexion Bluetooth automatique : Lorsque l'un des<br/>périphériques Bluetooth est déconnecté, le produit se connecte<br/>automatiquement au périphérique Bluetooth mémorisé.<br/>L'intervalle de nouvelle tentative est de 5 secondes.</li> </ul> |
| 5  | Bouton d'alimentation du projecteur     | Bouton de mise sous/hors tension d'un projecteur compatible<br>PJLink ou d'un projecteur Hitachi/Maxell.                                                                                                    |
| 6  | Bouton d'alimentation<br>principale     | Bouton de mise sous/hors tension pour le MA-XL1<br><b>Pression courte :</b> une boîte de dialogue de confirmation de la mise<br>hors tension apparaît.<br><b>Pression longue :</b> mise sous tension directe.                                                                                                    |
| 7  | Réinitialiser                           | Les utilisateurs ne sont pas autorisés à utiliser cette réinitialisation.<br>Pour le service après-vente uniquement.                                                                                                    |

# Interface utilisateur graphique

Si une souris ou un dispositif tactile est connecté au produit, l'utilisateur peut voir apparaître l'interface utilisateur graphique. Il s'agit du ballon de la barre de menu et de la barre d'outils qui comportent plusieurs fonctions utiles pour les enseignants ou les présentateurs.

# Barre de menu

La barre de menu comporte les informations les plus importantes du système et des fonctions utiles. Prendre une capture d'écran, effacer toutes les annotations, contrôler le défilement des pages précédentes et suivantes des diapositives de la présentation et afficher le statut de l'enregistrement. Les utilisateurs peuvent également déplacer la barre de menu sur n'importe quel emplacement de l'écran pour en faciliter l'utilisation.

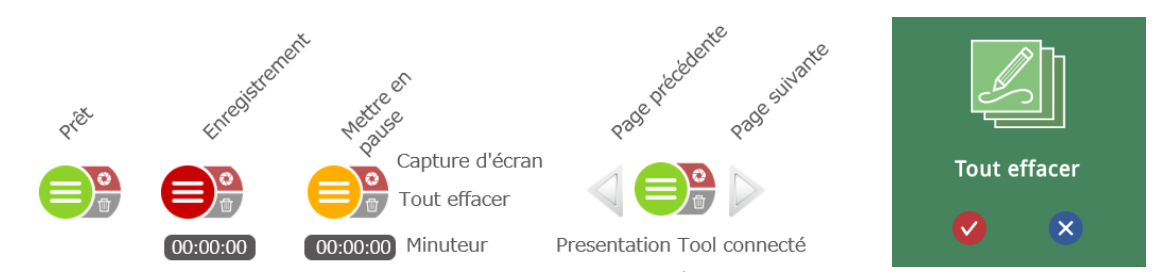

| Icônes              | Description des fonctions                                                                 | Remarque                                                                                                    |
|---------------------|-------------------------------------------------------------------------------------------|----------------------------------------------------------------------------------------------------|
| Commutateur de la   | Afficher le statut de<br>l'appareil : Prêt, en cours<br>d'aprogistrement qu'ap            | Appuyez longuement pendant 2<br>secondes n'importe où pour<br>pousser la barro de monu à                                                                                                    |
| barre d'outils 😑    | pause                                                                                     | changer d'emplacement                                                                                                    |
|                     | afficher/masquer la barre<br>d'outils                                                     |                                                                                                    |
| Capture d'écran ` 🧕 | Capture d'écran de<br>l'affichage                                                         | La barre de menu et la barre<br>d'outils clignotent une fois pour<br>montrer la capture d'écran.                                                                                                    |
| Tout effacer 🥭      | Effacer toutes les annotations<br>sur l'affichage actuel                                  | -                                                                                                    |
| Minuteur 00:00:00   | Affiche la durée<br>d'enregistrement                                                      | -                                                                                                    |
| Page précédente     | Contrôle le défilement des<br>pages précédentes des<br>diapositives de la<br>présentation | Ces icônes ne s'affichent que<br>lorsque le Presentation tool est<br>connecté avec le produit via un<br>ordinateur. Pour en savoir plus,                                                                                         |
| Page suivante       | Contrôle le défilement des<br>pages suivantes des<br>diapositives de la<br>présentation   | reportez-vous à la section<br>« Presentation tool (Version<br>2.2.8.11) ». (💷 104)<br>Si le mode plein écran n'est pas<br>affiché, cliquez sur l'icône Page<br>précédente ou Page suivante<br>pour passer en mode plein<br>écran |

## Fonction capture d'écran :

Permet aux utilisateurs de prendre un instantané de une capture d'écran, à la fois pour les sources vidéo et les annotations :

L'image de capture d'écran est enregistrée en tant que fichier JPG dans le stockage attribué\* Lorsque les utilisateurs insèrent un stockage USB avant et activent la fonction « enregistrement USB avant » dans la page de réglage du mode « Administrateur », le fichier JPG est enregistré à la fois sur le stockage\* attribué et sur le stockage USB avant.

Pendant l'enregistrement, le produit insérera automatiquement un index avec vignette à l'image de capture d'écran prise.

La barre de menu et la barre d'outils clignotent une fois après avoir appuyé sur les icônes de capture d'écran pour indiquer que cela fonctionne. Aucune interface utilisateur graphique ne sera capturée dans l'image de capture d'écran.

Stockage attribué : disque dur interne ou stockage USB arrière, veuillez vous reporter à la section « Stockage ». (<sup>(()</sup>66)

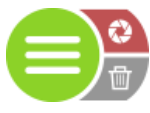

Capture d'écran de la barre de menu

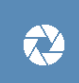

Capture d'écran de la barre d'outils du mode de visualisation

# **Barre d'outils**

Toutes les icônes de fonctions principales se trouvent dans la barre d'outils et permettent aux utilisateurs de répliquer l'agencement des icônes.

Notamment permutation vidéo, mode de visualisation, enregistrement, conférence, annotation et activation/désactivation du stylet, gomme, tout effacer, couleur du stylet pour les annotations, largeur du stylet/gomme pour les annotations, réglage de sortie audio/sourdine et miroir de toutes les icônes.

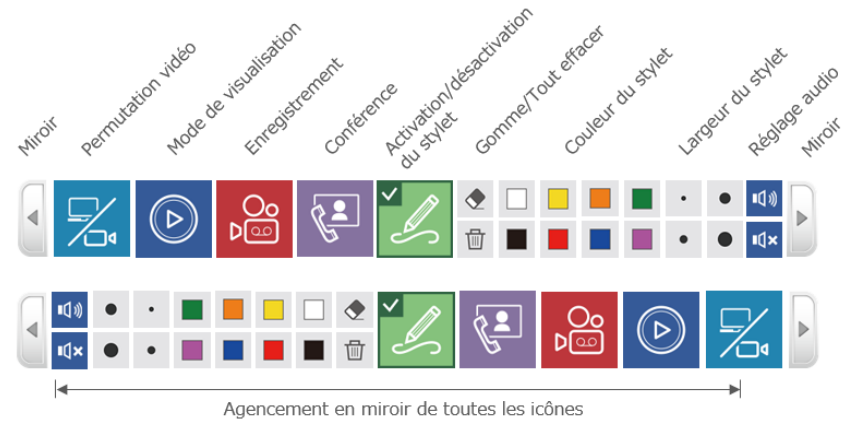

### **Permutation vidéo**

Le produit permet aux installateurs de connecter différents types de sources d'entrée vidéo (HDMI/VGA/SDI/Vidéo IP) et de les attribuer à différents groupes de canaux (CH1/CH2/CH3). Pour en savoir plus, reportez-vous à la section « Entrées vidéo » (🕮 52). En outre, au cours du mode de conférence, il permet également aux utilisateurs de sélectionner les sources vidéo à partir du site distant. En outre, les groupes de tableau blanc interactif offrent 4 types de sélection. Utilisez les icônes de permutation vidéo pour choisir la source vidéo cible et afficher l'écran pour le partage. Veuillez noter que les icônes qui n'ont pas été attribuées sont estompées en gris.

Vous pouvez également changer la vidéo en utilisant le bouton de permutation vidéo situé sur le panneau avant du produit.(230)

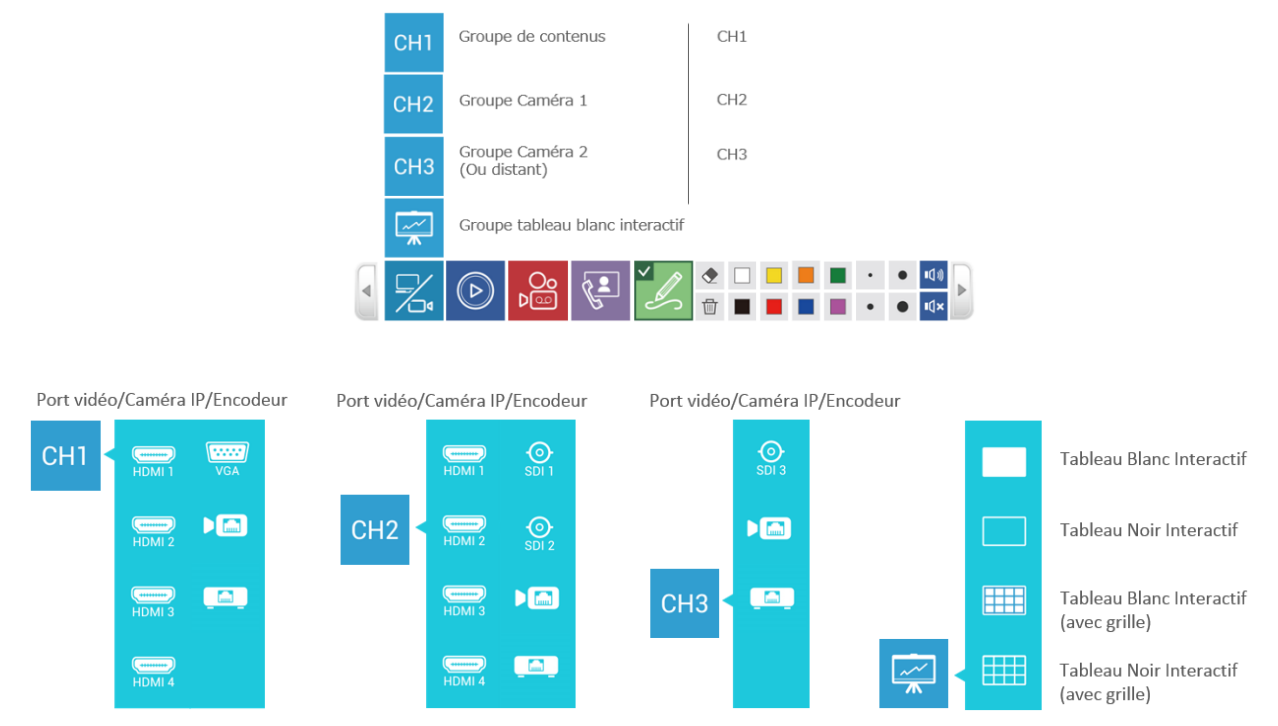

Pendant le mode de conférence, CH3 sera remplacé par des sources vidéo distantes pour faciliter la communication et à des fins de collaboration. Ce qui signifie que les utilisateurs ne peuvent pas basculer sur des sources vidéo CH3 dans ce mode.

| СН1              |              | CH1      | CH1      | G= | <b>99</b>  |   |
|------------------|--------------|----------|----------|----|------------|---|
| CH2              |              | CH2      | CH2      |    | <b>9</b> 2 | G |
| СНЗ              | Télécommande |          | ~~~<br>* |    |            | G |
| ~~~~<br><b>*</b> |              | ~~~<br>* |          |    | ľ.         |   |

# Description des fonctions :

| Couche 1             | Couche 2 |                      | Description des<br>fonctions                        | Remarque                                                    |
|----------------------|----------|----------------------|-----------------------------------------------------|-------------------------------------------------------------|
| Permutation<br>vidéo | СН1      | Groupe<br>Canal 1    | Sélectionnez l'une des sources de contenu local     | HDMI 1 72 73 73 74 74 70 , VGA                              |
|                      |          | pour le<br>contenu   | attribuées à afficher sur<br>l'appareil d'affichage | ou caméra IP                                                |
|                      |          |                      |                                                     | sélection                                                   |
|                      | CH2      | Groupe<br>Canal 2    | Sélectionnez l'une des<br>sources de caméra         | HDMI 1 1 /2 100 /3 100 /4 100 , SDI 1                       |
|                      |          | pour la<br>caméra 1  | locale à afficher sur<br>l'appareil d'affichage     |                                                             |
|                      |          |                      |                                                     | 😐 pour sélection                                            |
|                      | СНЗ      | Groupe<br>Canal 3    | Sélectionnez l'une des<br>sources de caméra         | SDI 3 🛞 ou caméra IP ा , encodeur                           |
|                      |          | pour la<br>caméra 2  | locale à afficher sur<br>l'appareil d'affichage     | pour sélection                                              |
|                      |          | Groupe des           | Sélectionnez l'une des                              | En tout 12 dispositions à sélectionner                      |
|                      |          | sources              | dispositions de sources                             | Pour en savoir plus, reportez-vous à la                     |
|                      |          | distantes            | distantes à afficher sur<br>l'appareil d'affichage  | section « Fonction de conférence ».<br>( <sup>[[]</sup> 41) |
|                      |          | Groupe de<br>tableau | Sélectionnez l'un des<br>types de tableau blanc     | Tableau blanc interactif/                                   |
|                      |          | blanc<br>interactif  | interactif à afficher sur<br>l'appareil d'affichage | Tableau noir interactif/                                    |
|                      |          |                      |                                                     | Tableau blanc interactif avec grille/                       |
|                      |          |                      |                                                     | Tableau noir interactif avec grille                         |

## Mode de visualisation

Permet aux utilisateurs de lire en mode de visualisation les images de capture d'écran, les fichiers d'enregistrement existants et en cours.

- Aperçu des captures d'écran : afficher toutes les images capturées sur le disque dur.
- Vidéo en cours d'enregistrement : mode de visualisation de la vidéo en cours d'enregistrement depuis l'heure de début de l'enregistrement.
- Fichiers existants : toutes les vidéos enregistrées dans le stockage attribué peuvent être sélectionnées et lues en mode de visualisation.

| Aperçu des captures d'écran     | ٢          | Afficher toutes les images enregistrées sur le disque dur                                                                                                    |
|---------------------------------|------------|----------------------------------------------------------------------------------------------------|
| Vidéo en cours d'enregistrement | <b>)</b>   | Pendant l'enregistrement : mode de visualisation de la vidéo en cours d'enregistrement<br>Pas d'enregistrement en cours : mode de visualisation de la dernière vidéo enregistrée |
| Vidéos existantes               |            | Afficher toutes les vidéos enregistrées sur le disque dur                                                                                                    |
|                                 | $\bigcirc$ |                                                                                                    |

Après avoir cliqué sur l'icône d'aperçu des captures d'écran ou de vidéos existantes, une fenêtre de dialogue s'ouvrira pour afficher la liste des images ou la liste des vidéos.

Utilisez la fonction page précédente ou suivante pour passer en revue la liste des images ou la liste des vidéos et sélectionnez le dossier/fichier que vous souhaitez voir en mode de visualisation.

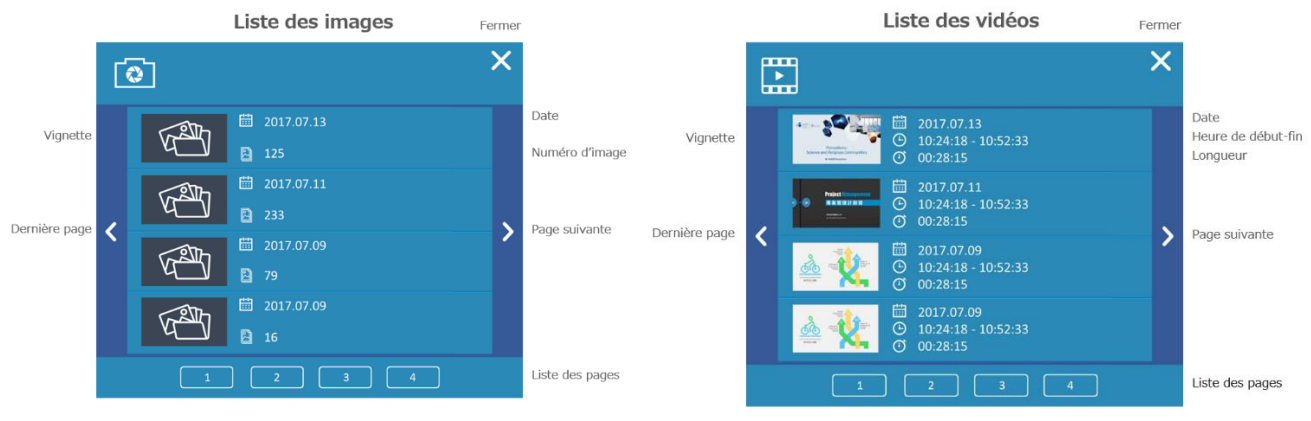

| Couche1                  | Couche2                            | Description des fonctions                                                                                                    |                                                                                     | Remarque                                                                                                    |
|--------------------------|------------------------------------|----------------------------------------------------------------------------------------------------|-------------------------------------------------------------------------------------|----------------------------------------------------------------------------------------------------|
| Mode de<br>visualisation | Images des<br>captures d'écran     | Afficher tous les dossiers qui<br>contiennent des fichiers d'images<br>de capture d'écran                                                                                                    |                                                                                     | Les images prises dans<br>la même journée sont<br>placées dans le même<br>dossier<br>Afficher 4 dossiers sur<br>une page |
|                          |                                    | Fenêtre de<br>dialogue de<br>la liste des<br>images                                                                                                    | Choisir n'importe<br>quel fichier dans la<br>liste pour le mode<br>de visualisation | Afficher la date et le<br>nombre de fichiers<br>d'images dans le dossier                                                 |
|                          |                                    |                                                                                                    | Page précédente                                                                     | Page précédente de la liste des dossiers                                                                                 |
|                          |                                    |                                                                                                    | ≥Page suivante                                                                      | Page suivante de la liste<br>des dossiers                                                                                |
|                          |                                    |                                                                                                    | ▼Fermer                                                                             | Fermer la boîte de<br>dialogue                                                                                           |
|                          |                                    |                                                                                                    | Liste des pages du dossier                                                          | Cliquez pour sauter à<br>une autre page d'index<br>de dossier                                                            |
|                          | Vidéo en cours<br>d'enregistrement | <ul> <li>En cours d'enregistrement :<br/>mode de visualisation de la vidéo<br/>en cours d'enregistrement depuis<br/>l'heure de début</li> <li>Pas d'enregistrement en cours :<br/>mode de visualisation du dernier<br/>fichier vidéo enregistré</li> </ul> |                                                                                     | -                                                                                                    |
|                          | Vidéos existantes                  | Afficher toutes les vidéos<br>enregistrées sur le disque dur                                                                                                    |                                                                                     | 4 vidéos sur une page                                                                                                    |
|                          |                                    | Fenêtre de<br>dialogue de<br>la liste des<br>vidéos                                                                                                    | Choisir n'importe<br>quel fichier dans la<br>liste pour le mode<br>de visualisation | Montrer<br>Vignette/Date/Heure de<br>début-fin/Durée de la<br>vidéo                                                      |
|                          |                                    |                                                                                                    | ✓Page précédente                                                                    | Page précédente de la<br>liste des fichiers                                                                              |
|                          |                                    |                                                                                                    | Page suivante                                                                       | Page suivante de la liste<br>des fichiers                                                                                |
|                          |                                    |                                                                                                    | ▼Fermer                                                                             | Fermer la boîte de<br>dialogue                                                                                           |
|                          |                                    |                                                                                                    | Pages vidéo                                                                         | Cliquez pour sauter à<br>une autre page de vidéo                                                                         |

Description des fonctions :

Après avoir cliqué sur le dossier ou la vidéo en mode de visualisation, l'affichage doit basculer sur le mode de visualisation.

En mode de lecture, la barre d'outils des fonctions est différente.
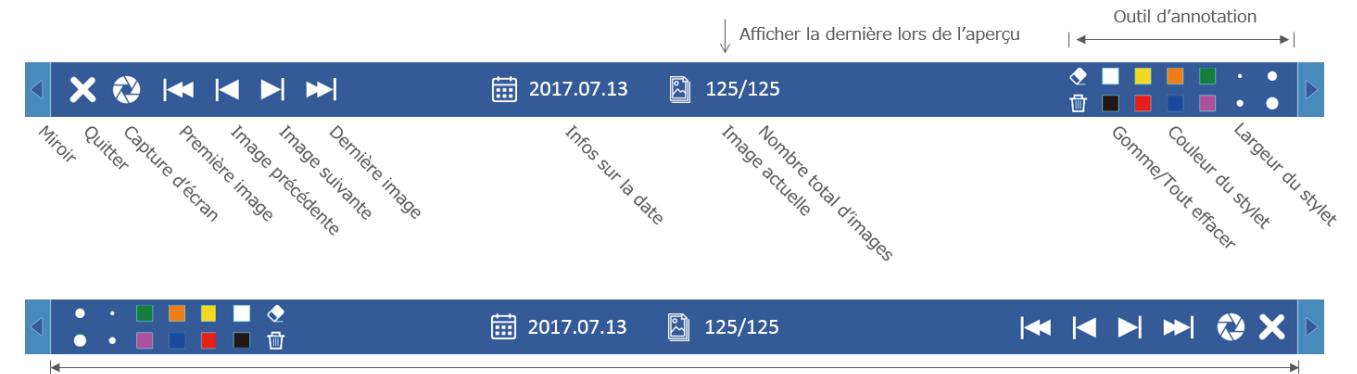

Agencement en miroir de tous les boutons

# Description des fonctions :

| Icônes                         | Description des fonctions                                                             | Remarque                                                                                         |
|--------------------------------|---------------------------------------------------------------------------------------|--------------------------------------------------------------------------------------------------|
| Miroir                         | Réorganiser les icônes de fonction de gauche $\leftarrow \rightarrow$ à droite        | Barre d'outils en mode de visualisation                                                          |
| Quitter                        | Quitter le mode de lecture et revenir à la barre d'outils principale                  | -                                                                                                |
| Capture d'écran                | Capture d'écran en mode de visualisation                                              | -                                                                                                |
| Première image                 | Sauter à la première image                                                            |                                                                                                  |
| Image précédente               | Afficher l'image précédente                                                           | -                                                                                                |
| Image suivante                 | Afficher l'image suivante                                                             | -                                                                                                |
| Dernière image                 | Sauter à la dernière image                                                            |                                                                                                  |
| Informations sur<br>le dossier | Afficher la date à laquelle le dossier<br>a été créé                                  | -                                                                                                |
| Numéro d'image                 | Afficher le numéro de l'image<br>actuelle du nombre total d'images<br>dans le dossier | -                                                                                                |
| Barre d'outils<br>d'annotation | Gomme<br>Tout effacer                                                                 | Effacer une partie de l'annotation<br>Effacer toutes les annotations en<br>mode de visualisation |
|                                | Couleur du stylet                                                                     | Changer de couleur entre<br>blanc/noir/jaune/bleu/vert/rouge/o<br>range/pourpre                  |
|                                | Largeur du stylet                                                                     | Stylet : 3/6/9/12 pixels<br>Gomme : 16/32/48/64 pixels                                           |

### Mode de visualisation vidéo :

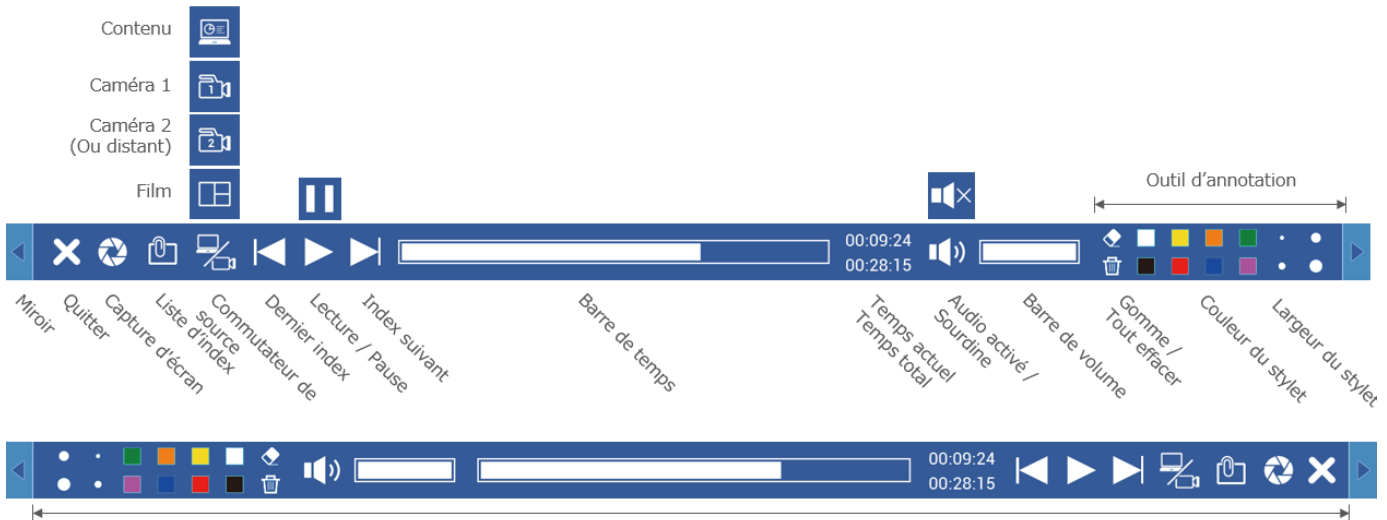

Agencement en miroir de tous les boutons

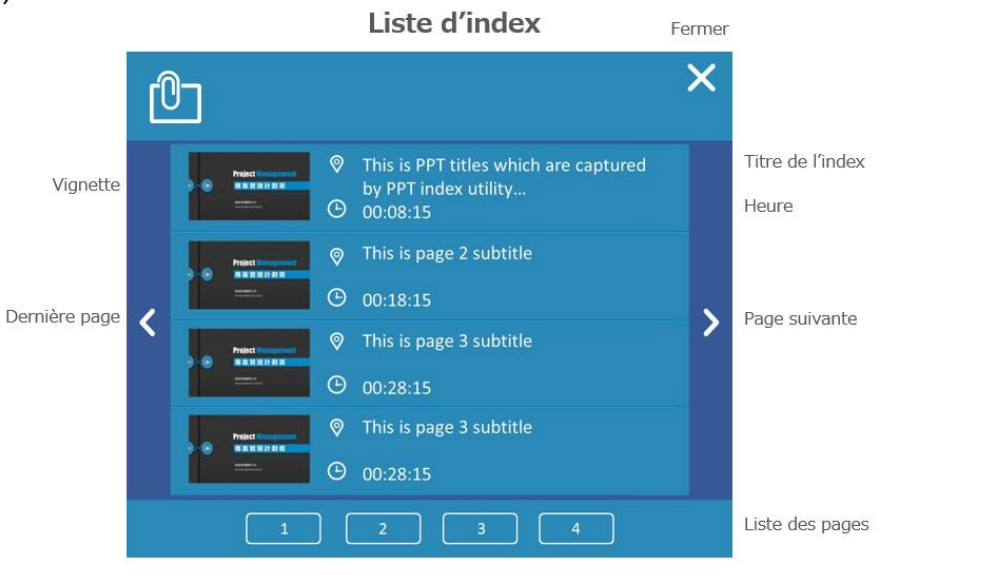

(suite à la page suivante)

# Description des fonctions :

| Icônes                                               | Description                                                                                                    | des fonctions                                                                                                | Remarque                                                                        |
|------------------------------------------------------|----------------------------------------------------------------------------------------------------|----------------------------------------------------------------------------------------------------|---------------------------------------------------------------------------------|
| Miroir                                               | Réorganiser le<br>droite                                                                                                    | s icônes de fonction de gauche $\longleftrightarrow$ à                                                       | Barre d'outils en mode de<br>visualisation                                      |
| Quitter                                              | Quitter le mod<br>d'outils princip                                                                                                    | le de lecture et revenir à la barre<br>vale                                                                  | -                                                                               |
| I Capture<br>d'écran                                 | Capture d'écra                                                                                                    | n en mode de visualisation                                                                                   | -                                                                               |
| Liste d'index                                        | Afficher la liste<br>de visualisatio                                                                                                    | e d'index jointe à cette vidéo du mode<br>n                                                                  | 4 éléments d'index sur une page                                                 |
|                                                      | Fenêtre de<br>dialogue de<br>la liste                                                                                                    | Choisissez n'importe quel index pour<br>sauter à l'horodatage correspondant<br>au mode de visualisation      | Montrer vignette/titre de<br>l'index/horodatage de l'index                      |
|                                                      | d'index                                                                                                    | Page précédente                                                                                              | Page précédente de la liste<br>d'index                                          |
|                                                      | C Discussion Comparison Compariso | Page suivante                                                                                                | Page suivante de la liste d'index                                               |
|                                                      |                                                                                                    | X Fermer                                                                                                    | Fermer la boîte de dialogue                                                     |
|                                                      |                                                                                                    | Pages d'index                                                                                                | Cliquez pour sauter à une autre<br>page de liste d'index                        |
| Commutateur de                                       | Basculer entre                                                                                                    | différentes sources vidéo pendant le                                                                         | Disponible uniquement si                                                        |
| source                                               | mode de visua                                                                                                    | lisation                                                                                                    | l'enregistrement vidéo<br>comprend les fichiers sources                         |
| Dernier index                                        | Sauter au dernier horodatage d'index au mode de visualisation                                                                                                    |                                                                                                    | -                                                                               |
| Lecture/Pause                                        | Mode de visua<br>Pendant la leci<br>pour mettre en<br>reprendre                                                                                                    | lisation de la vidéo choisie<br>ture de la vidéo, cliquez sur ce bouton<br>n pause et cliquez à nouveau pour | -                                                                               |
| Index suivant                                        | reprendre<br>Sauter à l'horodatage d'index suivant au mode de<br>visualisation                                                                                                    |                                                                                                    | -                                                                               |
| Barre de temps                                       | Afficher la pro<br>la barre<br>Cliquez sur n'i<br>sauter au tem                                                                                                    | gression du mode de visualisation sur<br>mporte quel point sur la barre pour<br>ps correspondant             | -                                                                               |
| Informations sur<br>le temps<br>00:09:24<br>00:28:15 | Afficher la dur<br>du mode de vi                                                                                                    | ée totale d'enregistrement et la durée<br>sualisation actuel                                                 | -                                                                               |
| Audio<br>activé/désactivé<br>••••<br>•••             | Mettre en sour<br>visualisation a                                                                                                    | rdine ou reprendre le mode de<br>udio                                                                        | -                                                                               |
| Barre de volume                                      | Afficher le nive<br>Cliquez sur n'i<br>régler au nivea                                                                                                    | eau de volume de mode de visualisation<br>mporte quel point sur la barre pour<br>au de volume correspondant  | -                                                                               |
| Panneau<br>d'annotation                              | Gomme                                                                                                    |                                                                                                    | Effacer la partie sur laquelle la souris se déplace                             |
|                                                      | Tout effacer                                                                                                    |                                                                                                    | Effacer toutes les annotations<br>en mode de visualisation                      |
|                                                      | Couleur du sty                                                                                                    | let                                                                                                    | Changer de couleur entre<br>blanc/noir/jaune/bleu/vert/roug<br>e/orange/pourpre |
|                                                      | Largeur du stv                                                                                                    | let                                                                                                    | Stylet : 3/6/9/12 pixels                                                        |
|                                                      |                                                                                                    |                                                                                                    | Gomme : 16/32/48/64 pixels                                                      |

#### Enregistrement

Le produit prend en charge les fonctions de capture de présentation. À partir de l'interface utilisateur graphique, les utilisateurs peuvent utiliser de simples commandes d'enregistrement, notamment enregistrement, démarrage/pause/arrêt, prévisualisation de la disposition et sélection. Après le démarrage de l'enregistrement, l'icône d'enregistrement devient Pause. L'icône devient Enregistrer pendant la pause. Cliquez sur l'icône d'enregistrement pour reprendre l'enregistrement. Vous pouvez également démarrer/suspendre/arrêter l'enregistrement en utilisant le bouton de démarrage/arrêt de l'enregistrement situé sur le panneau avant du produit.

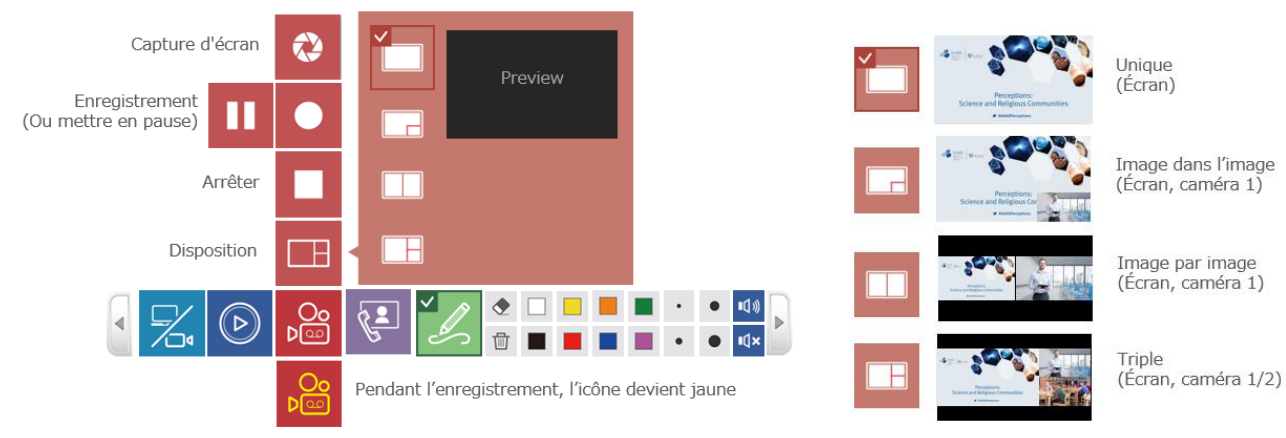

# **Description des fonctions :**

| Couche 1       | Couche 2                       | Description des<br>fonctions                                                                | Remarque                                                                                                    |
|----------------|--------------------------------|---------------------------------------------------------------------------------------------|----------------------------------------------------------------------------------------------------|
| Enregistrement | Capture<br>d'écran             | Capture d'écran de<br>l'affichage                                                           | La barre de menu et la barre d'outils<br>clignotent une fois pour montrer la<br>capture d'écran.                                                                                                    |
|                | Enregistrer                    | Démarrer<br>l'enregistrement<br>Cliquez pour mettre<br>en pause pendant<br>l'enregistrement | L'icône d'enregistrement sur la barre<br>d'outils devient jaune pendant<br>l'enregistrement                                                                                                    |
|                | Mettre en<br>pause             | Cliquez pour<br>reprendre<br>l'enregistrement                                               | -                                                                                                    |
|                | Arrêter                        | Arrêter<br>l'enregistrement                                                                 | -                                                                                                    |
|                | Sélection de<br>la disposition | Cliquez pour<br>sélectionner la<br>disposition de<br>l'enregistrement                       | <ul> <li>Source unique (Contenu<br/>d'affichage)/</li> <li>Image dans l'image (Contenu<br/>d'affichage grand + Caméra 1<br/>petite)/</li> <li>Image par image (Contenu<br/>d'affichage + Caméra 1)/</li> <li>Sources triples : (Contenu<br/>d'affichage + Caméra locale 1 +<br/>Caméra distante 1 ou Contenu<br/>d'affichage + Caméra locale 1 +<br/>Caméra distante 2)</li> </ul> |

Bien que la durée d'enregistrement du disque dur interne ou du stockage USB externe soit limitée, une boîte de dialogue de confirmation apparaît sur l'écran pour rappeler aux utilisateurs la durée maximale de l'enregistrement actuel. Les utilisateurs peuvent confirmer d'enregistrer ou d'annuler la tentative d'enregistrement.

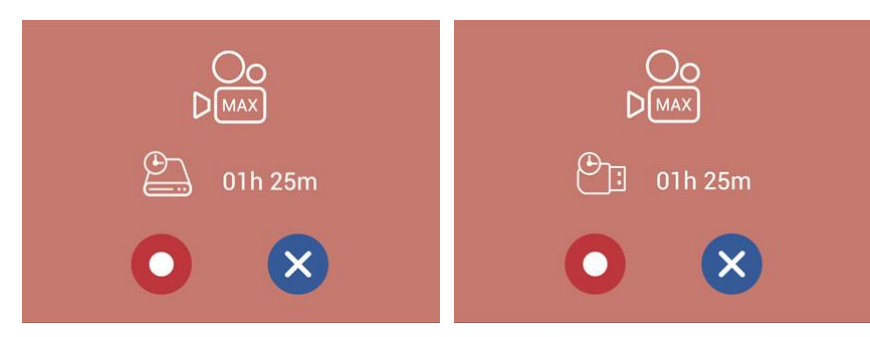

Après le démarrage de l'enregistrement, tous les menus et la boîte de dialogue confirmée disparaissent, et seule la barre de menu apparaît et la minuterie démarre.

#### [REMARQUE]

- La longueur maximum d'un fichier vidéo d'enregistrement est de 8 heures.
- Une boîte de dialogue s'affiche pour indiquer la durée d'enregistrement disponible si le temps enregistrable est de 8 heures ou moins. Le système ne montre que le moins long entre le disque dur interne et le stockage USB avant.
- Si le stockage USB avant est au format FAT32, la taille maximale des fichiers est de 4 Go.
- Si le stockage USB avant est au format NTFS, la durée d'enregistrement maximale sera basée sur l'espace libre du stockage USB et le profil d'enregistrement
- Lorsque vous enregistrez sur la mémoire USB avant, assurez-vous que le voyant USB (Page 111) est allumé en vert avant de commencer l'enregistrement.
- L'enregistrement s'arrêtera dans les conditions ci-dessous :
  - La durée restante est zéro
  - Impossible d'accéder au disque dur ou au stockage USB avant
  - Écriture/Lecture du disque dur ou stockage USB avant impossible

#### Fonction de conférence

Le produit fournit un moyen facile de réaliser des conférences et des fonctions du mode « Collaboration ».

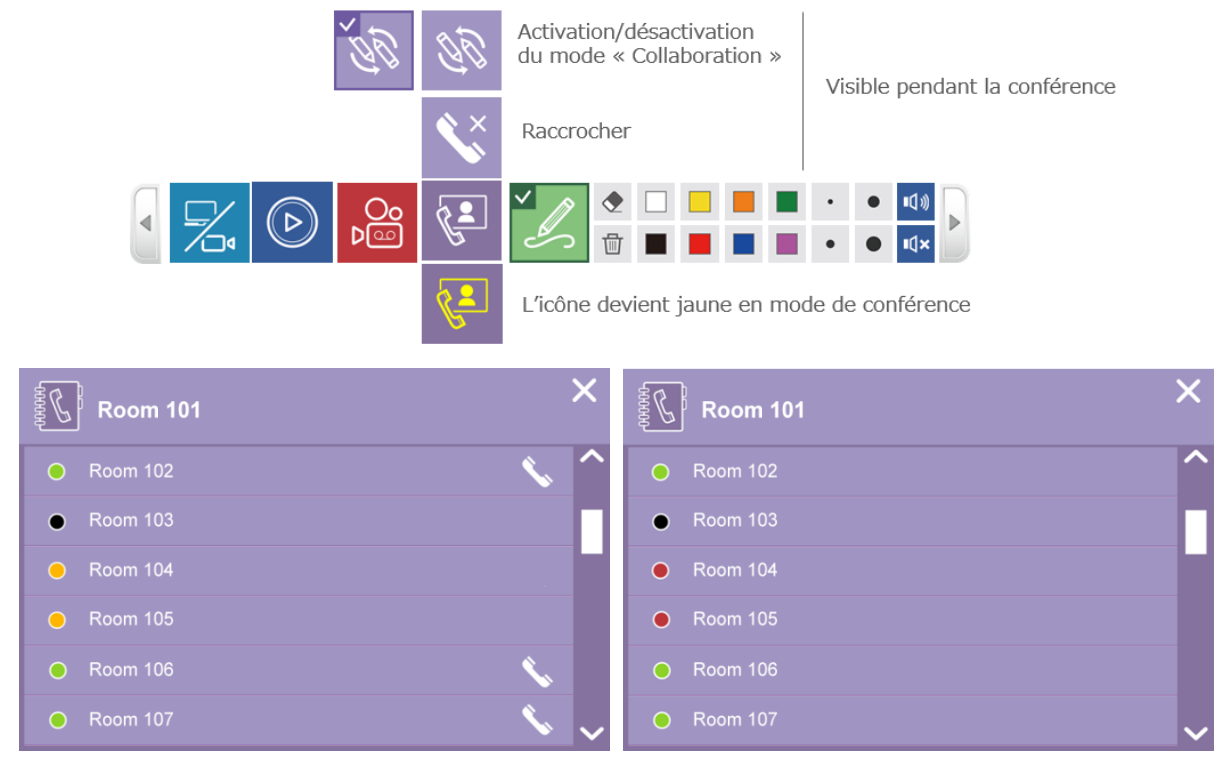

<sup>(</sup>suite à la page suivante)

#### **Description des fonctions :**

| Couche 1   | Couche 2                                                      | Description<br>fonctions | on des                                                                                                    | Remarque                                                                                                    |
|------------|---------------------------------------------------------------|--------------------------|----------------------------------------------------------------------------------------------------|----------------------------------------------------------------------------------------------------|
| Conférence | Ouvrir la liste<br>des contacts                               | Afficher la contacts     | liste des                                                                                                    | -                                                                                                    |
|            | E.                                                            | Liste des<br>contacts    | Afficher le nom<br>de l'appareil<br>local                                                                                                    | -                                                                                                    |
|            |                                                               |                          | Afficher les<br>noms des<br>appareils de<br>destination<br>Cliquez pour<br>choisir un<br>appareil de<br>destination et<br>passer un<br>appel | <ul> <li>Vert : prêt pour l'appel</li> <li>Noir : l'appareil n'est pas<br/>disponible</li> <li>Rouge : Occupé</li> <li>Jaune : en attente de connexion</li> <li>Icône d'acceptation  ou de refus</li> <li>des appels dans le dialogue<br/>d'appel entrant</li> <li>Icône d'arrêt dans le dialogue<br/>d'appel sortant</li> <li>L'icône de conférence sur la barre<br/>d'outils devient jaune pendant la<br/>connexion</li> <li>Vert aire Room 301</li> <li>Cone Xabor School School Scho</li></ul> |
|            |                                                               |                          | Fermer la boîte                                                                                                    | Dialogue d'appel sortant Dialogue d'appel entrant                                                                                                    |
|            | Raccrocher                                                    | Déconnect                | er la conférence                                                                                                    | -                                                                                                    |
|            | Activation /<br>désactivation<br>du mode «<br>Collaboration » | Activer / d<br>mode « Cc | ésactiver le<br>Illaboration »                                                                                                    |                                                                                                    |

#### [REMARQUE]

- Lorsque l'appel est en attente d'acceptation, le produit continue à émettre une sonnerie.
- Si quelqu'un est en conférence téléphonique dans la liste, vous ne pouvez pas passer d'appel sortant.
- Si l'appel n'a pas été accepté dans les 15 secondes, la boîte de dialogue disparaît et la sonnerie s'arrête.

Une fois l'appel accepté, la sonnerie s'arrête, une barre indique le nom distant en haut de l'écran et une icône 🔊 apparaît lorsque le mode « Collaboration » est activé.

En outre, l'écran affiche la Caméra 1 Image dans l'image. La grande fenêtre montre la caméra distante 1 tandis que la petite fenêtre montre la caméra locale 1.

Utilisez le commutateur vidéo pour sélectionner la source d'entrée vidéo cible pour l'affichage et le mode « Collaboration ». Pour en savoir plus, reportez-vous à la section « Permutation vidéo ». (433)

Raccrochez l'appel en cliquant sur l'icône sur le côté droit de la barre ou cliquez sur l'icône 😒 dans la barre d'outils principale.

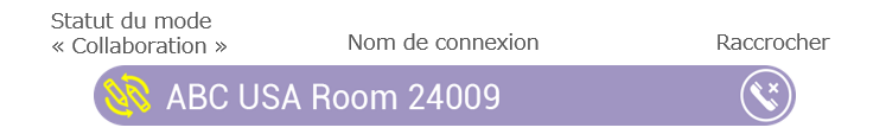

#### **Mode Collaboration**

Lorsque les utilisateurs activent la fonction du mode « Collaboration », les annotations de chaque site sont affichées sur les deux écrans, et tout changement de la source vidéo affichée s'applique automatiquement à un autre site pour s'assurer que les utilisateurs de deux sites peuvent voir le même contenu sur l'écran.

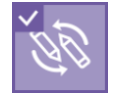

Mode « Collaboration » activé

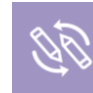

Mode « Collaboration » désactivé

Reportez-vous au tableau ci-dessous pour le contenu affiché.

- Appareil-A (site local)
  - [A] : canal de contenu (CH1 de l'appareil-A) [a] : canal de caméra (CH2 de l'appareil-A)
- Appareil-B (site distant)
  - [B] : canal de contenu (CH1 de l'appareil-B) [b] : canal de caméra (CH2 de l'appareil-B)

| Appareil-A   | (                                                                     |                    | Appareil-B          |                                                                       |                    |
|--------------|-----------------------------------------------------------------------|--------------------|---------------------|-----------------------------------------------------------------------|--------------------|
| Source vidéo | Description                                                           | Affichage<br>local | Permutation<br>auto | Description                                                           | Affichage<br>local |
| СН1          | Contenu local<br>(CH1 local)                                          | [A]                | G                   | Contenu distant<br>(CH1 distant)                                      | [A]                |
| CH2          | Caméra locale<br>(Ch2 local)                                          | [a]                |                     | Caméra distante<br>(CH2 distant)                                      | [a]                |
| <u>~~</u>    | Tableau blanc<br>interactif local                                     | [WB]               | <b>~</b>            | Tableau blanc<br>interactif local                                     | [WB]               |
|              | Mode de visualisation<br>locale                                       | [Play]             | ¢e                  | Contenu distant<br>(Mode de<br>visualisation à<br>distance)           | [Play]             |
| G≡           | Contenu distant<br>(CH1 distant)                                      | [B]                | СН1                 | Contenu local<br>(CH1 local)                                          | [B]                |
|              | Caméra distante<br>(CH2 distant)                                      | [b]                | CH2                 | Caméra locale<br>(CH2 local)                                          | [b]                |
| G            | Contenu local +<br>contenu distant<br>(CH1 local + CH1<br>distant)    | [A+B]              |                     | Contenu distant +<br>contenu local<br>(CH1 distant + CH1<br>local)    | [A+B]              |
|              | Contenu local +<br>caméra distante<br>(CH1 local + CH2<br>distant)    | [A+b]              |                     | Contenu distant +<br>Caméra locale<br>(CH1 distant + CH2<br>local)    | [A+b]              |
|              | Caméra locale +<br>contenu distant<br>(CH2 local + CH1<br>distant)    | [a+B]              |                     | Caméra distante +<br>Contenu local<br>(CH2 distant + CH1<br>local)    | [a+B]              |
|              | Caméra locale +<br>Caméra distante<br>(CH2 local + CH2<br>distant)    | [a+b]              |                     | Caméra distante +<br>Caméra locale<br>(CH2 distant + CH2<br>local)    | [a+b]              |
|              | Caméra distante +<br>Caméra locale<br>(CH2 distant + CH2<br>local)    | [b+a]              |                     | Caméra distante +<br>Caméra locale<br>(CH2 distant + CH2<br>local)    | [a+b]              |
| G            | Contenu local +<br>caméra distante<br>(CH1 local + CH2<br>distant)    | [A+b]              | G                   | Contenu distant +<br>Caméra distante<br>(Distant CH1+<br>Distant CH2) | [A+a]              |
| G            | Contenu distant +<br>Caméra distante<br>(Distant CH1+<br>Distant CH2) | [B+b]              | G                   | Contenu local +<br>caméra distante<br>(CH1 local + CH2<br>distant)    | [B+a]              |

Lorsque vous quittez la vidéoconférence, le signal d'entrée bascule sur CH1.

#### Disposition de l'affichage pour le mode de conférence

L'écran affiche le mode Image dans l'image. Grande fenêtre pour la caméra distante et petite fenêtre pour la vidéo de la caméra locale 1.

Entre-temps, la fonction de permutation vidéo sur la barre d'outils passera de la caméra 2 aux sources à distance. Permet aux utilisateurs de permuter entre contenu distant/Caméra 1/Image dans l'image/Contenu côte à côte/Caméra 1 côte à côte/Caméra 1 côte à côte/Image dans l'image Caméra 1.

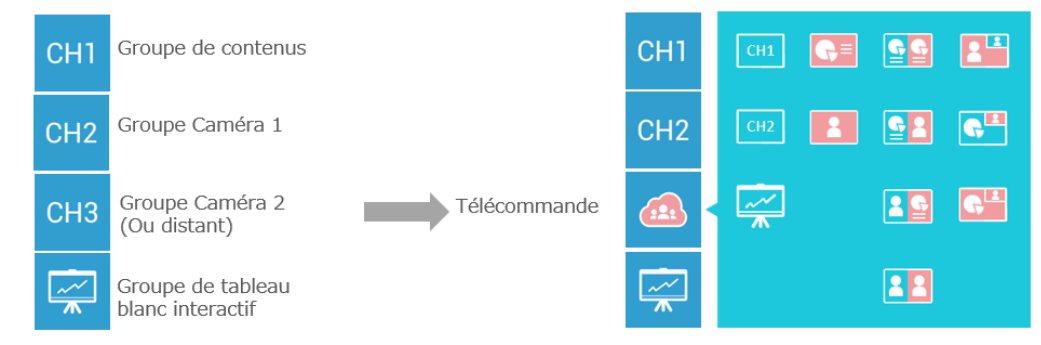

| Icône     | Description                                   | Disposition de l'affichage                                                                         |
|-----------|-----------------------------------------------|----------------------------------------------------------------------------------------------------|
|           | Vidéo du contenu local                        | Plein écran                                                                                        |
| CH1       | (CH1 local)                                   |                                                                                                    |
|           | Vidéo de la caméra locale 1                   | Plein écran                                                                                        |
| CH2       | (CH2 local)                                   |                                                                                                    |
|           | Tableau blanc interactif local                | Plein écran                                                                                        |
| <u>~~</u> |                                               |                                                                                                    |
|           | Vidéo du contenu distant                      | Plein écran                                                                                        |
| G         | (CH1 distant)                                 |                                                                                                    |
|           | Vidéo de la caméra distante 1                 | Plein écran                                                                                        |
|           | (CH2 distant)                                 |                                                                                                    |
|           | Contenu local + contenu distant               | Image par image                                                                                    |
|           | (CH1 local + CH1 distant)                     | <ul> <li>I gauche : Contenu local</li> <li>I drait : Contenu dictant</li> </ul>                    |
|           | Contenu local + caméra distante 1             | <ul> <li>Turon: Contenu distant</li> <li>Image par image</li> </ul>                                |
| G P       | (CH1 local + CH2 distant)                     | <ul> <li>I gauche : Contenu local</li> </ul>                                                       |
|           |                                               | I droit : Caméra distante 1                                                                        |
|           | Caméra locale 1 + contenu distant             | Image par image                                                                                    |
|           | (CH2 local + CH1 distant)                     | • I gauche : Caméra locale 1                                                                       |
|           | Coméro localo 1 - Coméro distante             | I droit : Contenu distant                                                                          |
|           | (CH2 local + CH2 distant)                     | Indge pår indge ■ Laguche : Caméra locale 1                                                        |
|           |                                               | <ul> <li>I droit : Caméra distante 1</li> </ul>                                                    |
|           | Caméra locale 1 + Caméra distante 1           | Image dans l'image                                                                                 |
|           | (CH2 local + CH2 distant)                     | • I plein écran : Caméra distante 1                                                                |
|           | *Disposition par défaut en mode de conférence | I en haut à droite : Caméra locale 1                                                               |
|           | Contenu local + caméra distante 1             | Image dans l'image                                                                                 |
|           |                                               | <ul> <li>I pieiri ecran : Contenu iocai</li> <li>I en haut à droite : Caméra distante 1</li> </ul> |
|           | Contenu distant + vidéo de la caméra 1        | Image dans l'image                                                                                 |
| G         | (CH1 distant + CH2)                           | <ul> <li>I plein écran : Contenu distant</li> </ul>                                                |
|           |                                               | • I en haut à droite : Caméra distante 1                                                           |

### Annotation

Les projecteurs interactifs ou les moniteurs tactiles permettent aux utilisateurs de faire des annotations sur les images fixes, les vidéos et un tableau blanc interactif. Le produit prend en charge 8 couleurs, et 4 tailles de largeur peuvent être sélectionnées.

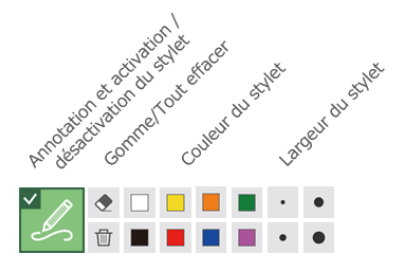

| Couche 1                                                   | Couche 2   | Description des fonctions                                                                                                    | Remarque                                                                                  |
|------------------------------------------------------------|------------|----------------------------------------------------------------------------------------------------|-------------------------------------------------------------------------------------------|
| Annotation et<br>activation/dé<br>sactivation du<br>stylet | -          | DÉSACTIVÉ :<br>Masquer toutes les annotations et<br>montrer le curseur de la souris<br>uniquement<br>ACTIVÉ :<br>montrer toutes les annotations<br>existantes                                  |                                                                                           |
| Gomme                                                      | -          | Effacer la partie sur laquelle la souris se déplace                                                                                                    | -                                                                                         |
| Tout effacer                                               | -          | Effacer l'annotation à l'écran<br>Clic long de 2 secondes. Un dialogue<br>contextuel peut apparaître pour<br>confirmer l'effacement de toutes<br>lesannotations pour chaque source<br>d'entrée | -                                                                                         |
| Couleur du<br>stylet                                       | 8 couleurs | Changer de couleur entre<br>blanc/noir/jaune/bleu/vert/rouge/or<br>ange/pourpre                                                                                                    | -                                                                                         |
| Largeur du<br>stylet                                       | 4 tailles  | Stylet : 3/6/9/12 pixels<br>Gomme : 16/32/48/64 pixels                                                                                                    | Taille par défaut du stylet : 3<br>pixels<br>Taille par défaut de la gomme :<br>64 pixels |

### Description des fonctions :

#### [REMARQUE]

• Le produit prend uniquement en charge les annotations par la fonction tactile un point. Le comportement tactile multipoint peut entraîner des résultats imprévus.

• En mode de conférence, les annotations sur différentes sources vidéo sont sur la même couche.

# Réglage de l'audio principal

La barre de réglage du volume principal permet aux utilisateurs de mettre en sourdine ou d'ajuster le volume audio des enceintes.

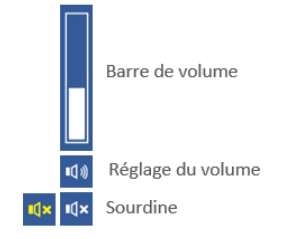

#### Couche 1 Couche 2 **Description des fonctions** Remarque Réglage du Niveau du Cliquez pour afficher la barre de volume volume volume Barre de volume Afficher le niveau de **U**)) volume Cliquez sur n'importe quel point sur la barre pour sauter au niveau correspondant Sourdine Sourdine et reprise Sourdine activée : l'icône devient jaune ∎(x ∎(x Sourdine désactivée : l'icône devient blanche

# Description des fonctions :

# **Bouton d'informations**

Appuyez sur le bouton d'informations sur le panneau avant du produit pour afficher les informations sur l'appareil et permettre au gestionnaire de périphériques de procéder au réglage de position H VGA, au calibrage de l'écran HID, au changement de contrôle USB et à la mise hors tension.

### Liste d'infos

| Rubrique                  | Description                                              |
|---------------------------|----------------------------------------------------------|
| Nom d'hôte                | Pour la gestion du réseau                                |
| Description de l'appareil | ID pour afficher la liste des contacts de la conférence. |
| Adresse IP                | Pour accéder à l'interface du contrôle Web               |
| Modèle                    | Afficher le nom du modèle de ce produit                  |
| Version                   | Pour identification pour l'entretien ou la maintenance   |
| Marque                    | Affiche les informations du fabricant sur ce produit     |

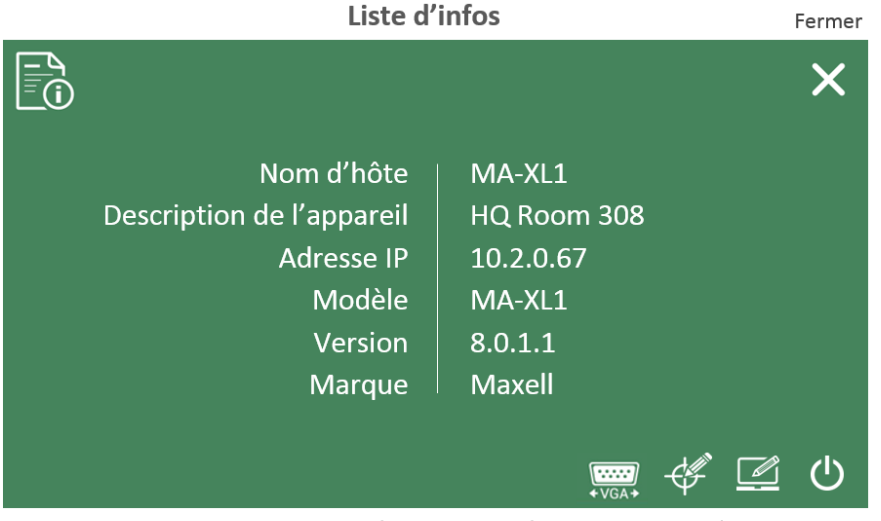

Calibrage de l'écran | Calibrage HID | Hôte USB externe | Hors tension

| Description des | s tonctions :                              |                                                                                                    |
|-----------------|--------------------------------------------|----------------------------------------------------------------------------------------------------|
| Touche          | Informations/icônes                        | Description des fonctions                                                                                                    |
| Informations    | Afficher les informations de<br>l'appareil | Nom d'hôte/Description de l'appareil/Adresse<br>IP/Mode/Version du microprogramme/Fabricant                                                                                                    |
|                 | Icône Hors tension                         | Mise hors tension du produit et du projecteur                                                                                                    |
|                 | Icône Hôte USB externe                     | Cliquez pour basculer l'HID USB sur l'hôte externe (ex.<br>ordinateur), HID passe sur Hôte 1 (USB Type-B 1) lorsque<br>la source vidéo actuelle est CH1, et HID passe sur Hôte 2<br>(USB Type-B 2) lorsque la source vidéo actuelle est CH2.<br>La barre de menu et la barre d'outils disparaissent après<br>que vous cliquez sur cette icône. |
|                 | Icône de calibrage de l'écran<br>HID       | Voir l'illustration ci-dessous                                                                                                    |
|                 | Icône de réglage H VGA                     | Régler la position décalée H de l'entrée VGA                                                                                                    |
|                 |                                            | Régler la phase décalée H de l'entrée VGA                                                                                                    |
|                 | Icône Fermer                               | Fermer la boîte de dialogue des informations                                                                                                    |

**Calibrage de l'écran HID:** certains des projecteurs interactifs/moniteurs tactiles doivent être calibrés avant utilisation.

Utilisez la souris USB pour cliquer sur l'icône de calibrage et démarrer le calibrage de l'écran. La liste des modules tactiles apparaît, sélectionnez-en un, puis démarrez le processus de calibrage de l'écran.

Utilisez le stylet ou le doigt pour cliquer au centre des cercles/points rouges un par un. 5 points/cercles sont affichés en tout. Chaque cercle/point expire au bout de 30 secondes. En cas d'expiration, le calibrage de l'écran est annulé.

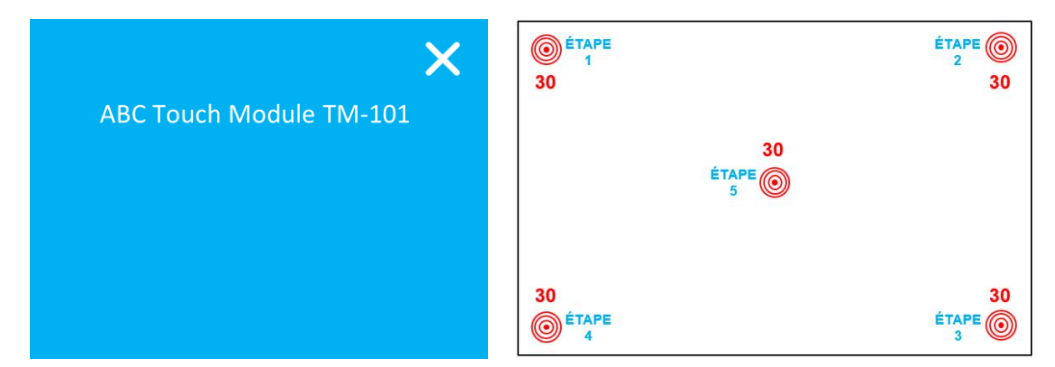

#### [REMARQUE]

• Les deux icônes de calibrage de l'écran HID et Hôte USB externe apparaissent pendant qu'un HID comme un projecteur interactif ou un moniteur tactile est connecté.

# Procédures d'importation de fichiers

Les utilisateurs peuvent éditer un fichier texte pour les informations de la présentation (vidéo), et ces informations seront enregistrées avec la vidéo et téléchargées sur le serveur vidéo.

- 1. Éditez les informations de la vidéo d'après les instructions ci-dessous et sauvegardez-la sur le stockage USB.
- 2. Le nom du fichier doit être défini comme « lcs\_user\_config.ini »
- Les données doivent être écrites dans le format ci-dessous. Ajoutez une chaîne de caractères arbitraire après « = ».

[Content Information]

Title =

Organization =

Department =

Event\_date =

Semester =

Topic =

Level =

Audience =

Room =

Category =

Presenter =

```
Section =
```

Description =

- 4. Insérez le stockage USB dans le port USB à l'avant du produit. Le produit reconnaît les données au format pré-défini, importe les données à combiner avec le fichier d'enregistrement et les affiche dans l'interface utilisateur de l'application mode « Vidéo ».
- 5. Après que le produit lit et confirme les données, une boîte de dialogue s'affiche sur l'interface graphique.
- 6. Appuyez sur le bouton Confirmer pour continuer.

Liste d'infos sur le contenu Fermer - A (j) Х Dennis's Class Title Organization Maxell Department Teacher Event Date Semester A++ Matrix Topic Level Grade 6 K-12 Audience 301 Room Category Mathematic Presenter Dennis Section Chapter 3 Description Welcome to Dennis' Math

#### [REMARQUE]

• Caractères disponibles : 1024 Unicode pour la description et 256 Unicode pour les autres.

Class and enjoy a lot!!!

• Si « ; » est inséré avant le nom de l'élément, cet élément sera ignoré.

# Interface Web

# Aperçu de l'interface Web

L'interface Web du produit a trois modes utilisateur, lesquels sont décrits en détail dans les chapitres suivants :

| Mode utilisateur              | Description                                                                                                    |
|-------------------------------|----------------------------------------------------------------------------------------------------|
| Mode<br>« Administrateur »    | Pour configurer l'appareil, connectez-vous en mode « Administrateur<br>» avec le nom d'utilisateur par défaut « admin » et le mot de passe<br>par défaut « lcsadmin ». Le compte admin fournit la priorité la plus<br>élevée pour se connecter à ces trois modes utilisateur.                                                                                                    |
| Mode<br>« Réalisateur »       | Pour un démarrage rapide de l'enregistrement et la permutation de<br>la source vidéo, connectez-vous en mode « Réalisateur » depuis la<br>page de connexion initiale. Confirmez le nom d'utilisateur et le mot<br>de passe avec l'administrateur. Pour plus de détails, reportez-vous à<br>la section « Première connexion ». ( <sup>1224</sup> )<br>L'utilisateur peut également avoir accès aux pages Web de<br>l'application mode « Vidéo » et aux pages relatives à<br>l'enregistrement dans la page d'administrateur. |
| Application Mode<br>« Vidéo » | Si vous avez uniquement besoin de l'accès aux enregistrements,<br>connectez-vous avec l'application mode « Vidéo ». Confirmez le nom<br>d'utilisateur et le mot de passe avec l'administrateur. Pour plus de<br>détails, reportez-vous à la section « Première connexion ». (µ24)                                                                                                    |

| Autorisation de connexion  | On deMode<br>Mode<br>« Administrateur »Mode<br>Mode<br>« Réalisateur »Application Mode<br>« Vidéo »inistrateur »VVV(page par défaut)VVisateur »VV(page de réglage<br>vidéo uniquement)VVAode « Vidéo »VV                                                                                                    |   |   |
|----------------------------|----------------------------------------------------------------------------------------------------|---|---|
| Mode « Administrateur »    | V<br>(page par défaut)                                                                                                    | V | V |
| Mode « Réalisateur »       | IeImage: Constraint of the systemImage: Constraint of the systemImage: Constraint of the systemApplication Mode Application Mode « Node »Mode<br>« Administrateur »VVVVrateur »VVVV(page par défaut)VVVVur »(page de réglage<br>vidéo uniquement)(page par défaut)VV« Vidéo »VVVV                                                                                                    |   |   |
| Application Mode « Vidéo » | on de<br>Mode<br>(Administrateur »Image: Constraint of the second second |   |   |

#### [REMARQUE]

Assurez-vous de changer le nom d'utilisateur et le mot de passe du mode « Administrateur » / Mode « Réalisateur » / de l'application mode « Vidéo » après la première connexion à la page du mode « Administrateur ». Veuillez faire attention dans la gestion du nom d'utilisateur et du mot de passe. Pour en savoir plus, reportez-vous à la section « Première connexion ». (424)

# Mode « Administrateur »

Les pages Web du mode « Administrateur » fournissent une interface d'administration du système, incluant les réglages E/S Médias, Vidéo, Stockage, Planificateur, Téléchargement, Conférence, Système, Compte.

| Ø          | maxe                              |        |      |                   |       |                  | Mo           | MA-XI<br>de "Administrateur | .1 💼       |           |   |
|------------|-----------------------------------|--------|------|-------------------|-------|------------------|--------------|-----------------------------|------------|-----------|---|
| <b>*</b> I | E/S Médias                        | $\sim$ | Entr | ées vidéo         |       |                  |              |                             |            |           |   |
|            | Entrées vidéo                     |        |      | Content Group     |       |                  |              |                             |            | የዚ        | ¢ |
|            | Gestionnaire de caméras<br>réseau |        |      |                   |       |                  |              |                             | Courses    |           | - |
|            | Port de commande PTZ              |        |      | Nom :             |       |                  |              |                             | Source vi  | deo: HDMI |   |
|            | Audio                             |        |      | Content           |       |                  |              |                             |            |           |   |
| · ·        | /idéo                             | >      |      | Port vidéo        |       |                  |              |                             |            |           |   |
| -          | Stockage                          |        |      | Changer d'icône : |       |                  |              |                             |            |           |   |
| ₿ F        | Planificateur                     |        |      |                   |       |                  |              |                             |            |           |   |
| <u>†</u> 1 | <b>Féléchargement</b>             |        |      | СНТ               |       |                  |              |                             |            |           |   |
| <b>%</b> ( | Conférence                        |        |      |                   |       |                  |              |                             |            |           |   |
| *          | Système                           | >      |      | Activer           | Port  | Hôte USB externe | Commande PTZ | Adresse                     | Changer d' | licône    |   |
| . د        | Compte                            |        |      |                   | HDMI1 | Aucune           | Non réglé    |                             |            |           |   |

#### [REMARQUE]

- Faites attention au réglage de configuration. Il y a un risque de suppression de données et de fuite des informations si vous effectuez un mauvais réglage.
- Après avoir modifié le réglage, veillez à faire une copie de sauvegarde du fichier de configuration en l'exportant. Pour en savoir plus sur la copie de sauvegarde du fichier de configuration, reportez-vous à la section « Configuration ». (<sup>[1]</sup>78)

# E/S Médias

Les réglages E/S Médias vous aident à attribuer les entrées vidéo à chaque canal vidéo, à authentifier la caméra, à régler la commande PTZ et à ajuster les réglages audio. Les fonctions disponibles dans « E/S Médias » sont les suivantes :

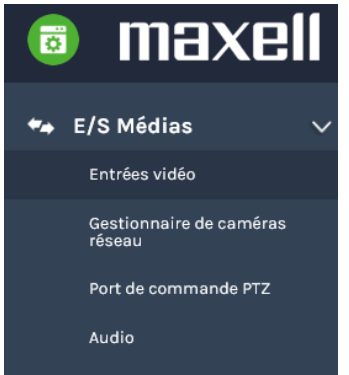

| Rubrique               | Description                                                                                                    |
|------------------------|----------------------------------------------------------------------------------------------------|
| Entrées vidéo          | Sélectionnez la source vidéo pour effectuer des réglages,<br>activer/désactiver les sources de la capture vidéo, changer l'icône de<br>sources et attribuer la méthode de commande PTZ pour chaque<br>entrée. |
| Gestionnaire de caméra | Recherchez et répertoriez toutes les caméras réseau connectées.                                                                                                    |
| réseau                 | Gestion de la caméra, y compris l'authentification et la suppression.                                                                                                    |
| Port de commande PTZ   | Réglez le port série RS-232 du produit pour la commande des caméras PTZ ou d'autres appareils PTZ.                                                                                                    |
| Audio                  | Réglez le volume et réglez le gain d'entrée audio.                                                                                                    |

#### Entrées vidéo

Le produit est capable de traiter jusqu'à trois entrées vidéo en même temps. Le nom de chaque entrée peut être défini par les administrateurs ; la valeur par défaut étant « Contenu », « Cam 1 » et « Cam 2 ». L'icône à l'écran peut également être modifiée (les icônes par défaut montrent CH1/CH2/CH3). Cliquez sur l'icône et une boîte de dialogue avec toutes les options apparaît.

|                   | Content Group          |            |                |             |                   | îţi                  |                  |
|-------------------|------------------------|------------|----------------|-------------|-------------------|----------------------|------------------|
|                   | Nom :                  |            |                |             |                   | Source vidéo : HDMI1 |                  |
|                   | Content                |            |                |             |                   |                      |                  |
|                   | Type de signal :       |            |                |             |                   |                      |                  |
|                   | Port vidéo             |            | $\checkmark$   |             |                   |                      |                  |
|                   | Changer d'icône :      |            |                |             |                   |                      |                  |
|                   | CH1                    |            |                |             |                   |                      |                  |
|                   |                        |            |                |             |                   |                      |                  |
|                   | Activer                | Port       | Hôte USB exter | ne Commande | PTZ Adresse       | Changer d'icône      |                  |
|                   |                        | HDMII      | Aucune         | Non réglé   | 1                 | номі 1               |                  |
|                   |                        | HDMI2      | Aucune         | Non réglé   | 1                 | HDMI 2               |                  |
|                   |                        | VGA        | Aucune         | Non réglé   | 1                 | VGA                  |                  |
| •                 |                        |            |                |             | 2 Cam2 Group      |                      |                  |
| 1 Cami Grou       | 1p                     |            |                |             |                   |                      |                  |
| Nom :             |                        |            |                |             | Nom :             |                      |                  |
| Cam1              |                        |            |                |             | Cam2              |                      |                  |
| Type de signal :  |                        |            |                |             | Type de signal :  |                      |                  |
| Port vidéo        |                        |            | $\sim$         |             | Port vidêo        |                      |                  |
| Changer d'icône : |                        |            |                |             | Changer d'icône : |                      |                  |
| СН2               |                        |            |                |             | СНЗ               |                      |                  |
| Activer           | Port                   | Hôte USB   | externe        |             | Activer           | Port                 | Hôte USB externe |
|                   | HDMI2                  | Aucune     | $\checkmark$   |             |                   | SDI3                 | Aucune 🗸         |
|                   |                        |            |                |             |                   |                      |                  |
|                   | Sélectionnez l'icône à | i changer  |                |             |                   | ×                    |                  |
|                   | <u> </u>               | 1 👼        |                |             |                   |                      |                  |
|                   | (                      |            | 0110           |             |                   |                      |                  |
|                   |                        |            | CHZ            |             | HDMI 2 HDMI 3     |                      |                  |
|                   | ¢                      | IDMI 4 VGA | SDI 1          | SDI 2 SDI 3 |                   |                      |                  |
|                   |                        |            |                |             |                   |                      |                  |
|                   |                        | Sélection  | ner            |             | Annuler           |                      |                  |

#### [REMARQUE]

- Ch2 étant réservé à la caméra, veuillez attribuer une caméra à Ch2. Si vous attribuez un autre contenu ou vidéo, l'image peut être déformée ou décolorée.
- La vidéo enregistrée avec ce produit ne peut pas être utilisée sans autorisation du détenteur du droit d'auteur en vertu de la loi sur le copyright.
- Lorsque vous utilisez un appareil comme une caméra, veuillez assumer la responsabilité de la protection de la vie privée du sujet, des droits de portrait et droits d'auteur. Comportezvous de manière appropriée vis-à-vis de la vie privée, des droits de portrait et droits d'auteur, etc., en obtenant le consentement préalable de la personne qui sera le sujet, à vos risques et périls si nécessaire. Le fabricant n'assume aucune responsabilité en cas de violation des droits de portrait, droits d'auteurs, etc., suite à l'utilisation de ce produit ou d'agissements illégaux, etc.

# Content Group / Cam1 Group / Cam2 Group

La source vidéo peut être choisie comme Port vidéo, Caméra réseau ou Encodeur.

|            | i maxell                                                                                                    |                                                                                                    |
|------------|----------------------------------------------------------------------------------------------------|----------------------------------------------------------------------------------------------------|
|            | 🖛 E/S Médias 🛛 🗸                                                                                                    | Entrées vidéo                                                                                                    |
|            | Entrées vidéo                                                                                                    |                                                                                                    |
|            | Gestionnaire de caméras<br>réseau                                                                                                    | Content Group                                                                                                    |
|            | Port de commande PTZ                                                                                                    | Nom :                                                                                                    |
|            | Audio                                                                                                    | Content                                                                                                    |
|            | Vidéo >                                                                                                    | Type de signal :                                                                                                    |
|            | Stockage                                                                                                    | Port vidéo                                                                                                    |
|            | Hanificateur                                                                                                    | Caméra réseau                                                                                                    |
|            |                                                                                                    | Encodeur                                                                                                    |
|            |                                                                                                    |                                                                                                    |
| Rubrique   | Description                                                                                                    |                                                                                                    |
| Port video | Cochez la case pou<br>d'entrée HDMI, VG/<br>• Content Group<br>4/VGA<br>• Cam1 Group :<br>4/SDI 1/SDI 2<br>• Cam2 Group :<br>Pendant la connexid<br>d'attribuer à l'hôte<br>Changer d'icône :<br>CH1<br>Activer Port<br>MINI<br>HDMI2<br>WGA<br>Remarque : Pour le | r selectionner la source video : Le produit fournit des options<br>A et SDI.<br>: vous pouvez sélectionner HDMI 1/HDMI 2/HDMI 3/HDMI<br>vous pouvez sélectionner HDMI 1/HDMI 2/HDMI 3/HDMI<br>vous pouvez sélectionner uniquement SDI 3<br>on avec l'ordinateur via le port USB type B, il est nécessaire<br>USB l'entrée USB 1 ou USB 2. |
|            | Content Group Nom : Content Type de signal : Port vidéo Changer d'icône : CH1 Activer Port HDM HDM HDM VGA                                                                                                    | a pas selection in able sur CH2.                                                                                                    |

(suite à la page suivante)

| Rubrigue | Description                                                                       |
|----------|-----------------------------------------------------------------------------------|
| Caméra   | Sélectionnez l'adresse IP : Sélectionnez dans la liste déroulante des caméras     |
| réseau   | disponibles qui sont authentifiées et correctement connectées.                    |
|          | Remarque : selon la caméra, l'authentification de connexion peut être nécessaire. |
|          | Reportez-vous à la section « Gestionnaire de caméras réseau » pour en savoir      |
|          | plus. (🕮56)                                                                       |
|          | 2 Cam2 Group                                                                      |
|          |                                                                                   |
|          |                                                                                   |
|          | Cam2                                                                              |
|          | Type de signal :                                                                  |
|          |                                                                                   |
|          | Changer d'icone :                                                                 |
|          | СНЗ                                                                               |
|          | Adresse IP :                                                                      |
|          | 192.168.11.88(In) Connecté                                                        |
|          | Commande PTZ :                                                                    |
|          | Sur IP                                                                            |
|          |                                                                                   |
|          | Appliquer                                                                         |
| Encodeur | Sélectionnez Protocole : les options disponibles sont RTP, RTSP, ou RTMP.         |
|          | Entrez l'URL principale et secondaire fournie par l'encodeur ou le serveur de     |
|          | streaming. Le streaming primaire est utilisé pour l'enregistrement tandis que     |
|          | l'URL secondaire est utilisée pour l'aperçu du réalisateur.                       |
|          | 2 Cam2 Group                                                                      |
|          | Name                                                                              |
|          |                                                                                   |
|          | Cam2                                                                              |
|          | Type de signal :                                                                  |
|          | Encodeur                                                                          |
|          | Changer d'icône :                                                                 |
|          | СНЗ                                                                               |
|          | Protocole ·                                                                       |
|          |                                                                                   |
|          |                                                                                   |
|          |                                                                                   |
|          | URI secondaire :                                                                  |
|          |                                                                                   |
|          | Commande PTZ :                                                                    |
|          | Port série                                                                        |
|          | Adresse :                                                                         |
|          | 1                                                                                 |
|          |                                                                                   |
|          | Appliquer                                                                         |
|          |                                                                                   |

**Commande PTZ :** l'interface Web du produit peut commander les caméras PTZ et fournit deux méthodes de commande : sur IP ou via un port série.

Port série : Lorsque des caméras PTZ sont connectées avec le produit via le port RS-232. Pour en savoir plus, reportez-vous à la section « Port de commande PTZ ». (<sup>[]]</sup>57)

Sur IP : Cette option est disponible lorsque les caméras réseau sont conformes au profil ONVIF S.

### Configuration avancée

Fournit un aperçu vidéo et une configuration supplémentaire du périphérique d'entrée vidéo attribué. Après avoir appliqué correctement le réglage de l'entrée vidéo, cliquez sur pour accéder à la page de configuration avancée. Dans le cas d'une caméra PTZ, le panneau de contrôle à 9 touches directionnelles, la barre de zoom avant/arrière et jusqu'à 8 points prédéfinis sont disponibles pour la commande.

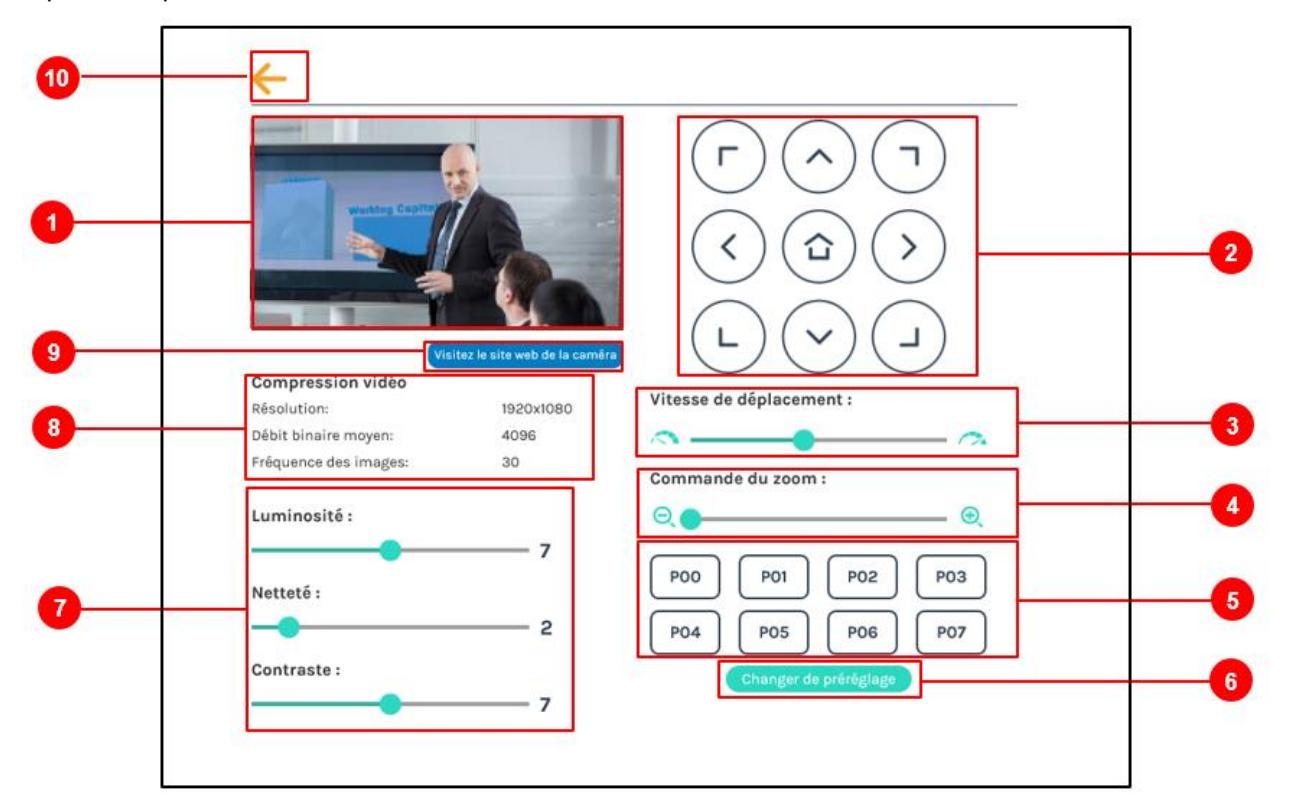

| N٥ | Description                                                                                                    |
|----|----------------------------------------------------------------------------------------------------|
| 1  | Aperçu de l'entrée vidéo attribuée.                                                                                                    |
| 2  | Panneau de contrôle du sens : Cliquez sur les icônes en forme de flèches pour contrôler l'orientation et l'inclinaison de la caméra.                                                                                                    |
| 3  | Vitesse de mouvement : Déplacez vers la gauche ou la droite pour régler la vitesse de<br>déplacement de la caméra.                                                                                                    |
| 4  | Zoom avant/arrière : Cliquez sur les icônes de zoom avant et arrière ou faites glisser la<br>barre de contrôle.                                                                                                    |
| 5  | Positions prédéfinies : Cliquez sur les icônes pour déplacer la caméra sur la position<br>prédéfinie.                                                                                                    |
| 6  | Changer de positions prédéfinies : Cliquez sur l'icône pour modifier les positions prédéfinies.<br>Sélectionnez parmi P01~P08, déplacez la caméra sur la nouvelle position à l'aide du<br>panneau de contrôle du sens et la commande de zoom avant/arrière. Cliquez sur l'icône<br>Sauvegarder pour valider le changement ou cliquez sur l'icône Annuler pour abandonner. |
| 7  | Luminosité, netteté et contraste : Faites glisser la barre vers la gauche ou la droite pour modifier les réglages d'image de la caméra.                                                                                                    |
| 8  | Affiche les paramètres de compression vidéo de la caméra.                                                                                                    |
| 9  | Icône Visitez le site Web de la caméra : Cliquez sur l'icône pour accéder à la page Web de gestion de la caméra. Vérifiez le manuel de la caméra pour le nom de compte et le mot de passe, et saisissez-les dans la boîte de dialogue d'authentification contextuel.                                                                                                    |
| 10 | Cliquez sur l'icône 🧲 située en haut à gauche pour revenir à la dernière page.                                                                                                    |

<sup>c</sup> ⑦-⑨ ne s'affiche que lorsque « Caméra réseau » est sélectionné dans « Type de signal ». La barre de contrôle de ④ ne peut être contrôlée que lorsque «Sur IP» est sélectionné dans «Commande PTZ».

#### Gestionnaire de caméras réseau

La page du gestionnaire de caméras réseau peut afficher/scanner la caméra réseau connectée au produit. Les caméras réseau connectées avant le démarrage du produit sont automatiquement scannées.

| Ø  | maxell                            |                |               |                        |        | Mode "Ac     | MA-XL1<br>dministrateur" | • |   | B |
|----|-----------------------------------|----------------|---------------|------------------------|--------|--------------|--------------------------|---|---|---|
| ** | E/S Médias 🛛 🗸 🗸                  | Gestionnaire d | e caméras rés | eau                    |        |              |                          |   |   |   |
|    | Entrées vidéo                     | Caméras réseau |               |                        |        |              |                          |   |   |   |
|    | Gestionnaire de caméras<br>réseau |                |               |                        |        |              |                          |   |   |   |
|    | Port de commande PTZ              | OActualiser    | 🗹 LAN 🗹 WAN   |                        |        |              |                          |   |   |   |
|    | Audio                             | Nom d'hôte     | Adresse IP    | MAC                    | Marque | Statut       | Connecté                 |   |   | 2 |
|    | Vidéo >                           | In             | 192,168,11,88 | XX: XX: XX: XX: XX: XX |        | Se connecter | OK                       |   | m |   |
|    | Stockage                          | In             | 192.168.11.89 | XX: XX: XX: XX: XX: XX |        | ОК           | ОК                       |   | m |   |
| 莭  | Planificateur                     |                |               |                        |        |              |                          |   |   | - |
| ±  | Téléchargement                    |                |               |                        |        |              |                          |   |   |   |
| \$ | Conférence                        |                |               |                        |        |              |                          |   |   |   |
| ×  | Système >                         |                |               |                        |        |              |                          |   |   |   |
| 1  | Compte                            |                |               |                        |        |              |                          |   |   |   |
|    |                                   |                |               |                        |        |              |                          |   |   |   |
|    |                                   |                |               |                        |        |              |                          |   |   |   |

Vous pouvez cliquer sur l'icône Actualiser pour scanner à nouveau. Cliquez sur l'icône de connexion et la boîte de dialogue d'authentification de connexion apparaît.

| Auther | ntification de connexion | × |
|--------|--------------------------|---|
|        | Nom d'utilisateur :      |   |
|        | Mot de passe :           |   |
|        |                          |   |
|        |                          |   |
|        |                          |   |
|        | Authentification         |   |

Entrez le nom d'utilisateur et le mot de passe de la caméra pour terminer l'authentification. Le statut devient OK, ce qui indique qu'elle est disponible pour la sélection d'entrée vidéo.

#### [REMARQUE]

- Si vous ne parvenez pas à trouver votre caméra en cliquant sur « Actualiser », cela signifie que l'appareil photo peut ne pas satisfaire la norme ONVIF. Si la caméra prend en charge le streaming RTSP, vous pouvez essayer d'obtenir le streaming vidéo d'une autre façon.
   Sélectionnez « Type de signal » comme « Encodeur » dans les « Entrées vidéo » et vérifiez le manuel de la caméra pour trouver l'URL de streaming RTSP de la caméra. Ensuite, tapez l'URL sur la page de réglages de l'encodeur.
- Si l'authentification ONVIF de la caméra est désactivée, veuillez appuyer sur le l'icône d'authentification avec le nom d'utilisateur et le mot de passe vides.

#### Port de commande PTZ

Le produit facilite le contrôle des caméras PTZ par les utilisateurs via l'interface Web. Avant d'apporter des modifications à la configuration, veuillez apprendre à connaître les réglages RS-232 de la caméra PTZ attribuée. Les informations suivantes doivent être identifiées en premier

Protocole : Les options disponibles sont VISCA, PELCO-D et PELCO-P.

Vitesse de transmission: 2400, 4800, 9600 et 115 200

| ** | E/S Médias                        | ~ | Port de commande PTZ      |
|----|-----------------------------------|---|---------------------------|
|    | Entrées vidéo                     |   | Port                      |
|    | Gestionnaire de caméras<br>réseau |   |                           |
|    | Port de commande PTZ              |   | Protocole :               |
|    | Audio                             |   | VISCA                     |
|    | Vidéo                             | > | Vitesse de transmission : |
|    | Stockage                          |   | 9600                      |
| 曲  | Planificateur                     |   | Appliquer                 |
| ±  | Téléchargement                    |   |                           |

### Audio

Réglez le volume et sélectionnez la source d'entrée. Appuyez sur l'icône par défaut, le volume sera ramené aux réglages par défaut.

|                                   | Avadia                            |
|-----------------------------------|-----------------------------------|
| 🗣 E/S Médias 🛛 🗸                  | Audio                             |
| Entrées vidéo                     |                                   |
| Gestionnaire de caméras<br>réseau | Reglage du volume d'entree Béfait |
| Port de commande PTZ              | HDMI pour canal 1                 |
| Audio                             |                                   |
| 🗰 Vidéo 🔶                         | HDMI pour canal 2                 |
| 🚔 Stockage                        | IQ) 100                           |
| 🛗 Planificateur                   | Line-in/Micro/Bluetoath           |
| <u> </u> Téléchargement           | I() 100 🛄                         |
| 🍾 Conférence                      | Streaming/Conférence              |
| 💥 Système 💦 🔶                     | 100                               |
| 👤 Compte                          |                                   |

Réglage du volume d'entrée : Réglez le volume de chaque entrée audio. La plage configurable est comprise entre 0 et 125. L'indicateur de volume indique l'énergie du volume actuel. De plus, vous pouvez le régler sur Sourdine en cliquant sur l'icône ().

Cliquez sur ... pour les réglages avancés.

| dio                            |                                           |
|--------------------------------|-------------------------------------------|
| Réglage du volume d'entrée     | Réglages avancés 🛛 🗙 🗙                    |
| HDMI pour canal 1 (1) (100     | Gain de l'entrée Ligne (non équilibrée) : |
| HDMI pour canal 2              | Gain de l'entrée Ligne (équilibrée) :     |
| Line-in/Micro/Bluetooth () 100 | Faible Gain de l'entrée Micro/Bluetooth : |
| Streaming/Conférence           | Moyen                                     |

Dans les réglages avancés, pour l'entrée Ligne, l'entrée Ligne (équilibrée) et l'entrée Micro/Bluetooth, il existe 3 niveaux de gain sélectionnables.

#### Audio (suite)

**Réglage du volume de l'enregistrement :** Réglez le volume pour l'enregistrement et le streaming. La plage configurable est comprise entre 0 et 125. L'indicateur de volume indique l'énergie du volume actuel.

| Réglage du volume de l'enregistrement |     |
|---------------------------------------|-----|
| Enregistrement/Streaming              | 100 |
| Volume actuel                         |     |

**Réglage du volume de sortie :** Réglez le volume de la sortie audio (via HDMI/Line-out/Bluetooth). Activez ou désactivez la sortie audio en boucle.

| Réglage du volume de sortie |     | Défaut |
|-----------------------------|-----|--------|
| HDMI/Line-out/Bluetooth     | 100 |        |
| Sortie audio en boucle : 🔊  | •   |        |
| llo                         |     |        |
| Appliquer                   |     |        |
|                             |     |        |

[**REMARQUE**] Lorsque l'enceinte est connectée via Bluetooth, le son sera émis en mono.

# Vidéo

Les pages de réglage vidéo offrent des configurations relatives à l'enregistrement et au streaming. Les fonctions disponibles dans « Vidéo » sont les suivantes :

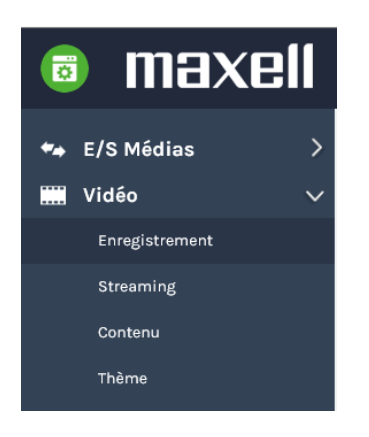

| Rubrique       | Description                                                                            |
|----------------|----------------------------------------------------------------------------------------|
| Enregistrement | Configurez les réglages relatifs au mode d'enregistrement, profil et index.            |
| Streaming      | Configurez le mode de streaming, le profil et l'URL.                                   |
| Contenu        | Modifiez les informations vidéo à télécharger en amont ou en aval avec le fichier mp4. |
| Thème          | Ajoutez des images de superposition et d'arrière-plan.                                 |

#### Enregistrement

| *** | E/S Médias >   | Enregistrement                                                    |                      |
|-----|----------------|-------------------------------------------------------------------|----------------------|
|     | Vidéo 🗸 🗸      |                                                                   |                      |
|     | Enregistrement | Réglages de l'encodeur                                            |                      |
|     | Streaming      | Mode d'enregistrement :                                           | Full HD<br>920x1080  |
|     | Contenu        | Vidéo mixte MP4 Débit binaire moyen :                             | 4 Mbps               |
|     | Thème          | Compression vidéo : GOP :<br>Profil H.264 : hig                   | 30<br>gh profile     |
|     | Stockage       | Full HD Débit binaire audio : 2<br>Taux d'échantillonnage audio : | 256 Kbps<br>44.1 KHz |
|     | Planificateur  | Stockage USB avant :                                              |                      |
| ±   | Téléchargement |                                                                   |                      |
| \$  | Conférence     | Enregistrement en boucle :                                        |                      |
| Ж   | Système >      | on                                                                |                      |
| •   | Compte         | Appliquer                                                         |                      |

#### Réglages de l'encodeur

| Description                                                                      |
|----------------------------------------------------------------------------------|
| Les options disponibles sont Vidéo mixte MP4 uniquement, Vidéo mixte MP4         |
|                                                                                  |
| Il y a / profils de compression parmi lesquels selectionner (voir le tableau ci- |
| dessous). Sélectionnez-en un pour voir des informations détaillées sur le côté   |
| droit. Vous pouvez également choisir « Défini par l'utilisateur » pour les       |
| réglages avancés.                                                                |
| Basculez entre ON/OFF pour activer/désactiver la fonction d'enregistrement       |
| USB avant du produit. Assurez-vous que le stockage USB connecté peut être lu     |
| et écrit normalement et a assez de place pour l'enregistrement.                  |
| Basculez entre ON/OFF pour activer/désactiver la fonction d'enregistrement en    |
| boucle.                                                                          |
| Cliquez sur l'icône Appliquer en bas une fois la configuration terminée.         |
|                                                                                  |

#### [REMARQUE]

- Indépendamment du réglage ON/OFF de l'enregistrement USB avant, les utilisateurs peuvent enregistrer des captures d'écran en insérant un stockage USB dans le port avant.
- Lorsque vous enregistrez sur une clé USB ou un disque dur USB, le contenu enregistré peut être lu sur d'autres appareils.

# 7 profils de compression vidéo :

| Nom du profil               | Résolution<br>vidéo/Débit binaire                                                                                                    | Description de l'application                                                                                                    |
|-----------------------------|----------------------------------------------------------------------------------------------------|----------------------------------------------------------------------------------------------------|
| Full HD                     | 1080p/ 4Mbps                                                                                                    | Scène dynamique et enregistrement sur disque dur local de grande taille.                                                                                                    |
| Internet Full HD            | 1080p/ 3Mbps                                                                                                    | Scène générale et enregistrement sur disque dur local de taille moyenne.                                                                                                    |
| HD                          | 720p/ 2Mbps                                                                                                    | Scène statique et enregistrement sur disque dur local de petite taille.                                                                                                    |
| Internet HD                 | 720p/ 1.5Mbps                                                                                                    | Diffusion en direct par Internet.                                                                                                    |
| SD                          | 480p/ 800kbps                                                                                                    | Scène statique pour la diffusion en direct par<br>Internet.                                                                                                    |
| Mobile SD                   | 480p/ 500kbps                                                                                                    | Diffusion en direct, pour le visionnage sur des appareils mobiles.                                                                                                    |
| Défini par<br>l'utilisateur | Cliquez sur l'icône<br>pour plus d'options de<br>configuration, et cliquez<br>sur l'icône de<br>sauvegarde après avoir<br>apporté un changement. | Défini par l'utilisateur     Résolution :   1920x1080   Débit binaire moyen :   4 Mbps   FPS :   30   GOP :   30   Profil H.264 :   high profile   Débit binaire audio :   256 Kbps   Taux d'échantillonnage audio :   44.1 KHz     Seuvegarder |

# Réglages de l'index :

| Rubrique                   | Description                                                                                                    |                               |                                       |
|----------------------------|----------------------------------------------------------------------------------------------------|-------------------------------|---------------------------------------|
| Ajouter<br>automatiquement | Sélectionnez Activé si vous souhaitez ajouter automatiquement des index<br>pendant l'enregistrement.<br>Reportez-vous au tableau ci-dessous pour les conditions.<br><u>Réglages de l'index</u><br>Ajouter automatiquement :<br>on<br>Appliquer |                               |                                       |
|                            | Condition supplément                                                                                                    | ntaire de l'index             |                                       |
|                            | Ajouter Fonctions Déclencheur                                                                                                    |                               | Déclencheur                           |
|                            | •                                                                                                    | Presentation tool             | Diapositives changées                 |
|                            |                                                                                                    | Permutation vidéo             | Chaque commutateur vidéo              |
|                            | Uniquement activé                                                                                                    | Mode de visualisation         | Entrée/Échap mode de<br>visualisation |
|                            |                                                                                                    | Mode de conférence            | Démarrer la                           |
|                            |                                                                                                    |                               | connexion/raccrocher                  |
|                            |                                                                                                    | Barre de menu                 | Icône de capture d'écran              |
|                            |                                                                                                    | Mode de visualisation         | Icône de capture d'écran              |
|                            |                                                                                                    | Mode « Réalisateur »          | Icône de capture d'écran              |
|                            | Activer et                                                                                                    | Mode « Réalisateur » -        | Saisir du texte et appuyer sur        |
|                            | désactiver                                                                                                    | Mode « Présentateur »         | l'icône de capture d'écran            |
|                            |                                                                                                    | Tablette-télécommande         | Saisir du texte et appuyer sur        |
|                            |                                                                                                    |                               | l'icône de capture d'écran            |
|                            |                                                                                                    | Application Mode «<br>Vidéo » | Ajouter/supprimer un index            |

# Ajouter un préfixe au nom du fichier vidéo :

| Rubrique              | Description                                                                                                    |
|-----------------------|----------------------------------------------------------------------------------------------------|
| Réglage du<br>préfixe | Cette description peut être ajoutée au nom de fichier vidéo comme chaîne de préfixe pour télécharger en amont et en aval. |
|                       | Réglage du nom du fichier d'enregistrement                                                                                |
|                       | Réglage du préfixe :                                                                                                    |
|                       |                                                                                                    |
|                       | Appliquer                                                                                                    |
|                       |                                                                                                    |

#### Streaming

Le profil de streaming peut être indépendant du profil d'enregistrement. En principe, pour la fluidité du streaming vidéo transmis via le réseau, en particulier pour Internet, les utilisateurs peuvent avoir besoin d'un débit binaire et d'une résolution moindres. Ici, vous pouvez modifier le profil pour convenir à l'environnement réseau local.

| Dóalagos | do | l'ancodour |   |
|----------|----|------------|---|
| Regiages | ue | rencoueur  | • |

| Rubrique             | Description                                                                                                    |
|----------------------|----------------------------------------------------------------------------------------------------|
| Compression<br>vidéo | Il y a 7 profils de compression en streaming pour différents débits et résolutions. Sélectionnez-en un correct pour voir des informations détaillées sur le côté droit.<br>N'oubliez pas de cliquer sur l'icône « Appliquer » après avoir terminé les réglages.                                                                                                    |
|                      | Réglages de l'encodeur       Internet HO         Compression vidéo:       Internet HO         Internet HO       Débit Dinnersen: El Mogs         Full HO       Profil H284: high profile         No       SO         Mobile 50       Débit p'utilisateur         Cliquez sur l'icône       pour plus d'options, et cliquez sur l'icône         « Sauvegarder » après avoir apporté un changement.         Défini par l'utilisateur |
|                      | Résolution :                                                                                                    |
|                      | 1280x720                                                                                                    |
|                      | Débit binaire moyen :                                                                                                    |
|                      | 1.5 Mbps                                                                                                    |
|                      | Profil H.264 :                                                                                                    |
|                      | high profile                                                                                                    |
|                      | Sauvegarder                                                                                                    |

### [REMARQUE]

- Le produit ne protège pas le contenu en streaming. Prenez vous-même des mesures de sécurité.
- Il est impossible de choisir des résolutions de streaming plus grandes que celle de l'enregistrement.
   Par exemple, si vous avez déjà choisi la résolution HD pour l'enregistrement, alors la résolution maximale pour le profil de streaming est HD. Full HD ne peut pas être
- Pour en savoir plus sur les 7 profils de streaming, veuillez vous reporter à la section
- Pour en savoir plus sur les / profils de streaming, veuillez vous reporter a « Enregistrement ». (<sup>[]</sup>59)

#### Streaming (suite)

| Réa | lages | du | stream | ina | : |
|-----|-------|----|--------|-----|---|
|     |       |    |        |     | - |

| Rubrique  | Description                                                                                                    |  |  |  |
|-----------|----------------------------------------------------------------------------------------------------|--|--|--|
| Streaming | 4 options sont disponibles pour le contrôle du streaming                                                                                |  |  |  |
| en direct | DÉCACTIVÉ : Das de streamins                                                                                                    |  |  |  |
|           | Avec l'enregistrement : Contrôle du streaming avec les icônes Avec                                                                      |  |  |  |
|           | l'enregistrement                                                                                                    |  |  |  |
|           | Toujours en streaming : Le streaming est toujours activé après la mise sous                                                             |  |  |  |
|           | tension.<br>Contrôle de streaming indépendent : l'enregistrement et le streaming cont                                                   |  |  |  |
|           | contrôlés par des icônes différentes. Démarrage/arrêt du streaming avec les                                                             |  |  |  |
|           | Réglages du streaming                                                                                                    |  |  |  |
|           | Streaming en direct :                                                                                                    |  |  |  |
|           |                                                                                                    |  |  |  |
|           |                                                                                                    |  |  |  |
|           | Avec l'enregistrement                                                                                                    |  |  |  |
|           | Toujours en streaming                                                                                                    |  |  |  |
|           |                                                                                                    |  |  |  |
|           | Abbudger                                                                                                    |  |  |  |
| URL       | Saisissez l'URL du serveur de streaming cible dans le champ URL. Pour le                                                                |  |  |  |
|           | streaming RTMP, certains serveurs fournissent l'URL du serveur et la clé                                                                |  |  |  |
|           | Cliquez sur , pour le nom/mot de nasse RTMP si nécessaire                                                                               |  |  |  |
|           |                                                                                                    |  |  |  |
|           |                                                                                                    |  |  |  |
|           | rtmp://0.0.0.0                                                                                                    |  |  |  |
|           |                                                                                                    |  |  |  |
|           | Appliquer                                                                                                    |  |  |  |
|           |                                                                                                    |  |  |  |
|           |                                                                                                    |  |  |  |
|           | Nom d'utilisateur :                                                                                                    |  |  |  |
|           |                                                                                                    |  |  |  |
|           | Mot de passe -                                                                                                    |  |  |  |
|           |                                                                                                    |  |  |  |
|           |                                                                                                    |  |  |  |
|           |                                                                                                    |  |  |  |
|           | Test de connexion Sauvegarder                                                                                                    |  |  |  |
|           | Protocole                                                                                                    |  |  |  |
|           | Les protocoles disponibles sur le produit sont RTP et RTMP, le format de l'URL est                                                      |  |  |  |
|           | le suivant :                                                                                                    |  |  |  |
|           | RTMP : Dans le champ de réglage du protocole, copiez et collez l'URL du                                                                 |  |  |  |
|           | serveur ou au streaming et nom de streaming fourni par votre CDN<br>(Content Delivery Network) ou l'administrateur du serveur au format |  |  |  |
|           | rtmp://serverurl/streamkev.                                                                                                    |  |  |  |
|           | RTP : Saisissez l'adresse IP de destination et le numéro de port au format                                                              |  |  |  |
|           | rtp://ip_address:port_number.                                                                                                    |  |  |  |
|           | Par exemple, rtp://226.10.24.32:7000                                                                                                    |  |  |  |
|           |                                                                                                    |  |  |  |

# [REMARQUE]

- L'icône EN DIRECT apparaît dans le mode « Réalisateur » et sur la tablette-télécommande. (💷83, 106)
- Veuillez consulter le manuel du serveur pour l'URL.

#### Contenu

Le produit offre jusqu'à 15 éléments configurables par l'utilisateur pour la description de contenu. Cela inclut : titre, organisation, service date de l'évènement, semestre, sujet, niveau, public, salle, catégorie, présentateur, section, descriptions.

Seuls les caractères pour la « Description » sont des caractères 256 Unicode ; les autres sont des caractères 24 Unicode.

Ces messages textes seront enregistrés et joints aux fichiers d'enregistrement.

#### [REMARQUE]

Ce réglage n'est pas appliqué aux fichiers d'enregistrement existants, uniquement aux prochains évènements d'enregistrement. Pour modifier ou vérifier les informations des fichiers existants, reportez-vous à la section « Application Mode " Vidéo " ». ( $\square$ 97)

| ** | E/S Médias     | >      | Contenu             |
|----|----------------|--------|---------------------|
|    | Vidéo          | $\sim$ |                     |
|    | Enregistrement |        | Réglages du contenu |
|    | Streaming      |        | Title :             |
|    | Contenu        |        |                     |
|    | Thème          |        | Organization :      |
|    | Stockage       |        |                     |
| 曲  | Planificateur  |        | Department :        |
| ±  | Téléchargement |        | Event_date :        |
| \$ | Conférence     |        |                     |
| ×  | Système        | >      | Semester :          |
|    | Compte         |        |                     |
|    |                |        | Topic :             |

# Thème

Le produit fournit trois superpositions et trois arrière-plans à sélectionner. Les utilisateurs peuvent concevoir et télécharger leurs propres fichiers d'image pour avoir plus d'options. Le mode « Administrateur » ajoute et supprime des images. La disposition pour l'écran d'enregistrement s'effectue dans le mode « Réalisateur ». Pour en savoir plus, reportez-vous à la section « Sélection de la superposition/de l'arrière-plan ». (💷 93)

| Rubrique      | Description                                                                                                    |
|---------------|----------------------------------------------------------------------------------------------------|
| Superposition | Permet aux utilisateurs de sélectionner et supprimer les fichiers de superposition. Ou cliquez sur l'icône 💿 et sélectionnez le fichier dans la boîte de dialogue Ouvrir pour télécharger plus d'options. |
|               |                                                                                                    |
|               | Supprimer                                                                                                    |
| Arrière-plan  | Permet aux administrateurs de sélectionner et supprimer les fichiers d'arrière-plan. Cliquez sur l'icône 💿 et sélectionnez le fichier désiré dans la boîte de dialogue Ouvrir.                            |
|               | Arrière-plan 📎                                                                                                    |
|               |                                                                                                    |
|               | Supprimer                                                                                                    |

### [REMARQUE]

- Le fichier de superposition doit être au format PNG, taille maximum 1920px x 1080px.
- Le fichier d'arrière-plan doit être au format PNG, taille maximum 1920px x 1080px.

# Stockage

Permet aux administrateurs de sélectionner les destinations de stockage local, d'afficher les informations sur le disque intégrées et le format.

| 🖘 E/S Médias                                           | > | Stockage                  |                                            |              |                                                                                                    |                           |              |
|--------------------------------------------------------|---|---------------------------|--------------------------------------------|--------------|----------------------------------------------------------------------------------------------------|---------------------------|--------------|
| Vidéo                                                  | > | Réglages du disque        | d'enregistrement                           |              |                                                                                                    |                           |              |
| Planificateur                                          |   | Stockage local :          |                                            | _            |                                                                                                    |                           |              |
| <ul> <li>Téléchargement</li> <li>Conférence</li> </ul> |   | Interne (Disque dur SATA) |                                            | $\checkmark$ |                                                                                                    |                           |              |
| 💥 Système                                              | > | Appliquer                 |                                            |              |                                                                                                    |                           |              |
| 2 Compte                                               |   | Informations du dis       | que                                        |              |                                                                                                    |                           |              |
|                                                        |   |                           |                                            |              |                                                                                                    |                           |              |
|                                                        |   | SATA                      | Nom du disque<br>Interne (Disque dur SATA) | Marque       | Office Office Of | Espace libre<br>841.08 GB | Formater HDD |
|                                                        |   |                           |                                            |              |                                                                                                    |                           |              |

### Réglages du disque d'enregistrement

| Rubrique               | Description                                                                                                    |
|------------------------|----------------------------------------------------------------------------------------------------|
| Stockage local         | Les options disponibles sont le disque dur interne (par défaut) et le stockage<br>USB externe. Sélectionnez le stockage USB externe pour sauvegarder les<br>fichiers d'enregistrement sur un disque dur USB connecté au port USB arrière<br>du produit.                                                                                                    |
| Informations du disque | Affichez des informations sur le disque, l'espace de stockage disponible et la capacité totale.<br>Cliquez sur Format : Le produit permet à l'administrateur de connecter un stockage USB externe via le port USB arrière pour remplacer le disque dur interne. Cependant, pour le même travail que le disque dur interne, ce stockage USB doit être formaté pour l'accès au produit, la lecture/écriture pour une meilleure efficacité et performance. |

AVIS

• Ce produit prend en charge uniquement le style de partition MBR. Étant donné que GPT n'est pas pris en charge, il n'est pas possible de connecter un disque dur ou un stockage USB au format GPT.

#### [REMARQUE]

- Étant donné que le formatage écrasera toutes les données existantes enregistrées sur le disque dur, assurez-vous que toutes les données sont bien sauvegardées ou supprimées avant de cliquer sur l'icône.
- Veuillez télécharger les données enregistrées avec ce produit sur le serveur dans les 24 heures. Le disque dur sert au stockage temporaire. Les fabricants ne garantissent pas la protection des données. Par conséquent, lors de l'enregistrement de scènes importantes, enregistrez avec deux produits et enregistrez des données de sauvegarde. Pour en savoir plus sur le téléchargement des données, reportez-vous à la section « Téléchargement ». (<sup>10</sup>69)
- Le produit prend en charge le stockage USB formaté avec FAT32, NTFS, EXT2, EXT3 ou EXT4. Et le produit prend en charge le stockage USB de 2 To ou moins.

# Planificateur

Prend en charge 3 types d'importation de calendrier/agenda pour l'enregistrement programmé. Les options disponibles sont Planification via le serveur Opencast, Importation manuelle du calendrier et Importation périodique du calendrier.

| *  | E/S Médias     | > | Planificateur                                                                                                    |                    |
|----|----------------|---|----------------------------------------------------------------------------------------------------|--------------------|
|    | Vidéo          | > |                                                                                                    | C <sup>1-1</sup> 2 |
|    | Stockage       |   | Réglages du planning 🔻                                                                                                    |                    |
|    | Planificateur  |   | on                                                                                                    |                    |
| ±  | Téléchargement |   | Intervalle suggéré pour deux événements consécutifs du planning : Minimum 5 minutes                                              |                    |
| ٩. | Conférence     |   | Source du planning :                                                                                                    |                    |
| ×  | Système        | > | Importation périodique du calendrier                                                                                             |                    |
| •  | Compte         |   | Planification via le serveur Opencast<br>Importation manuelle du calendrier<br>Importation périodique du calendrier<br>Appliquer |                    |

# Réglages du planning

| Rubrique                                    | Description                                                                                                    |
|---------------------------------------------|----------------------------------------------------------------------------------------------------|
| Planification via<br>le serveur<br>Opencast | En tirant parti de l'interface de programmation sur le serveur Opencast, le<br>produit se synchronise avec le serveur Opencast périodiquement.<br>Entrez le nom de l'agent de capture, le nom d'utilisateur, le mot de passe et<br>l'URL iCalendar dans ces champs.<br>Nom de l'agent de capture : ID permettant de reconnaître le produit sur la<br>plate-forme Opencast.<br>Nom d'utilisateur : Compte d'utilisateur Opencast<br>Mot de passe : Mot de passe utilisateur Opencast<br>URL : URL du serveur Opencast |
|                                             | Planificateur                                                                                                    |
|                                             | Réglages du planning 🔊                                                                                                    |
|                                             | on<br>Intervalle suggéré pour deux événements consécutifs du planning : Minimum 5 minutes                                                                                                    |
|                                             | Source du planning :                                                                                                    |
|                                             | Planification via le serveur Opencast                                                                                                    |
|                                             | Nom de l'agent de capture :                                                                                                    |
|                                             | MA-XL1                                                                                                    |
|                                             | Nom d'utilisateur :                                                                                                    |
|                                             | opencast_system_account                                                                                                    |
|                                             | Mot de passe :                                                                                                    |
|                                             | •••••                                                                                                    |
|                                             | URL :                                                                                                    |
|                                             | https://develop.opencast.org                                                                                                    |
|                                             | Appliquer                                                                                                    |
|                                             | <ol> <li>Cliquez sur Appliquer. Le produit tentera de se connecter avec le serveur<br/>Opencast puis affichera un message de réussite. Si un message d'échec<br/>apparaît, veuillez vérifier l'état du réseau ou contacter le gestionnaire du<br/>serveur Opencast.</li> </ol>                                                                                                    |
|                                             | <ol> <li>Allez sur l'interface d'administration du serveur Opencast et vérifiez bien si<br/>le produit est correctement enregistré sur Opencast.</li> </ol>                                                                                                    |

| Rubrique    | Description                                                                               |
|-------------|-------------------------------------------------------------------------------------------|
| Importation | Importer manuellement les fichiers iCalendar                                              |
| manuelle du | Planificateur                                                                             |
| calendrier  | Réglages du planning 🔊                                                                    |
|             | on<br>Intervalle suggéré pour deux événements consécutifs du planning : Minimum 5 minutes |
|             | Source du planning :                                                                      |
|             | Importation manuelle du calendrier                                                        |
|             | Chargez une configuration. 🔝                                                              |
|             | Importer<br>Appliquer                                                                     |
|             | 1. Cliquez sur Importer. Une fenêtre Ouvrir s'affiche.                                    |
|             | 2. Sélectionnez un fichier iCalendar sur l'ordinateur à importer. L'extension du          |
|             | fichier doit être *.ics. Cliquez sur l'icône Ouvrir pour confirmer.                       |
|             | apparaît dans le calendrier sur la nage des évènements programmés                         |
| Importation | Importer automatiquement les fichiers iCalendar<br>Renseignez l'URL d'iCalendar           |
| calendrier  | Cliquez sur Appliquer. L'évènement attribué est ajouté et apparaît dans le                |
|             | calendrier sur la page des évènements programmés.                                         |
|             | Planificateur                                                                             |
|             | Réglages du planning 📎                                                                    |
|             | 00                                                                                        |
|             | Intervalle suggéré pour deux événements consécutifs du planning : Minimum 5 minutes       |
|             | Source du planning :                                                                      |
|             | Importation périodique du calendrier                                                      |
|             | URL:                                                                                      |
|             | https://                                                                                  |
|             | Appliquer                                                                                 |

#### [REMARQUE]

Le planificateur du produit ne peut pas inclure des évènements récurrents ; il n'accepte que les évènements ponctuels. En outre, le planificateur ne peut pas permettre à plus de 2 évènements de démarrer en même temps. Lorsque deux périodes d'évènements se chevauchent partiellement, le produit choisit celui le plus tôt et abandonne l'autre.

Cliquez sur 🛗 : Ouvrir la page des évènements programmés.

| Conception de la conception de la concep | incateur     |  |  |  |
|----------------------------------------------------------------------------------------------------|--------------|--|--|--|
| C Date Heure de début Heure de fin Présentateur Salle Titre Descriptic                                                                                                    |              |  |  |  |
| Date Heure de début Heure de fin Présentateur Salle Titre Descriptic                                                                                                    | <del>(</del> |  |  |  |
| Date Heure de début Heure de fin Présentateur Salle Titre Descriptic                                                                                                    |              |  |  |  |
|                                                                                                    |              |  |  |  |

Informations sur le contenu :

Lorsque les utilisateurs définissent les informations sur le contenu dans l'interface de la plate-forme, elles sont synchronisées avec les informations sur le contenu du produit et jointes avec la vidéo après l'enregistrement.

#### Planificateur (suite)

| Opencast                                             | iCAL                                            | Infos sur le contenu du produit |
|------------------------------------------------------|-------------------------------------------------|---------------------------------|
| Title                                                | SUMMARY                                         | Title                           |
| Description                                          | DESCRIPTION                                     | Description                     |
| Location<br>= Capture Device<br>= Device Description | LOCATION                                        | Room                            |
| Presenter (1st)                                      | 1. ATTENDEE (mail to)<br>2. ORGANIZER (mail to) | Presenter                       |
| Start                                                | DTSTART                                         | Start_Time                      |
| End                                                  | DTEND                                           | End_Time                        |

### Interruption de l'enregistrement

Pendant l'enregistrement par le planificateur, vous ne pouvez pas arrêter l'enregistrement avec le bouton du panneau avant et la barre d'outils.

Pour arrêter l'enregistrement par le planificateur, cliquez sur Arrêter.

# Téléchargement

Le produit permet aux administrateurs de configurer un serveur cible comme destination pour le téléchargement des fichiers d'enregistrement. Le Test de connexion est l'icône de test après que le réglage est terminé.

| *** | E/S Médias     | > Tél | échargement                  |                   |
|-----|----------------|-------|------------------------------|-------------------|
|     | Vidéo          | >     |                              |                   |
|     | Stockage       |       | Réglages de téléchargement   |                   |
| ₿   | Planificateur  |       | Téléchargement automatique : |                   |
| ±   | Téléchargement |       | désactivé                    |                   |
| \$  | Conférence     |       | Mode :                       |                   |
| ℅   | Système        | >     | FTP V                        |                   |
| •   | Compte         |       | Adresse IP :                 |                   |
|     |                |       |                              |                   |
|     |                |       | Port :                       |                   |
|     |                |       |                              |                   |
|     |                |       | Dossier :                    |                   |
|     |                |       | Authentification :           | Test de connexión |
|     |                |       | Normal                       |                   |
|     |                |       | Nom d'utilisateur :          |                   |
|     |                |       |                              |                   |
|     |                |       | Mot de passe :               |                   |
|     |                |       |                              |                   |
|     |                |       |                              |                   |
|     |                |       | Appliquer                    |                   |

| Rubrique                | Description                                                                     |  |  |
|-------------------------|---------------------------------------------------------------------------------|--|--|
| Téléchargement          | Sélectionnez « DÉSACTIVÉ » ou activez le téléchargement « Une fois              |  |  |
| automatique             | l'enregistrement terminé ». Configurez les réglages suivants selon la           |  |  |
|                         | destination du téléchargement.                                                  |  |  |
| Mode                    | Sélectionnez le type de serveur réseau : FTP/SFTP/Kaltura/Panopto/HTTP          |  |  |
|                         | OpenCast /HTTPS OpenCast                                                        |  |  |
|                         | Pour la méthode d'utilisation de Kaltura/Panopto/Opencast, reportez-vous au     |  |  |
|                         | manuel de chaque service.                                                       |  |  |
| Adresse IP, port ou nom | Renseignez les informations sur le serveur                                      |  |  |
| de domaine              |                                                                                 |  |  |
| Dossier                 | Attribuez le nom de dossier comme destination du téléchargement.                |  |  |
| Authentification        | Sélectionnez le type d'authentification Normal ou Anonyme                       |  |  |
| Test de connexion       | Cliquez sur l'icône de test de connexion et le produit tente de se connecter au |  |  |
|                         | serveur et d'afficher le résultat.                                              |  |  |

Cliquez sur Appliquer après que les réglages sont terminés.

Le statut/résultat du téléchargement sera affiché dans les pages Web de l'application mode « Vidéo ». ( 97)

# Conférence

Le produit prend en charge la fonction de conférence en tête à tête. Des utilisateurs dans deux endroits différents peuvent communiquer entre eux via deux appareils du produit par Internet ou l'intranet.

Pour les réglages, il suit la structure serveur-clients.

Un maximum de 100 produits peut rejoindre une unité de service interne (y compris le produit luimême), 99 autres produits apparaîtront sur la liste des contacts, et une seule connexion de conférence est admise en même temps.

En tant que serveur de service, ce produit doit être attribué comme « Interne » dans la liste déroulante.

S'il sert de client, l'autre produit doit être réglé comme « Externe ».

| E/S Médias     | >                                                                                                    | Conférence                                                                                                  |                                                                                                    |                                                                                                    |
|----------------|----------------------------------------------------------------------------------------------------|----------------------------------------------------------------------------------------------------|----------------------------------------------------------------------------------------------------|----------------------------------------------------------------------------------------------------|
| Vidéo          | >                                                                                                    |                                                                                                    |                                                                                                    |                                                                                                    |
| Stockage       |                                                                                                    | Réglages de conférence                                                                                      |                                                                                                    |                                                                                                    |
| Planificateur  |                                                                                                    | Service de conférence :                                                                                     |                                                                                                    |                                                                                                    |
| Téléchargement |                                                                                                    | Désactivé 🗸 🗸                                                                                               |                                                                                                    |                                                                                                    |
| Conférence     |                                                                                                    | Désactivé                                                                                                   |                                                                                                    |                                                                                                    |
| Système        | >                                                                                                    | Externe                                                                                                    |                                                                                                    |                                                                                                    |
| Compte         |                                                                                                    |                                                                                                    |                                                                                                    |                                                                                                    |
|                |                                                                                                    | Réglages de l'encodeur                                                                                      |                                                                                                    |                                                                                                    |
|                |                                                                                                    | Compression vidéo :                                                                                         |                                                                                                    | Conférence Full HD                                                                                                    |
|                |                                                                                                    |                                                                                                    | Résolution :                                                                                                    | 1920x1080                                                                                                    |
|                |                                                                                                    | Conférence Full HD                                                                                          | Débit binaire moyen :                                                                                                    | 1.5 Mbps                                                                                                    |
|                |                                                                                                    |                                                                                                    | FPS :<br>GOP ·                                                                                                    | 30                                                                                                    |
|                |                                                                                                    |                                                                                                    | Profil H.264 :                                                                                                    | high profile                                                                                                    |
|                |                                                                                                    |                                                                                                    | Débit binaire audio :                                                                                                    | 256 Kbps                                                                                                    |
|                |                                                                                                    |                                                                                                    | Taux d'échantillonnage audio :                                                                                                    | 44.1 KHz                                                                                                    |
|                |                                                                                                    |                                                                                                    |                                                                                                    |                                                                                                    |
|                |                                                                                                    | Appliquer                                                                                                   |                                                                                                    |                                                                                                    |
|                |                                                                                                    |                                                                                                    |                                                                                                    |                                                                                                    |
|                | E/S Médias<br>Vidéo<br>Stockage<br>Planificateur<br>Téléchargement<br>Conférence<br>Système<br>Compte | E/S Médias ><br>Vidéo ><br>Stockage<br>Planificateur<br>Téléchargement<br>Conférence<br>Système ><br>Compte | E/S Médias > Conférence<br>Vidéo > Stockage<br>Planificateur<br>Téléchargement<br>Conférence<br>Système > Compte<br>Réglages de l'encodeur<br>Réglages de l'encodeur<br>Compression vidéo :<br>Conférence Full HD | E/S Médias ><br>Vidáo ><br>Stockage<br>Planificateur<br>Téléchargement<br>Conférence<br>Système ><br>Compte Réglages de l'encodeur<br>Compression vidéo :<br>Réglages de l'encodeur<br>Compression vidéo :<br>Réglages de l'encodeur<br>Compression vidéo :<br>Réglages de l'encodeur<br>Compression vidéo :<br>Réglages de l'encodeur<br>Compression vidéo :<br>Réglages de l'encodeur<br>Compression vidéo :<br>Réglages de l'encodeur<br>Compression vidéo :<br>Réglages de l'encodeur<br>Conférence Full HD<br>Réglages de l'encodeur<br>Conférence Full HD<br>Réglages de l'encodeur<br>Conférence Full HD<br>Réglages de l'encodeur<br>Conférence Full HD<br>Réglages de l'encodeur<br>Conférence Full HD<br>Réglages de l'encodeur<br>Conférence Full HD |

| lubrique   | Description                                                                                                    |                                                                                             |                                                                                    |                                                                                                    |  |  |  |  |  |
|------------|----------------------------------------------------------------------------------------------------|---------------------------------------------------------------------------------------------|------------------------------------------------------------------------------------|----------------------------------------------------------------------------------------------------|--|--|--|--|--|
|            | Interne : Réglez le produit en tant que serveur de conférence, le numéro de port e                                                                                                    |                                                                                             |                                                                                    |                                                                                                    |  |  |  |  |  |
| conférence | 5070.<br>Liste des contacts : Répe<br>Cliquez sur « Tout effacer<br>contacts est vide jusqu'à                                                                                                    | rtoriez tous les au<br>r » pour effacer to<br>ce que les adminis                            | tres produits connec<br>us les produits enreg<br>strateurs enregistrer             | tés à ce produit.<br>gistrés. La liste des<br>nt de nouvelles unit                                                                                                    |  |  |  |  |  |
|            | Conférence                                                                                                    |                                                                                             |                                                                                    |                                                                                                    |  |  |  |  |  |
|            | Réglages de conférence                                                                                                    |                                                                                             |                                                                                    |                                                                                                    |  |  |  |  |  |
|            | Service de conférence :                                                                                                    |                                                                                             |                                                                                    |                                                                                                    |  |  |  |  |  |
|            | Interne                                                                                                    | $\checkmark$                                                                                |                                                                                    |                                                                                                    |  |  |  |  |  |
|            | Port :                                                                                                    |                                                                                             |                                                                                    |                                                                                                    |  |  |  |  |  |
|            | 5070                                                                                                    |                                                                                             |                                                                                    |                                                                                                    |  |  |  |  |  |
|            | Appliquer                                                                                                    |                                                                                             |                                                                                    |                                                                                                    |  |  |  |  |  |
|            | Liste des contacts                                                                                                    |                                                                                             |                                                                                    |                                                                                                    |  |  |  |  |  |
|            | Tout effacer                                                                                                    |                                                                                             |                                                                                    |                                                                                                    |  |  |  |  |  |
|            |                                                                                                    |                                                                                             |                                                                                    |                                                                                                    |  |  |  |  |  |
|            | Description de l'appareil                                                                                                    | MAC                                                                                         | Version conférence                                                                 | Microprogramme                                                                                                    |  |  |  |  |  |
|            | Description de l'appareil<br>MA-XLI<br>Externe : Réglez le produ                                                                                                    | MAC<br>3C:B7:92:28:76:7C<br>uit en tant que clie                                            | Version conférence<br>1.1012                                                       | Microprogramme<br>v8.0.1.62                                                                                                    |  |  |  |  |  |
|            | Description de l'appareil<br>MA-XLI<br>Externe : Réglez le produ<br>Adresse IP : Renseignez le<br>Port : Renseignez le mêm<br>interne.<br>Réglages de conférence<br>Service de conférence :                                                                                                    | MAC<br>30:B7:92:28:76:70<br>uit en tant que clie<br>l'adresse IP du ser<br>ne numéro que le | Version conférence<br>11012<br>ent.<br>eveur de conférence.<br>numéro de port du s | Microprogramme<br>v8.01.62                                                                                                    |  |  |  |  |  |
|            | Description de l'appareil         MA-XLI         Externe : Réglez le produ         Adresse IP : Renseignez le         Port : Renseignez le mêm         interne.         Réglages de conférence         Service de conférence :         Externe                                                                        | MAC<br>30:B7:92:28:76:70<br>uit en tant que clie<br>l'adresse IP du ser<br>ne numéro que le | Version conférence<br>LIOL2<br>ent.<br>eveur de conférence.<br>numéro de port du s | Microprogramme<br>v8.0.162                                                                                                    |  |  |  |  |  |
|            | Description de l'appareil         MA-XLI         Externe : Réglez le produ         Adresse IP : Renseignez le mêm         Port : Renseignez le mêm         interne.         Réglages de conférence         Service de conférence :         Externe         Adresse IP :                                               | MAC<br>30:B7:92:28:76:70<br>uit en tant que clie<br>l'adresse IP du ser<br>ne numéro que le | Version conférence                                                                 | Microprogramme<br>v8.0.162                                                                                                    |  |  |  |  |  |
|            | Description de l'appareil         MA-XLI         Externe : Réglez le produ         Adresse IP : Renseignez le mêm         Port : Renseignez le mêm         interne.         Réglages de conférence         Service de conférence :         Externe         Adresse IP :         127.0.0.1                             | MAC<br>30:B7:92:28:76:7C<br>uit en tant que clie<br>l'adresse IP du ser<br>ne numéro que le | Version conférence                                                                 | Microprogramme<br>v8.0.1.62                                                                                                    |  |  |  |  |  |
|            | Description de l'appareil         MAXU         Externe : Réglez le produ         Adresse IP : Renseignez le mêm         Port : Renseignez le mêm         interne.         Réglages de conférence :         Service de conférence :         Externe         Adresse IP :         127.0.0.1         Port :              | MAC<br>3C:B7:92:28:76:7C<br>uit en tant que clie<br>l'adresse IP du ser<br>ne numéro que le | Version conférence                                                                 | Microprogramme<br>v80.162                                                                                                    |  |  |  |  |  |
|            | Description de l'appareil         MA-XLI         Externe : Réglez le produ         Adresse IP : Renseignez le mêm         Port : Renseignez le mêm         interne.         Réglages de conférence         Service de conférence :         Externe         Adresse IP :         127.0.0.1         Port :         5070 | MAC<br>30:B7:92:28:76:70<br>Uit en tant que clie<br>l'adresse IP du ser<br>ne numéro que le | Version conférence                                                                 | vente<br>vente<br>vente |  |  |  |  |  |

# Réglages de l'encodeur

| Rubrique          | Description                                                                                                    |                                                         |  |  |  |
|-------------------|----------------------------------------------------------------------------------------------------|---------------------------------------------------------|--|--|--|
| Compression vidéo | Les profils de compression de la conférence peuvent être différents de l'enregistrement et du streaming. Le streaming de conférence offre une sélection de 7 autres profils. Sélectionnez-en un pour voir des informations détaillées sur le côté droit. Vous pouvez également choisir « Défini par l'utilisateur » pour les réglages avancés. |                                                         |  |  |  |
|                   | Compression vidéo : Résolution<br>Conférence Full HD Débit binaire moyer<br>FPP                                                                                                    | Conférence Full HD<br>1920x1080<br>1.5 Mbps<br>30<br>30 |  |  |  |
|                   | Profil H2&<br>Débit binaire audi<br>Taux d'échantilionnage audio                                                                                                    | -: high profile<br>-: 256 Kbps<br>-: 44.1 KHz           |  |  |  |

# 7 profils de compression vidéo pour la conférence :

| Nom du profil            | Résolution<br>vidéo/Débit binaire                                                                                                    | Description de l'application                                                                                                    |
|--------------------------|----------------------------------------------------------------------------------------------------|----------------------------------------------------------------------------------------------------|
| Internet Full HD         | 1080p/ 3Mbps                                                                                                    | Scène dynamique et une bonne bande passante pour une résolution élevée et une bonne qualité audio/vidéo.                                                                                                    |
| Conférence Full HD       | 1080p/ 1.5Mbps                                                                                                    | Scène générale et assez de bande passante pour la vidéo haute résolution.                                                                                                    |
| Internet HD              | 720p/ 1.5Mbps                                                                                                    | Scène statique et une bande passante suffisante pour la résolution vidéo HD.                                                                                                    |
| Conférence HD            | 720p/ 1.2Mbps                                                                                                    | Adapté à un environnement de réseau normal avec une résolution vidéo HD.                                                                                                    |
| SD                       | 480p/ 800kbps                                                                                                    | Bande passante limitée avec résolution et qualité audio/vidéo acceptables.                                                                                                    |
| Mobile SD                | 480p/ 500kbps                                                                                                    | Bande passante limitée avec résolution acceptable.                                                                                                    |
| Défini par l'utilisateur | Cliquez sur l'icône<br>pour plus<br>d'options de<br>configuration, et<br>cliquez sur l'icône de<br>sauvegarde après<br>avoir apporté un<br>changement. | Défini par l'utilisateur     Résolution :   1920x1080   Débit binaire moyen :   15 Mbps   FPS :   30   GOP :   30   GOP :   30   Profil H.264 :   high profile   Débit binaire audio :   256 Kbps   Taux d'échantillonnage audio :   44.1 KHz |
Conférence (suite)

Informations de service

| Rubrique                  | Description                                                                                                    |
|---------------------------|----------------------------------------------------------------------------------------------------|
| Description de l'appareil | Affiche la description de l'appareil du produit.                                                                                               |
|                           | La description de l'appareil peut être modifiée. Pour en savoir plus,<br>reportez-vous à la section « Réglages système ». ( <sup>[[]</sup> 74) |
| Version conférence        | La version de la conférence s'affiche.                                                                                                    |

# Système

La page de fonction du système comprend des réglages de base et des informations sur cet appareil. Les fonctions disponibles dans « Système » sont les suivantes :

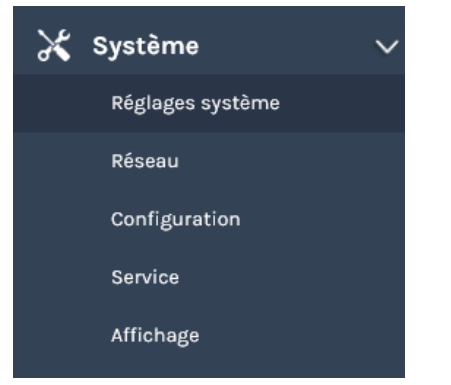

| Rubrique         | Description                                                                                                    |  |
|------------------|----------------------------------------------------------------------------------------------------|--|
| Réglages système | Contient l'identification des appareils, la configuration de la date et heure et les réglages de démarrage                                                     |  |
| Réseau           | Attribution IP pour la connexion réseau                                                                                                    |  |
| Configuration    | Exporter/Importer la configuration et réinitialiser                                                                                                    |  |
| Service          | Affiche la version du microprogramme et fournit un moyen en ligne<br>pour mettre à jour le microprogramme, télécharger le journal du<br>système et redémarrer. |  |
| Affichage        | Réglages relatifs à l'affichage local/au projecteur                                                                                                    |  |

# **Réglages système**

## Identification des appareils

Permet à l'administrateur de changer le nom d'hôte et la description. N'oubliez pas de cliquer sur « Appliquer » dans la zone inférieure.

| Rubrique                                            | Description                                                                                                    |
|-----------------------------------------------------|----------------------------------------------------------------------------------------------------|
| Nom d'hôte                                          | En tant que périphérique réseau, le produit doit être identifié par<br>d'autres périphériques réseau par son nom d'hôte.<br>Identification des appareils<br>Nom d'hôte :<br>MA-XLI<br>MA-XLI |
| Description de<br>l'appareil                        | Pour la fonction de conférence, ce produit sera identifié selon cette description. Description de l'appareil : MA-XL1 MA-XL1                                                                 |
| Afficher d'autres<br>informations sur le<br>système | Marque, Modèle, Numéro de série et Adresse MAC.<br>Marque :<br>Maxell<br>Modèle :<br>MA-XL1<br>Numéro de série :<br>TIBJE000008<br>MAC :<br>3C:B7:92:28:76:7C                                |

## Date et heure :

Afficher l'heure actuelle, définir le fuseau horaire et sélectionner le mode de réglage de l'heure.

| Rubrique                                    | Description                                                                                                |  |  |  |  |  |
|---------------------------------------------|----------------------------------------------------------------------------------------------------|--|--|--|--|--|
| Date et heure<br>actuelles de<br>l'appareil | Afficher la date et l'heure actuelles au format AAAA-MM-JJ hh-mm-ss                                        |  |  |  |  |  |
| Fuseau horaire                              | Liste déroulante pour sélectionner manuellement ou automatiquement le fuseau horaire.                      |  |  |  |  |  |
| Mode de réglage                             | Service NTP : Les utilisateurs peuvent utiliser l'URL par défaut ou saisir leur propre URL de serveur NTP. |  |  |  |  |  |
|                                             | Date et heure                                                                                              |  |  |  |  |  |
|                                             | Date et heure actuelles de l'appareil :                                                                    |  |  |  |  |  |
|                                             | 2019-06-24 17:07:38                                                                                        |  |  |  |  |  |
|                                             | Fuseau horaire :                                                                                           |  |  |  |  |  |
|                                             | GMT                                                                                                    |  |  |  |  |  |
|                                             | Mode de réglage :                                                                                          |  |  |  |  |  |
|                                             | Service NTP                                                                                                |  |  |  |  |  |
|                                             | Uri du serveur NTP :                                                                                       |  |  |  |  |  |
|                                             | pool.ntp.org                                                                                               |  |  |  |  |  |
|                                             | Appliquer                                                                                                  |  |  |  |  |  |
|                                             | Réglé manuellement : Les utilisateurs peuvent appuver sur l'isêne peur se                                  |  |  |  |  |  |
|                                             | synchroniser avec l'ordinateur ou saisir manuellement la date et l'heure                                   |  |  |  |  |  |
|                                             | Régler la date et l'heure : Cliquez sur 🧉 pour ouvrir le calendrier à régler.                              |  |  |  |  |  |
|                                             | Ou cliquez sur l'heure vide pour obtenir le curseur et utilisez le clavier pour                            |  |  |  |  |  |
|                                             | taper directement.                                                                                         |  |  |  |  |  |
|                                             | 2018-05-30 18:52:11                                                                                        |  |  |  |  |  |
|                                             |                                                                                                    |  |  |  |  |  |
|                                             | • () : Basculer sur la page de réglage de l'heure                                                          |  |  |  |  |  |
|                                             | • × : Fermer la fenêtre. Si les utilisateurs cliquent sur une autre zone                                   |  |  |  |  |  |
|                                             | à l'extérieur de cette fenêtre, la fenêtre est aussi fermée.                                               |  |  |  |  |  |
|                                             | • < > : Basculer sur le mois ou l'année précédent/suivant                                                  |  |  |  |  |  |
|                                             | <ul> <li>Choisissez une date à attribuer aux informations sur la date</li> </ul>                           |  |  |  |  |  |
|                                             | Cliquez sur « Mois Année » pour basculer sur la page de réglage du                                         |  |  |  |  |  |
|                                             | mois.                                                                                                    |  |  |  |  |  |
|                                             | © × •                                                                                                    |  |  |  |  |  |
|                                             | February 2019                                                                                              |  |  |  |  |  |
|                                             | Su Mo Tu We Th Fr Sa                                                                                       |  |  |  |  |  |
|                                             | 27 28 29 30 31 1 2 Jan Feb Mar Apr                                                                         |  |  |  |  |  |
|                                             | 3 4 5 6 7 8 9                                                                                              |  |  |  |  |  |
|                                             | 10 11 12 13 14 15 16 May Jun Jul Aug                                                                       |  |  |  |  |  |
|                                             | 17 18 19 20 21 22 23<br>24 25 26 27 28 1 2                                                                 |  |  |  |  |  |
|                                             | 3 4 5 6 7 8 9 Sep Oct Nov Dec                                                                              |  |  |  |  |  |
|                                             |                                                                                                    |  |  |  |  |  |

| Rubrique                   | Descrip                      | otion        |                    |    |                                              |                                                 |                                                            |                                                  |                                           |
|----------------------------|------------------------------|--------------|--------------------|----|----------------------------------------------|-------------------------------------------------|------------------------------------------------------------|--------------------------------------------------|-------------------------------------------|
| Mode de réglage<br>(suite) | églage<br>•                  |              |                    |    | églage<br>le num<br>es à s<br>les mi<br>numé | de la<br>néro de<br>électio<br>nutes<br>eros so | date<br>e l'heure.<br>nner. Pou<br>et les seo<br>nt à choi | Ou cliqu<br>Ir l'heure<br>condes, l<br>sir en to | uez sur le<br>e, les<br>es options<br>ut. |
|                            |                              |              | ×                  | Î  | 1                                            | :                                               | ×                                                          |                                                  |                                           |
|                            | ^                            | ^            | ^                  | 00 | 05                                           | 10                                              | 15                                                         |                                                  |                                           |
|                            | <b>12</b> :                  | 42           | : 53               | 20 | 25                                           | 30                                              | 35                                                         |                                                  |                                           |
|                            | ◆                            | *            | ~                  | 40 | 45                                           | 50                                              | 55                                                         |                                                  |                                           |
|                            | Date et he                   | ure          |                    |    |                                              |                                                 |                                                            |                                                  |                                           |
|                            | Date et heu<br>2019-06-24 17 | re actuell   | es de l'appareil : |    |                                              |                                                 |                                                            |                                                  |                                           |
|                            | Fuseau hor                   | aire:        |                    |    |                                              |                                                 |                                                            |                                                  |                                           |
|                            | GMT<br>Mode de ré            | dlade •      |                    |    |                                              | $\checkmark$                                    |                                                            |                                                  |                                           |
|                            | Réglé manu                   | ellement     |                    |    |                                              | $\checkmark$                                    |                                                            |                                                  |                                           |
|                            | Synchro su                   | r PC         |                    |    |                                              |                                                 |                                                            |                                                  |                                           |
|                            | Régler la da                 | ate et l'heu | ire :              |    |                                              |                                                 |                                                            |                                                  |                                           |
|                            | 2019-06-24                   | 17:08:45     |                    |    |                                              |                                                 |                                                            |                                                  |                                           |
|                            | Applique                     | er           |                    |    |                                              |                                                 |                                                            |                                                  |                                           |

# Image de démarrage :

| Rubrique           | Description                                                                                                    |
|--------------------|----------------------------------------------------------------------------------------------------|
| Image de démarrage | Modifiez le fichier d'image de l'écran de démarrage. L'écran de<br>démarrage est l'image que vous verrez au démarrage de l'appareil.<br>Cliquez sur l'icône Naviguer et sélectionnez le fichier d'image sur<br>votre ordinateur pour le télécharger. Puis cliquez sur « Appliquer »<br>Image de démarrage<br>Lecture Capture Station<br>Naviguer |

[**REMARQUE**] L'écran de démarrage doit être au format PNG, taille maximum 1920x1080px.

| Rubrique            | Description                                                                                                    |
|---------------------|----------------------------------------------------------------------------------------------------|
| Mode d'alimentation | Sélectionnez Démarrer avec bouton d'alimentation ou Démarrer à mise sous tension.<br>Démarrer avec bouton d'alimentation : Démarrage de l'appareil en appuyant sur le bouton d'alimentation comme déclencheur.<br>Démarrer à mise sous tension : Démarrage en branchant<br>l'alimentation directement comme déclencheur. |

## Réseau

Le mode d'attribution IP par défaut est DHCP, ce qui signifie que le produit tente automatiquement d'obtenir une adresse IP d'un routeur ou de tout autre serveur DHCP. Cela permet également à l'administrateur d'attribuer manuellement une adresse IP statique ou fixe.

| Rubrique       | Description                                                                                                    |  |  |
|----------------|----------------------------------------------------------------------------------------------------|--|--|
| Attribution IP | Sélectionnez DHCP pour envoyer l'adresse IP par un routeur ou tout<br>serveur DHCP connecté ; ou sélectionnez IP statique et renseignez<br>l'adresse IP/le masque de sous-réseau/la passerelle par défaut/le<br>serveur DNS.<br>Réseau |  |  |
|                | Réglages réseau                                                                                                    |  |  |
|                | Le système redémarre après la modification des réglages réseau. Veuillez vous reconnecter.                                                                                                    |  |  |
|                | Attribution IP :                                                                                                    |  |  |
|                | IP statique                                                                                                    |  |  |
|                | Adresse IP :                                                                                                    |  |  |
|                | 10.2.50.104                                                                                                    |  |  |
|                | Masque sous-réseau :                                                                                                    |  |  |
|                | 255.255.255.0                                                                                                    |  |  |
|                | Passerelle par défaut :                                                                                                    |  |  |
|                | 10.2.50.254                                                                                                    |  |  |
|                | Serveur DNS primaire :                                                                                                    |  |  |
|                | Serveur DNS secondaire :                                                                                                    |  |  |
|                | Appliquer                                                                                                    |  |  |

# [REMARQUE]

Si les réglages réseau ont été modifiés, le système redémarre automatiquement. Après le redémarrage, les modifications apportées aux réglages réseau sont appliquées et l'adresse IP du produit change, alors connectez-vous à la nouvelle adresse IP mise à jour.

# Configuration

Pour la facilité d'installation, le produit prend en charge l'exportation/importation des valeurs de configuration.

| Rubrique      | Description                                                                                                    |                                                                                                    |  |
|---------------|----------------------------------------------------------------------------------------------------|----------------------------------------------------------------------------------------------------|--|
| Exporter      | Choisissez parmi « Toutes les configurations » ou « Éléments spécifiques » pour<br>exporter le fichier *.config. Ce fichier sera enregistré dans l'ordinateur de<br>l'administrateur.<br>Lorsque « Toutes les configurations » est sélectionné, tous les réglages sauf les<br>réglages réseau sont exportés. |                                                                                                    |  |
|               |                                                                                                    | Exporter                                                                                                    |  |
|               |                                                                                                    | Éléments spécifiques                                                                                                    |  |
|               | Exporter Toutes les configurations Exporter les réglages actuels dans le fichier spécifié.                                                                                                    | Audio  Enregistrement, streaming, contenu, stockage et téléchargement  Thème Disposition                                                                                                    |  |
|               | Exporter                                                                                                    | Exporter                                                                                                    |  |
| Importer      | Sélectionnez un fichier *.config sur l'ordinateu<br>configuration dans le produit. Après l'importat<br>Importer<br>Chargez une configuration.                                                                                                    | ur de l'administrateur pour importer la<br>tion, les réglages initiaux sont écrasés.<br>                                                                                                    |  |
| Réinitialiser | Rétablir les réglages par défaut. Vérifiez si vou<br>réseau, et cliquez sur « Réinitialiser ». La boît<br>« La réinitialisation effacera les réglages. Cont<br>que le système n'est pas occupé et cliquez su<br>réinitialisation.<br><b>Réinitialiser</b>                                                    | us souhaitez conserver vos réglages<br>re de dialogue apparaît et vous demande<br>firmer la réinitialisation ? ». Assurez-vous<br>r « Confirmer » pour commencer la<br>Modifier les réglages |  |
|               | Rétablir les réglages par défaut<br>À l'exception des réglages réseau                                                                                                    | La réinitialisation effacera les<br>réglages. Confirmer la<br>réinitialisation ?                                                                                                    |  |
|               | Réinitialiser                                                                                                    | Confirmer Annuler                                                                                                    |  |

## [REMARQUE]

Le fichier de configuration contient des éléments importants du système. Veuillez le manipuler avec précaution.

# Service

Cette page indique la version du microprogramme de l'appareil. Fournissez cette information avec la version du microprogramme et les fichiers journaux au centre de service lorsque votre produit ne peut pas fonctionner correctement.

| Rubrique                 | Description                                                                                                    |  |  |
|--------------------------|----------------------------------------------------------------------------------------------------|--|--|
| Version MCU              | La version MCU est destinée au personnel de service uniquement.                                                                                                    |  |  |
| Module Bluetooth         | Afficher la version du microprogramme du module Bluetooth intégré.                                                                                                    |  |  |
| Microprogramme           | Lors de la mise à jour du microprogramme, cliquez sur « Mise à jour »<br>pour sélectionner le fichier du microprogramme sur votre ordinateur.<br>Cliquez sur « Ouvrir » pour confirmer et « Appliquer » pour lancer le<br>processus de mise à jour du microprogramme.<br>Le système redémarre automatiquement lorsque la mise à jour du<br>microprogramme est terminée. Cela pourra prendre quelques minutes.<br>Jusqu'à ce que la barre de menu et la barre d'outils réapparaissent, il<br>n'est pas prêt à l'emploi. |  |  |
| Données de service       | Le fichier journal est utilisé pour l'analyse des problèmes lorsque le<br>produit ne peut pas fonctionner correctement. Exportez le fichier journal<br>sur votre ordinateur et envoyez au centre de service pour complément<br>d'enquête. En tout, 3 fichiers seront téléchargés. Notamment les données<br>de configuration de l'appareil, les données de service et le journal de<br>débogage.<br>Données de service<br>Exporter le fichier journal sur votre ordinateur<br>Description :                             |  |  |
| Redémarrer<br>l'appareil | Permet à l'administrateur de redémarrer l'appareil sur le site distant via<br>une connexion réseau. Assurez-vous que l'appareil n'est pas utilisé ou                                                                                                    |  |  |
|                          | occupé avant de le redémarrer. Après avoir cliqué sur l'icône de<br>redémarrage, une boîte de dialogue d'avertissement s'affiche pour vous<br>demander si vous voulez continuer. Cliquez sur Confirmer pour<br>redémarrer.<br>Redémarrer l'appareil                                                                                                    |  |  |
|                          | Redémarrer                                                                                                    |  |  |
|                          | Toutes les opérations s'arrêtent.       Veuillez confirmer pour<br>redémarrer l'appareil.                                                                                                    |  |  |
|                          | Confirmer Annuler                                                                                                    |  |  |

### Version du microprogramme :

AVIS

N'éteignez pas/ne mettez pas le système hors tension pendant la mise à jour du microprogramme. Cela peut provoquer des dommages irréversibles à l'appareil.

# Affichage

Sélectionnez la langue de l'interface graphique à l'écran et la résolution de sortie

| Rubrique              | Description                                                                                                    |  |  |  |
|-----------------------|----------------------------------------------------------------------------------------------------|--|--|--|
| Langue d'affichage    | Sélectionnez la langue de l'interface graphique à l'écran.                                                                    |  |  |  |
|                       | Réglages OSD                                                                                                    |  |  |  |
|                       | Langue d'affichage :                                                                                                    |  |  |  |
|                       | Français 🗸                                                                                                    |  |  |  |
|                       | 繁體中文                                                                                                    |  |  |  |
|                       | 简体中文                                                                                                    |  |  |  |
|                       | Français                                                                                                    |  |  |  |
|                       |                                                                                                    |  |  |  |
| l'interface graphique | d'annotation à l'écran                                                                                                    |  |  |  |
|                       | Activer/désactiver l'interface graphique :                                                                                    |  |  |  |
|                       | on                                                                                                    |  |  |  |
|                       |                                                                                                    |  |  |  |
| Mode de résolution    | Affichez la résolution de sortie.                                                                                             |  |  |  |
|                       | Réglages de la résolution                                                                                                    |  |  |  |
|                       | Mode de résolution :                                                                                                    |  |  |  |
|                       | 1920x1080                                                                                                    |  |  |  |
| Commandes du          | Protocole :                                                                                                    |  |  |  |
| projecteur            | • Aucun                                                                                                    |  |  |  |
|                       | <ul> <li>ICP : Selectionnez entre les projecteurs Hitachi et PJLink</li> <li>Adresse IP : Adresse IP du projecteur</li> </ul> |  |  |  |
|                       | Mot de passe : Mot de passe du projecteur                                                                                     |  |  |  |
|                       | <ul> <li>RS-232 : prend uniquement en charge un projecteur</li> </ul>                                                         |  |  |  |
|                       | Hitachi/Maxell                                                                                                    |  |  |  |
|                       | Commandes du projecteur                                                                                                    |  |  |  |
|                       | Protocole :                                                                                                    |  |  |  |
|                       | Aucune                                                                                                    |  |  |  |
|                       | Aucune                                                                                                    |  |  |  |
|                       | TCP<br>BS222                                                                                                    |  |  |  |
|                       |                                                                                                    |  |  |  |

# Compte

Cette page Web fournit la gestion de compte pour trois types d'utilisateurs.

| ** | E/S Médias     | > | Gestion de compte           |  |
|----|----------------|---|-----------------------------|--|
|    | Vidéo          | > |                             |  |
| -  | Stockage       |   | Mode "Administrateur" 🕟     |  |
|    | Planificateur  |   | Nom d'utilisateur :         |  |
| ±  | Téléchargement |   | admin                       |  |
| ς, | Conférence     |   | Nouveau mot de passe :      |  |
| Ж  | Système        | > |                             |  |
|    | Compte         |   | Confirmer le mot de passe : |  |
|    |                |   |                             |  |

| Rubrique                      | Description                                                                                                    |  |  |
|-------------------------------|----------------------------------------------------------------------------------------------------|--|--|
| Mode<br>« Administrateur »    | Permet l'accès au mode « Administrateur »/mode « Réalisateur »/de<br>l'application mode « Vidéo ».<br>Saisissez le nom d'utilisateur et le nouveau mot de passe, puis saisissez<br>à nouveau le mot de passe afin de vous assurer qu'il est correct.<br>Gestion de compte<br>Mode "Administrateur"                             |  |  |
|                               | Appliquer                                                                                                    |  |  |
| Mode « Réalisateur »          | Permet d'accéder à l'élément mode « Réalisateur » / de l'application<br>mode « Vidéo » / Vidéo du mode « Administrateur ».<br>Saisissez le nom d'utilisateur et le nouveau mot de passe, puis saisissez<br>à nouveau le mot de passe afin de vous assurer qu'il est correct.<br>Mode "Réalisateur"                             |  |  |
| Application mode<br>« Vidéo » | Permet d'accéder à l'application mode « Vidéo ».<br>Saisissez le nom d'utilisateur et le nouveau mot de passe, puis saisissez<br>à nouveau le mot de passe afin de vous assurer qu'il est correct.<br>Gestionnaire vidéo<br>Nom d'utilisateur :<br>video<br>Nouveau mot de passe :<br>Confirmer le mot de passe :<br>Appliquer |  |  |

#### Compte (suite)

## [REMARQUE]

- Assurez-vous de changer le nom d'utilisateur et le mot de passe du mode « Administrateur »/mode « Réalisateur »/de l'application mode « Vidéo » après la première connexion sur la page du mode « Administrateur ». Veuillez faire attention dans la gestion du nom d'utilisateur et du mot de passe. Pour en savoir plus, reportez-vous à la section « Compte ». (<sup>[]</sup>81)
- Caractères du nom d'utilisateur : 4 à 16 caractères, code ASCII, ne sont acceptés que a~z, A~Z, 0~9, aucun espace autorisé
- Caractères du mot de passe : 8 à 16 caractères, code ASCII, ne sont acceptés que a~z, A~Z, 0~9, aucun espace autorisé

# Mode « Réalisateur »

La page Web du mode « Réalisateur » fournit aux utilisateurs des commandes d'enregistrement et de streaming. Notamment le démarrage/pause/arrêt de l'enregistrement ; les captures d'écran ; les commande audio et caméra ; la superposition, l'arrière-plan et la permutation de la source vidéo. Connectez-vous à la page Web du mode « Réalisateur » en [Mode « Administrateur »] en cliquant sur l'icône 🕲 ou connectez-vous depuis la page de connexion initiale. Confirmez le nom d'utilisateur et le mot de passe avec l'administrateur. Pour plus de détails, reportez-vous à la section « Première connexion ». (<sup>[1]</sup>24)

# Page du réalisateur

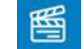

1 3 6 2 畻 **⊡**⊲ E.» 10 11 Title 9 2 8.  $\vdash$ × 12 22 26 Appliquer 00:00:00 📼 20 21 13 14 15 16 18

Offre aux utilisateurs des commandes de base de l'enregistrement.

Veuillez vous reporter au tableau ci-dessous pour la description de la fonction.

| Rubrique | Description des fonctions                                                   | Remarque                                                                                                    |
|----------|-----------------------------------------------------------------------------|----------------------------------------------------------------------------------------------------|
| 1        | Indicateur du mode<br>« Réalisateur »                                       |                                                                                                    |
| 2        | Description de l'appareil                                                   | Peut être configurable dans la page Web du mode «<br>Administrateur », indique la description de l'appareil.<br>Pour le réglage, reportez-vous à la section « Réglages<br>système ». ( <sup>11</sup> 74)                                                                                                    |
| 3        | Étiquette Réalisateur                                                       |                                                                                                    |
| 4        | Étiquette du mode<br>« Caméraman »                                          | Pour en savoir plus, reportez-vous à la section « Page du mode « Page du mode "Caméraman" ». (1994)                                                                                                    |
| 5        | Étiquette du mode<br>« Présentateur »                                       | Pour en savoir plus, reportez-vous à la section « Page du mode "Présentateur" ». ( <sup>196</sup> )                                                                                                    |
| 6        | Basculer sur la page Web du<br>mode « Administrateur »<br>sans se connecter | En utilisant le mode « Administrateur » pour se<br>connecter, il est possible d'accéder à toutes les<br>étiquettes de fonction d'administration. En utilisant le<br>réalisateur pour se connecter, il est uniquement<br>possible d'accéder à l'étiquette Réglages vidéo. Pour<br>en savoir plus, reportez-vous à la section « Aperçu de<br>l'interface Web ». ( <sup>10</sup> 50) |

| Rubrique    | Description des fonctions                            | Remarque                                                                                                    |
|-------------|------------------------------------------------------|----------------------------------------------------------------------------------------------------|
| 7           | Basculer sur l'application<br>mode « Vidéo » sans se | Pour la gestion et le mode de visualisation des vidéos enregistrées                                                                                                    |
| 8           | Quitter                                              | Se déconnecter de la page Web du mode «<br>Réalisateur »                                                                                                    |
| 9           | Titre de la vidéo                                    | Titre du contenu qui est en cours d'enregistrement ou<br>sur le point d'être enregistré et diffusé en streaming                                                                      |
| 10          | Capacité du lecteur USB                              | Sera convertie en temps restant pour<br>l'enregistrement                                                                                                    |
| 11          | Capacité du disque dur<br>interne                    | Sera convertie en temps restant pour<br>l'enregistrement<br>Si la fonction Enregistrement en boucle est activée,<br>une icône $\bigoplus$ apparaît                                   |
| 12          | Aperçu                                               | À la fois pour l'enregistrement et le streaming                                                                                                    |
| 13          | Statut de l'enregistrement et<br>minuterie           |                                                                                                    |
| 14          | Icône de lien 🕒                                      | Cette icône apparaît uniquement lorsque l'utilisateur<br>choisit le mode « Avec l'enregistrement » et clique<br>sur l'icône Démarrer l'enregistrement                                |
| 15          | Indicateur de streaming en<br>direct                 | Streaming en direct activé=> apparaît<br>Streaming en direct désactivé=> disparaît                                                                                                   |
| 16          | Icône En direct (démarre le<br>streaming)            | Uniquement disponible lorsque le streaming et<br>l'enregistrement sont commandés séparément. Pour<br>en savoir plus, reportez-vous à la section<br>« Streaming »( <sup>[[]</sup> 62) |
| 17          | Démarrer l'enregistrement                            |                                                                                                    |
| 18          | Pause d'enregistrement                               | Pendant la pause, le changement de dispositions/superpositions/arrière-plans est invalide.                                                                                           |
| 19          | Arrêter l'enregistrement                             |                                                                                                    |
| * Les quati | re icônes de commande d'enreg                        | istrement ci-dessus (de 16 à 19) disparaîtront et                                                                                                    |
| seront rem  | placées par une icône de planifi                     | cation 🛄 lorsque la fonction de planification est                                                                                                    |
| activee     |                                                      |                                                                                                    |
| 20          | Capture d'ecran                                      | ajouter automatiquement un index pendant<br>l'enregistrement                                                                                                    |
| 21          | Indicateur de volume audio                           | Indique le volume audio du contenu en cours d'enregistrement et de streaming.                                                                                                    |
| 22          | Fonctions de disposition<br>automatique              | Pour en savoir plus, reportez-vous à la section<br>« Disposition automatique ». (🕮86)                                                                                                |
| 23          | Fonctions de disposition manuelle                    | Pour en savoir plus, reportez-vous à la section<br>« Disposition manuelle ». (@92)                                                                                                   |
| 24          | Sélection de l'image superposée                      | Pour en savoir plus, reportez-vous à la section<br>« Sélection de la superposition/de l'arrière-<br>plan »( 93)                                                                      |
| 25          | Sélection de l'image<br>d'arrière-plan               | Pour en savoir plus, reportez-vous à la section<br>« Sélection de la superposition/de l'arrière-<br>plan »(@93)                                                                      |
| 26          | Réglage du volume audio                              | Pour en savoir plus, reportez-vous à la section<br>« Réglage du volume audio ». (@93)                                                                                                |
| 27          | Panneau de contrôle des<br>fonctions                 | Pour les éléments 22 à 26                                                                                                    |

#### [REMARQUE]

Si la figure suivante est affichée, le réalisateur ne peut pas vérifier l'image.

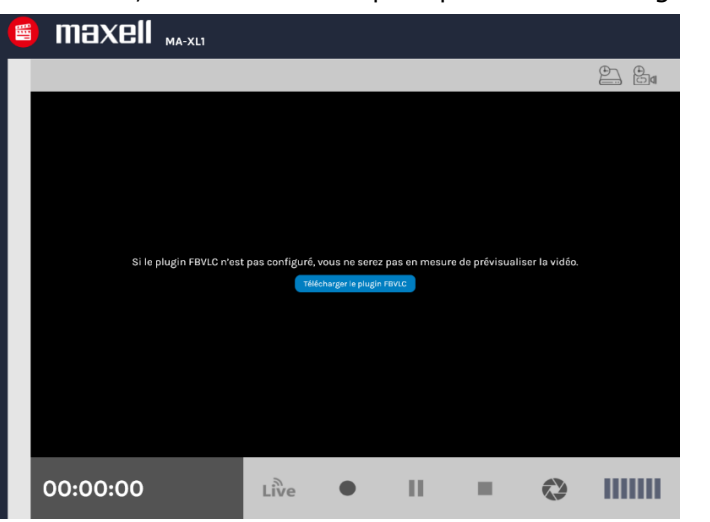

Afin de vérifier l'image, veuillez cliquer sur l'icône de téléchargement **Télécharger le plugin FBVLC** et le programme d'installation Télécharger le plug-in FBVLC selon les instructions à l'écran.

Décompressez le programme d'installation téléchargé et exécutez le fichier d'installation.

Suivez les instructions à l'écran pour installer le plug-in FBVLC.

Une fois l'installation terminée, ouvrez à nouveau le navigateur et la vidéo s'affichera dans la fenêtre.

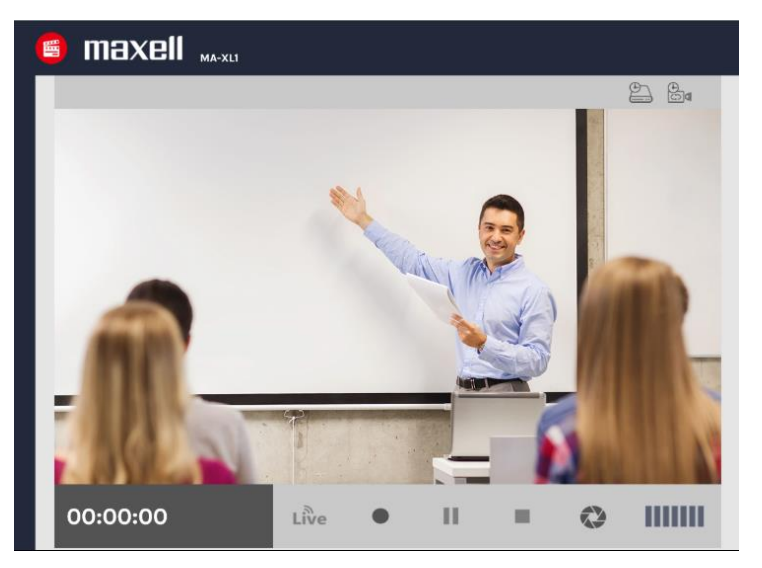

Arrêtez temporairement le pare-feu et les logiciels antivirus, etc., lors de l'installation. Certains logiciels perturbent l'installation des plug-ins.

Environnement SW suggéré : Internet Explorer 11 (Windows 10), Safari 10 (macOS Sierra)

## Commandes d'enregistrement

## **Disposition automatique**

Permet aux utilisateurs de sélectionner 1 modèle de disposition parmi 12, et le système attribue automatiquement la source contenu, la source caméra 1 et la source caméra 2 dans différentes fenêtres.

- Évite que la même source apparaisse dans deux fenêtres et rend le contenu plus grand.
- Lorsque la disposition n'a qu'1 source, aucune disposition automatique ne se produit.
- Lorsque la disposition a 2 sources vidéo, si la fenêtre principale est basculée sur CH2 (caméra 1), alors une autre fenêtre de caméra sera remplacée par la source CH1 (contenu).
- Dans une disposition qui affiche 3 sources vidéo, la source affichée dans la fenêtre principale n'est pas dupliquée dans une autre fenêtre. Pour éviter d'afficher la même source que la fenêtre principale, les autres fenêtres affichent automatiquement une autre source.
- Les annotations ne sont enregistrées que dans la fenêtre principale.

| 123                   | <b>*</b> )         | <b>//</b> (1)         |
|-----------------------|--------------------|-----------------------|
|                       |                    |                       |
| Fenêtre               | Fenêtre            | Fenêtre               |
| principale            | principale         | principale            |
| Fenêtre<br>principale | Fenêtre principale | Fenêtre<br>principale |
| Fenêtre               | Fenêtre            | Fenêtre               |
| principale            | principale         | principale            |
| Fenêtre               | Fenêtre            | Fenêtre               |
| principale            | principale         | principale            |

Règle d'attribution de la disposition automatique :

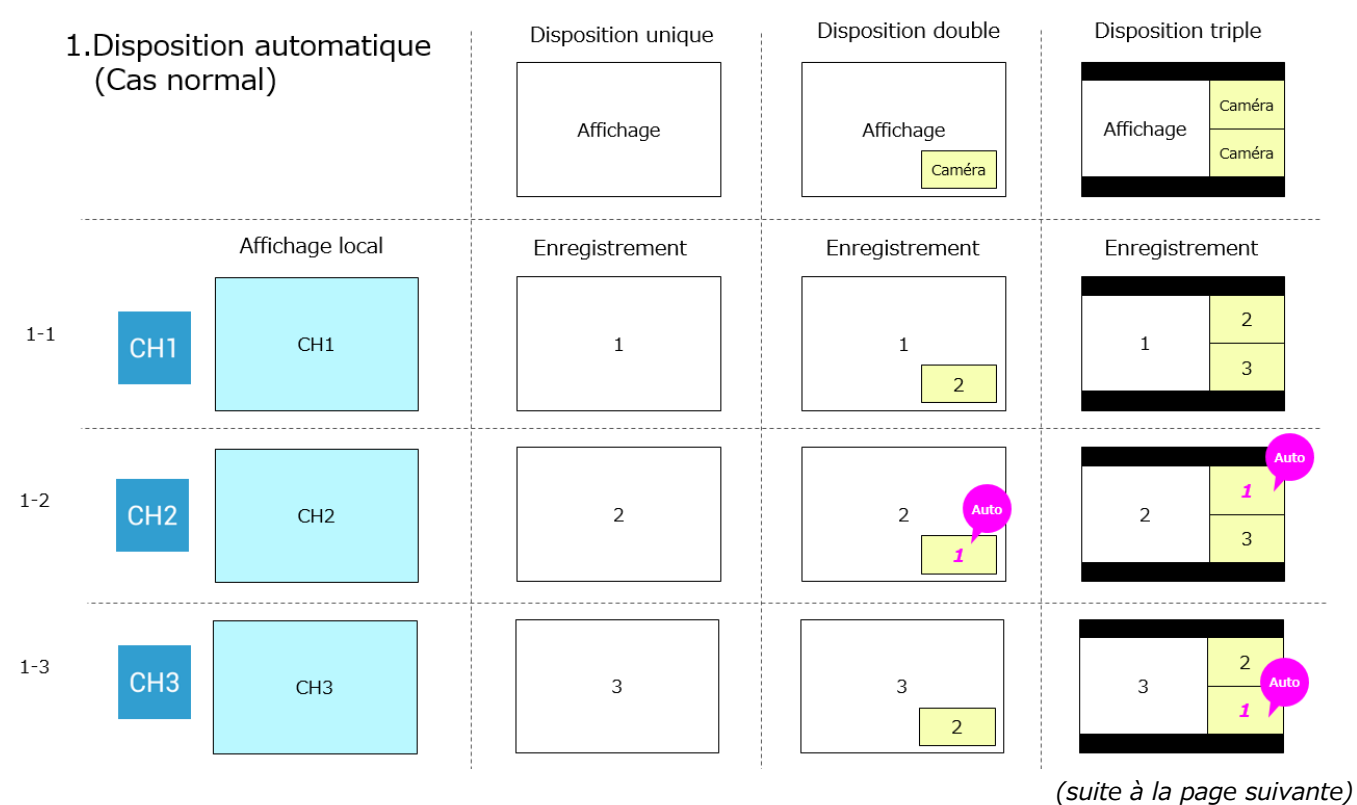

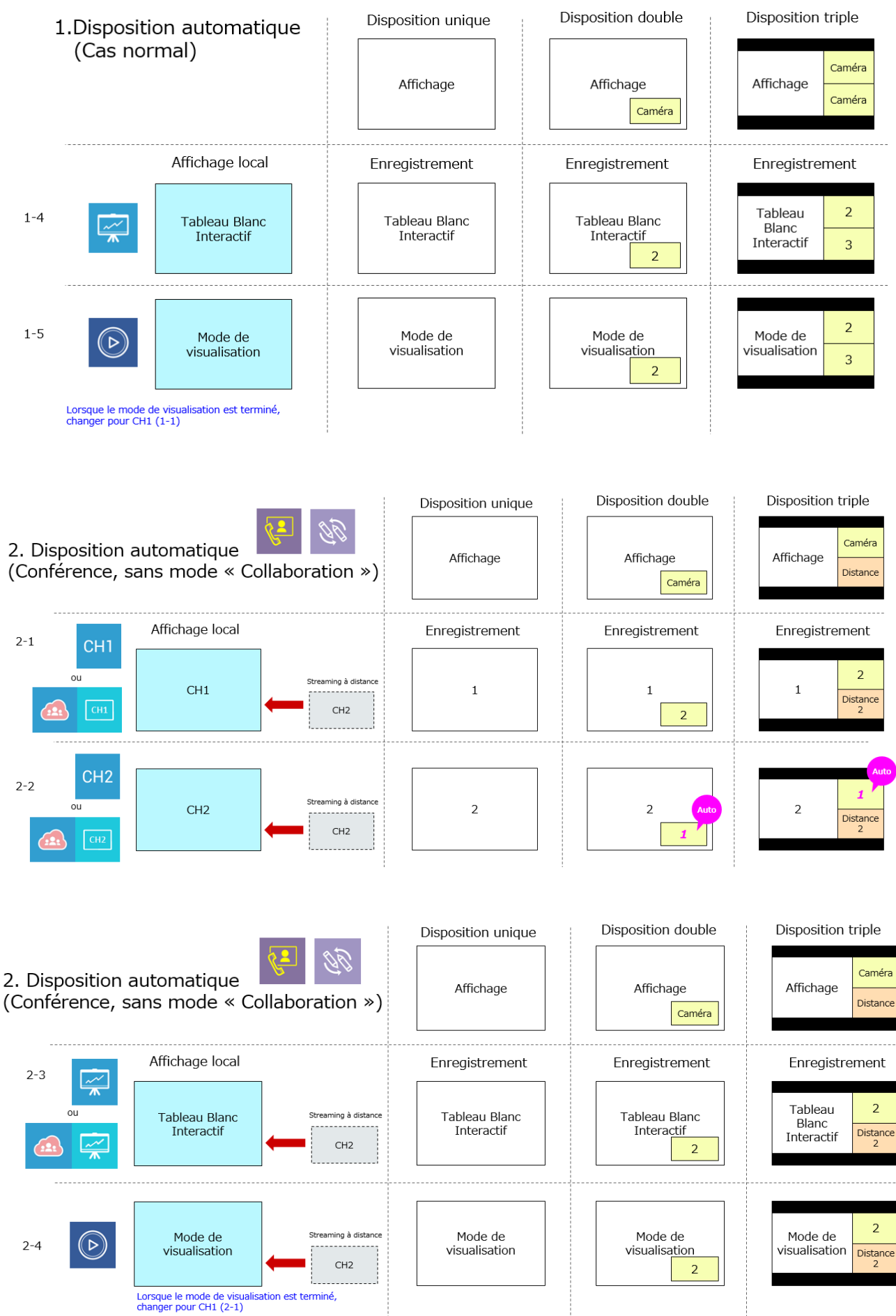

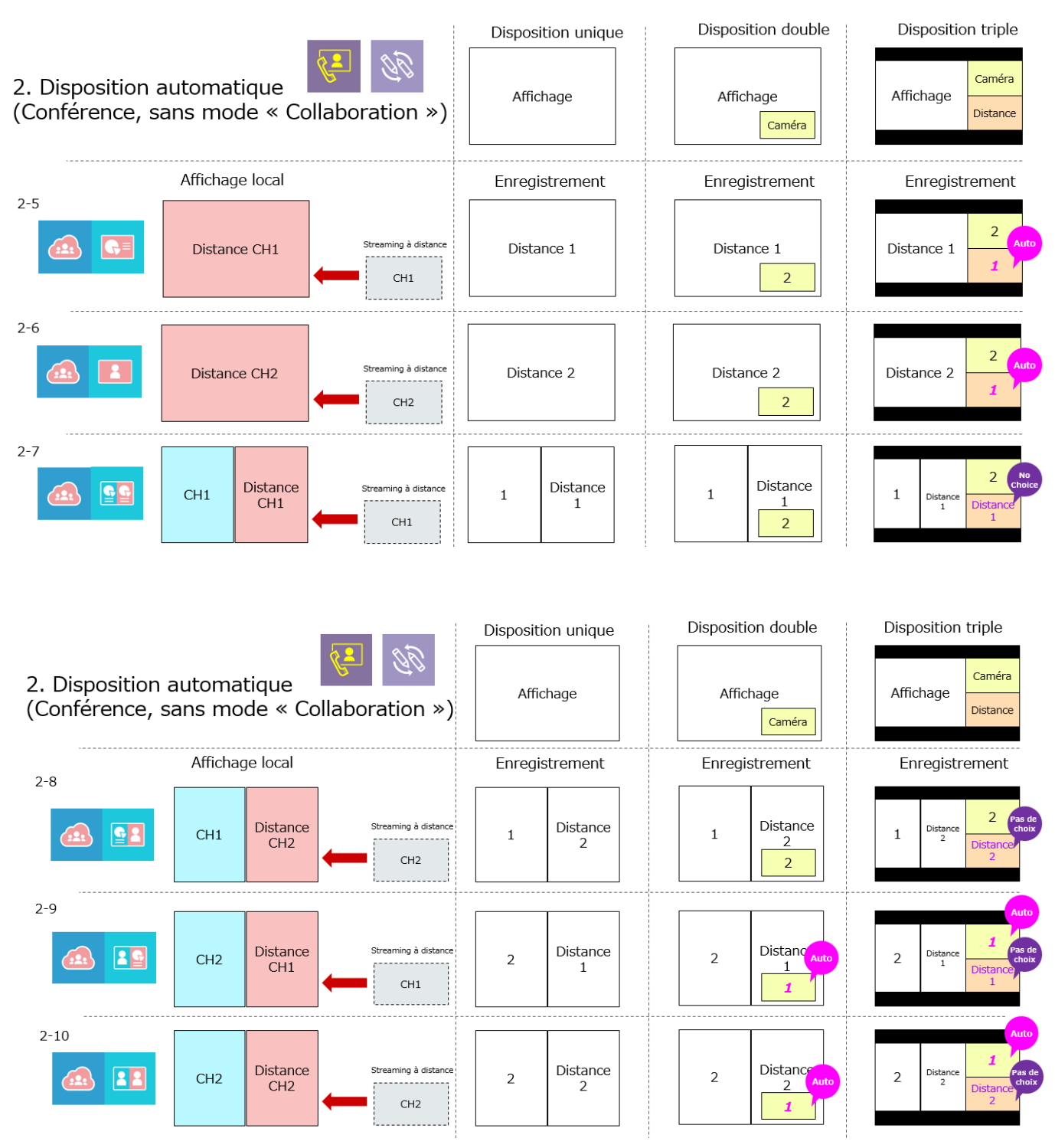

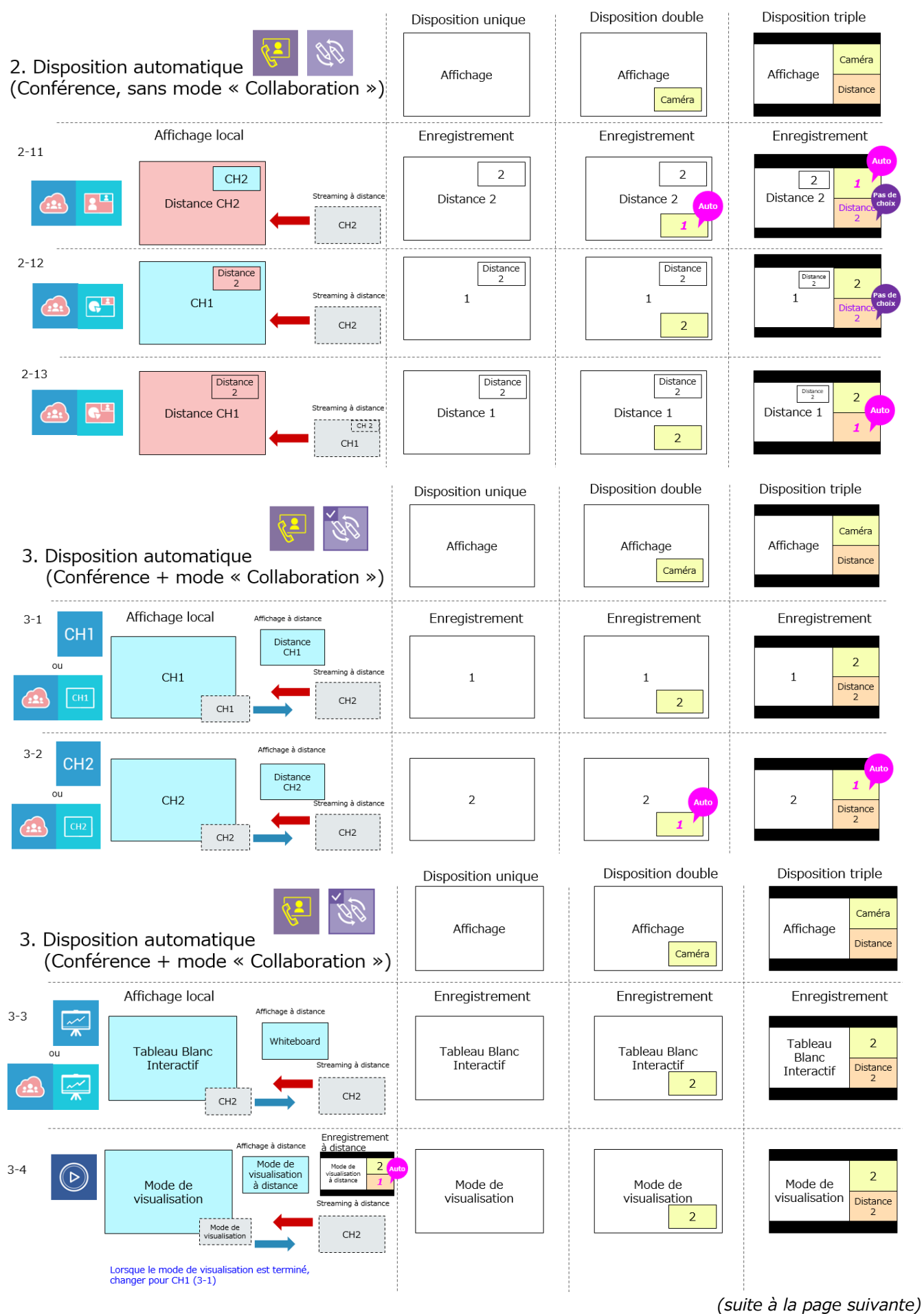

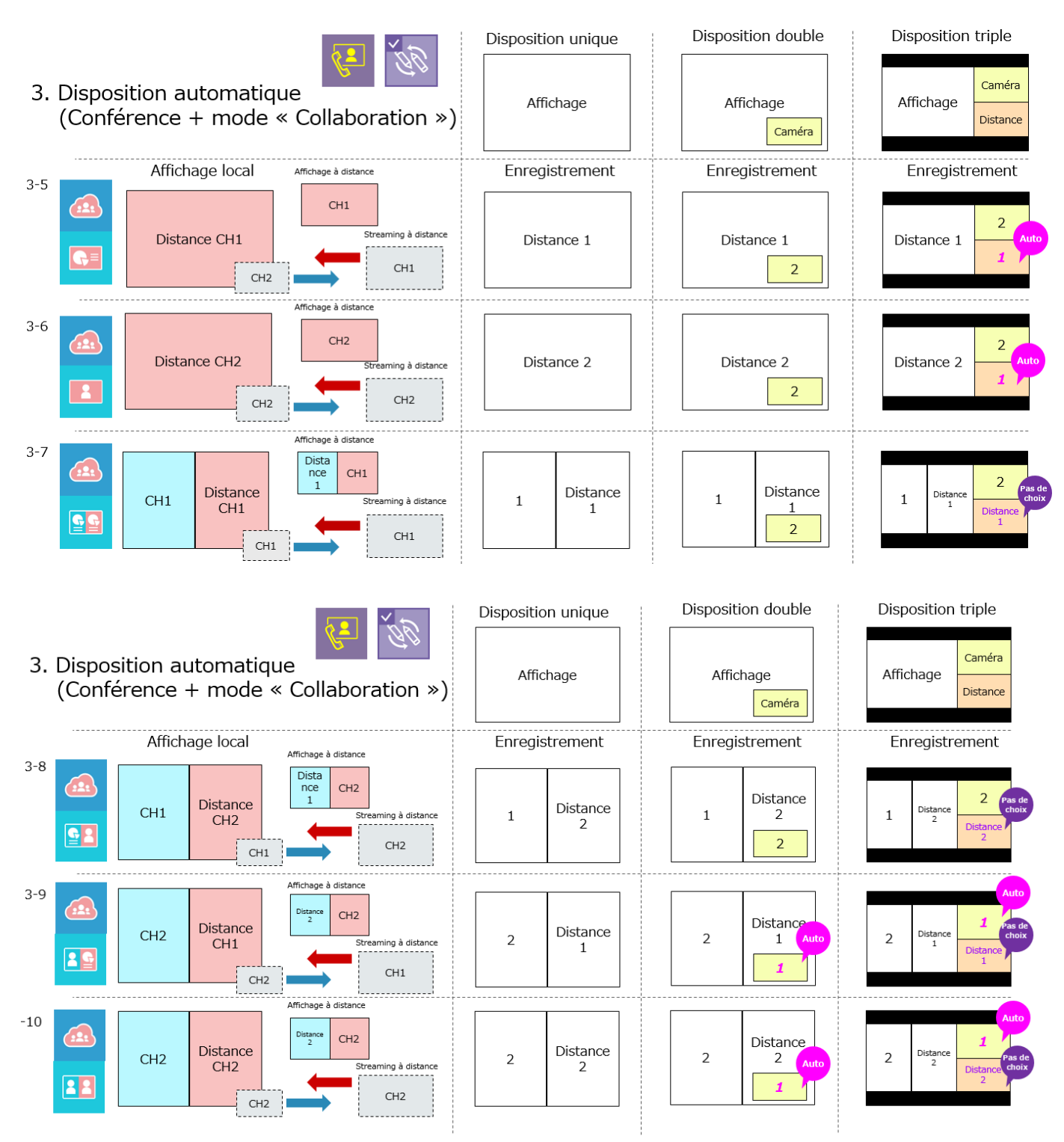

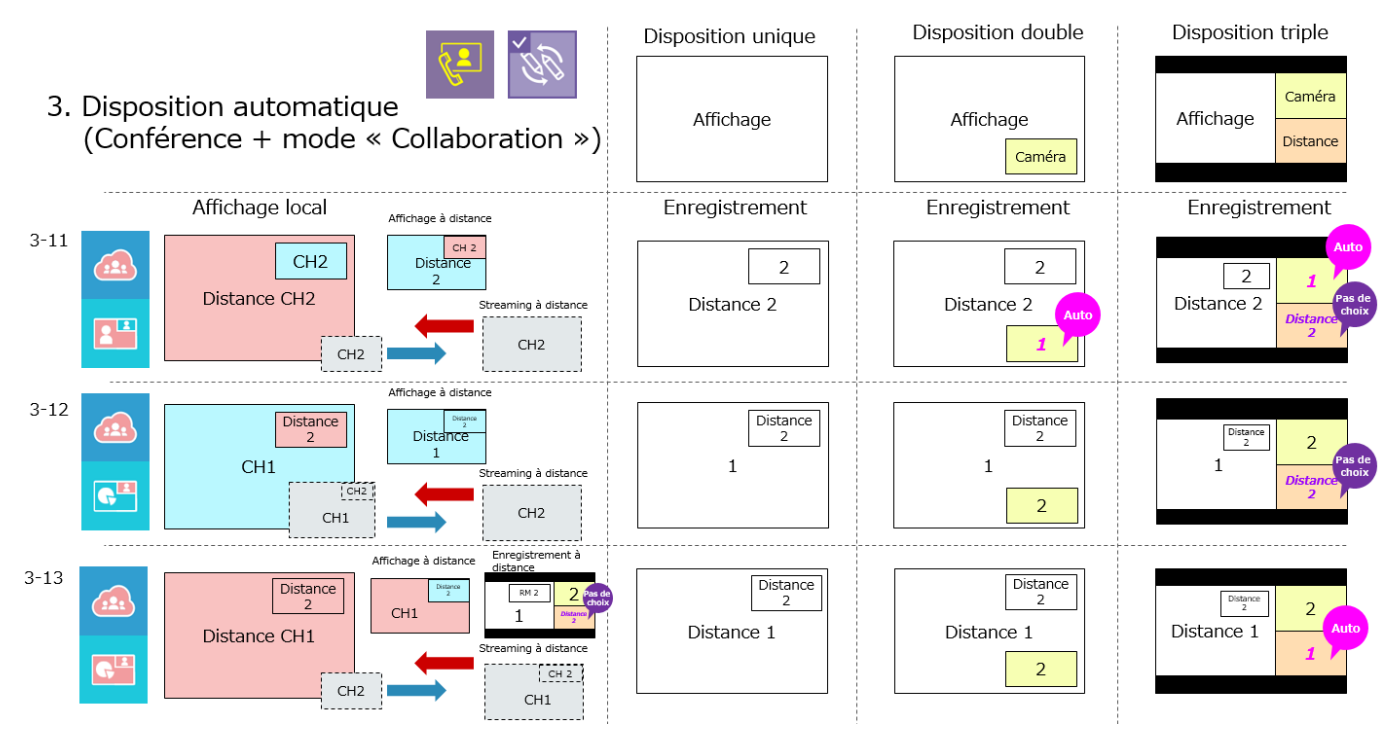

# **Disposition manuelle**

Permet aux utilisateurs de sélectionner 1 modèle de disposition (comme pour la disposition automatique) parmi 12, et le système attribue manuellement la source affichage, la source contenu, la source caméra 1 et la source caméra 2 dans différentes fenêtres.

- Cliquez sur chaque fenêtre pour définir le cycle de la source vidéo par affichage 🖉 (avec annotation), CH1 🔍, CH2 1, CH3 2, et la vidéo depuis le site distant 🚳.
- Cliquez sur l'icône [Appliquer] pour changer la disposition d'enregistrement et streaming.
- Une fois que les utilisateurs cliquent sur la disposition automatique ou changent la disposition avec la barre d'outils affichée, la fonction de disposition manuelle est invalide.
- Les annotations ne sont enregistrées que sur l'écran 🗹.

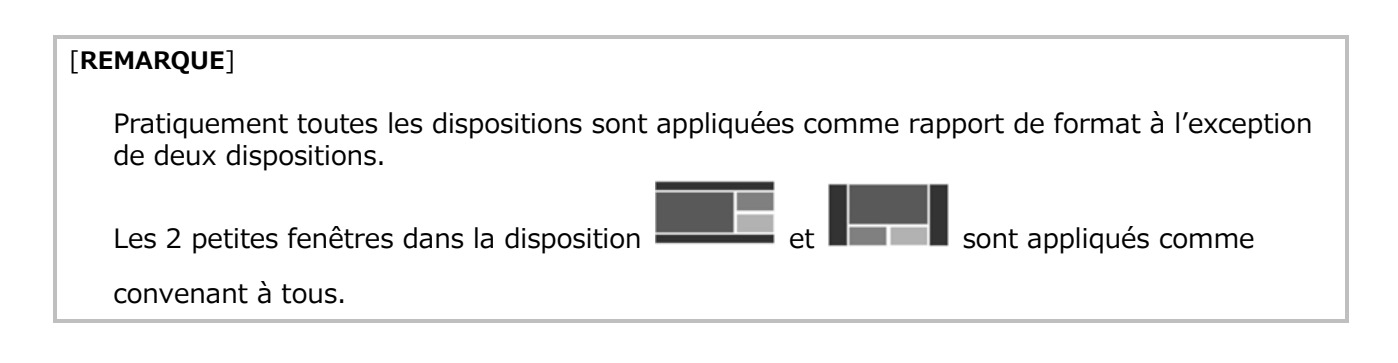

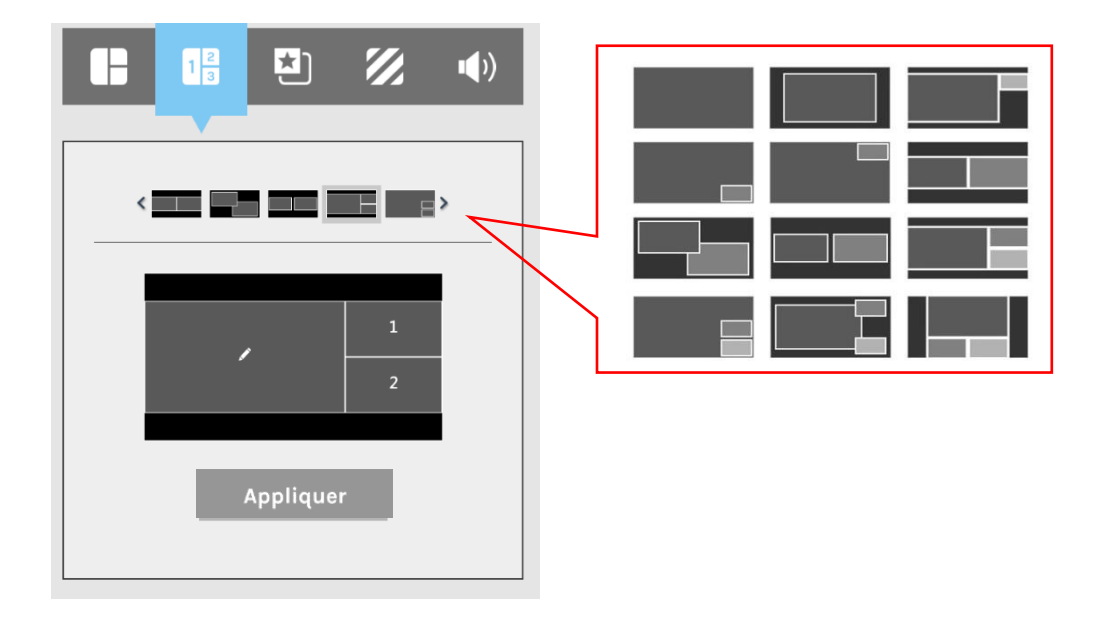

## Sélection de la superposition/de l'arrière-plan

Permet aux utilisateurs de sélectionner 1. parmi 5 images maximum de superposition/arrière-plan pour l'enregistrement et le streaming

- L'image superposée sera mélangée sur le haut de la vidéo
- L'image d'arrière-plan sera mélangée sur le bas de la vidéo

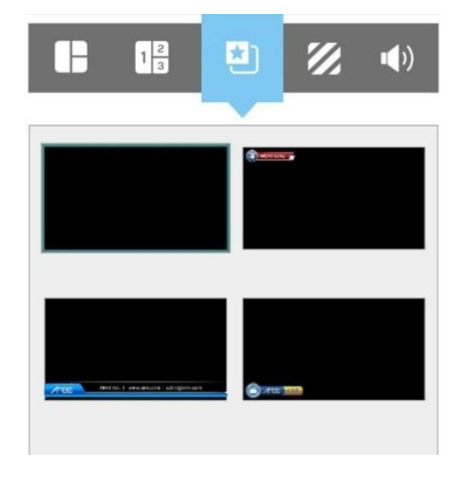

Sélection de l'image superposée

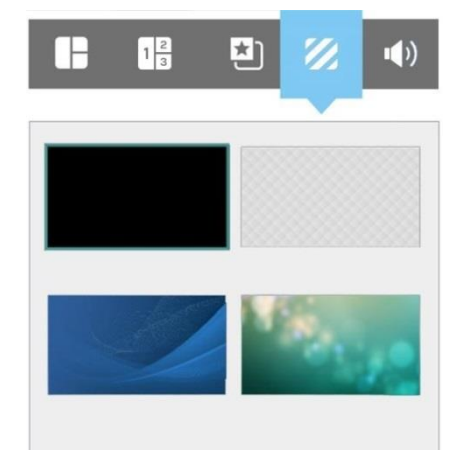

Sélection de l'image d'arrière-plan

## Réglage du volume audio

Comprend 4 entrées et 1 sortie pour le réglage.

- Entrée HDMI pour canal 1 (125 niveaux)
- Entrée HDMI pour canal 2 (125 niveaux)
- Entrée mixte Line-in/Micro/Bluetooth (125 niveaux)
- Entrée Streaming/Conférence (125 niveaux)
- Sortie mixte Enregistrement/Streaming (125 niveaux)

Déplacez la barre vers la gauche et la droite pour régler le volume. Cliquez sur l'icône de hautparleur 🗐 pour basculer entre sourdine et reprise.

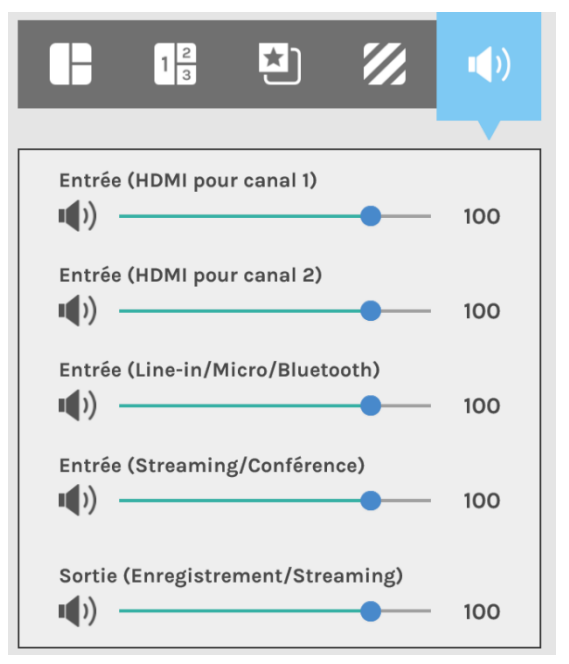

# Page du mode « Caméraman »

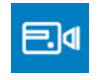

La page du mode « Caméraman » permet aux utilisateurs d'effectuer la commande PTZ de chaque caméra attribuée.

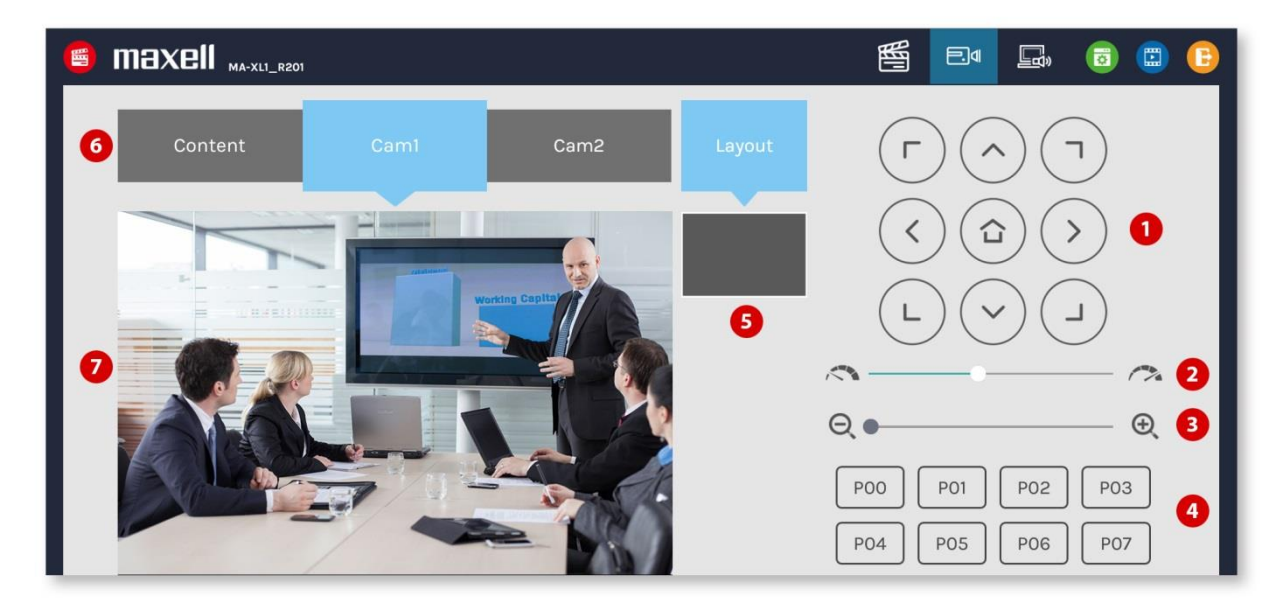

Cette page Web fournit les fonctionnalités et informations suivantes sur :

| Rubrique | Description des<br>fonctions                        | Remarque                                                                                                    |
|----------|-----------------------------------------------------|----------------------------------------------------------------------------------------------------|
| 1        | Panneau de contrôle<br>du sens                      | Cliquez sur les icônes de flèche pour déplacer la caméra.                                                                                                    |
| 2        | Vitesse de mouvement                                | Déplacer vers la gauche ou la droite pour définir plus<br>lentement ou plus rapidement le mouvement de la<br>caméra.                                                                                                    |
| 3        | Zoom avant/arrière                                  | Cliquez sur l'icône ou faites glisser sur la barre de<br>contrôle.                                                                                                    |
| 4        | Positions prédéfinies                               | Cliquez sur les icônes pour commander que la caméra se<br>déplace sur la position prédéfinie. Pour en savoir plus sur<br>l'enregistrement de la position prédéfinie, reportez-vous à<br>la section « Configuration avancée » (🖽55). |
| 5        | Indicateur de<br>disposition de<br>l'enregistrement | Afficher la disposition actuelle de l'enregistrement                                                                                                    |
| 6        | Sélection de canaux                                 | Sélectionnez entre Contenu CH1/Cam1 CH2/Cam2 CH3                                                                                                    |
| 7        | Fenêtre du moniteur<br>source                       | Affichez la vidéo en direct de chaque canal source.                                                                                                    |

## [REMARQUE]

- Des numéros 1 à 4, les éléments sont activés uniquement lorsque la source vidéo a été configurée pour la commande PTZ, reportez-vous à la section « Content Group / Cam1 Group / Cam2 Group » (<sup>10</sup>/<sub>1</sub>52)
- En mode de visualisation, si CH1 est sélectionné sur la page du mode « Caméraman », une image fixe est affichée comme ci-dessous. En mode de vidéoconférence, si CH3 est sélectionné sur la page du mode « Caméraman », une image fixe est affichée comme ci-dessous.

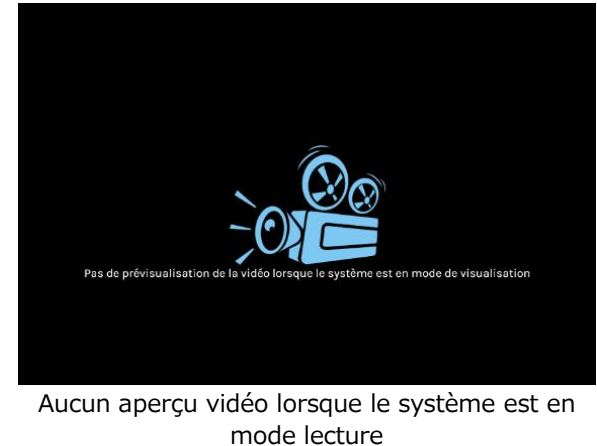

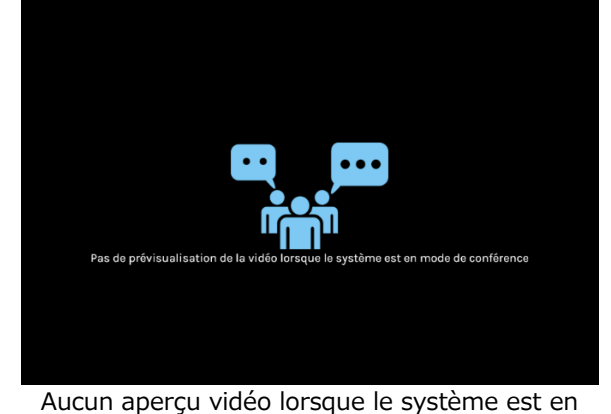

mode conférence

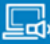

# Page du mode « Présentateur »

Cette page Web aide le présentateur à effectuer la permutation de la source vidéo, des captures d'écran, la commande de la barre d'outils activée/désactivée et la permutation USB depuis le site distant.

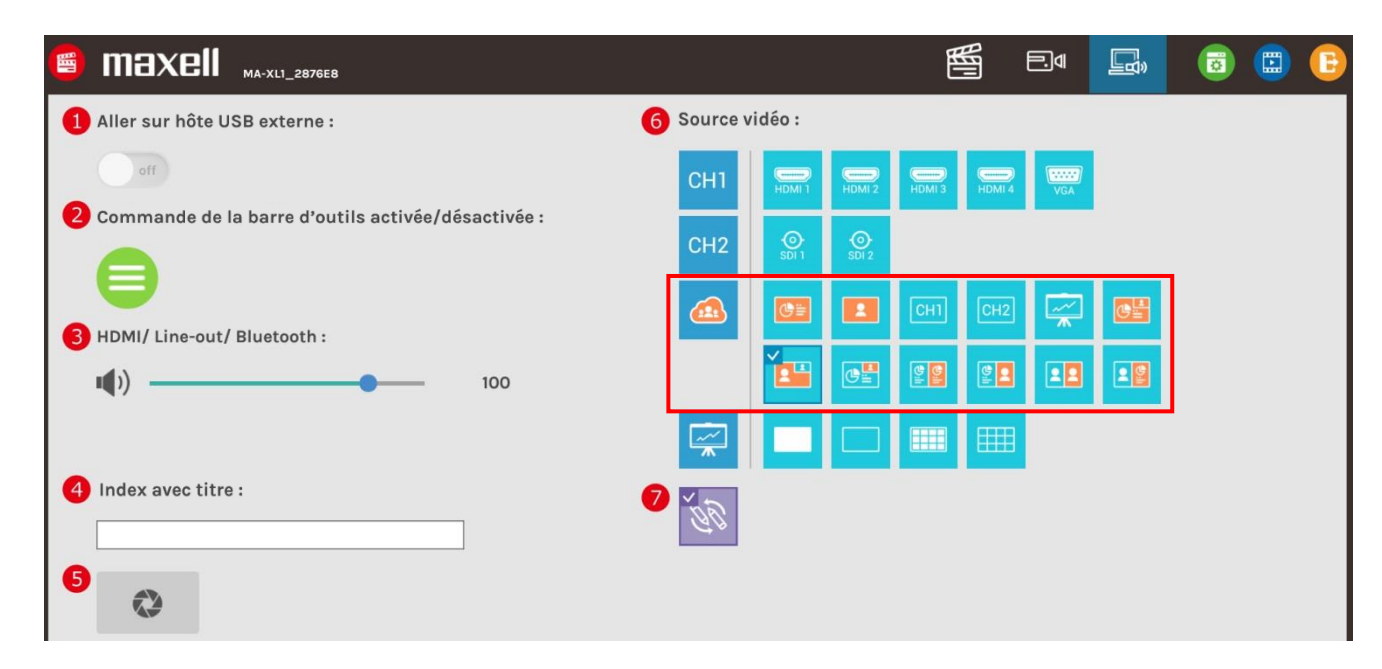

## Le tableau ci-dessous montre la description des fonctions.

| Rubrique | Description des<br>fonctions                           | Remarque                                                                                                    |
|----------|--------------------------------------------------------|----------------------------------------------------------------------------------------------------|
| 1        | Basculer l'HID USB sur les<br>appareils hôtes externes | La barre de menu et la barre d'outils du produit à l'écran<br>disparaissent lors du passage aux hôtes externes (ordinateur) et<br>reviennent lorsque la commande USB est rétablie.                                                                               |
| 2        | Commutateur de la barre<br>d'outils                    | Ouvrir/Masquer la barre de menu et la barre d'outils sur l'affichage local                                                                                                    |
| 3        | Réglage de la sortie audio                             | Régler le volume de sortie principale de la sortie audio locale                                                                                                    |
| 4        | Index avec texte                                       | Renseigner le texte pour l'insertion du titre de l'index                                                                                                    |
| 5        | Capture d'écran                                        | Cliquez pour obtenir manuellement une capture d'écran et insérez<br>un index avec texte renseigné pendant l'enregistrement                                                                                                    |
| 6        | Afficher le sélecteur de<br>source vidéo               | Changez la source vidéo à l'écran, une seule source peut être<br>sélectionnée à la fois. Le groupe CH3 sera remplacé par un groupe<br>distant lors des conférences. Les icônes de source vidéo sont les<br>mêmes que sur la barre d'outils principale à l'écran. |
| 7        | Activation/désactivation<br>du mode « Collaboration »  | En mode de conférence, activez pour que les deux côtés voient le<br>même contenu d'affichage et d'annotation.<br>Désactivez pour que les deux côtés soient contrôlés séparément.                                                                                 |

# [REMARQUE]

Seul l'élément audio 3 est sauvegardé après le redémarrage.

# Application Mode « Vidéo »

L'application mode « Vidéo » du produit offre des fonctions de gestion de base pour les fichiers vidéo stockés dans le disque dur interne ou un disque dur USB externe. Les vidéos sont répertoriées en ordre décroissant par durée d'enregistrement.

Connectez-vous à la page Web de l'application mode « Vidéo » en [Mode « Administrateur »] ou [Mode « Réalisateur »] en cliquant sur l'icône ou connectez-vous depuis la page de connexion initiale. Confirmez le nom d'utilisateur et le mot de passe avec l'administrateur. Pour plus de détails, reportez-vous à la section « Première connexion ». (m24)

L'application mode « Vidéo » comprend les caractéristiques suivantes : télécharger en amont, télécharger en aval, supprimer, mode de visualisation, éditer les informations d'enregistrement et titre de l'index.

## [REMARQUE]

L'application mode « Vidéo » est invalide pendant l'enregistrement. Après l'arrêt de l'enregistrement, actualisez cette page pour rétablir la page de l'application mode « Vidéo ».

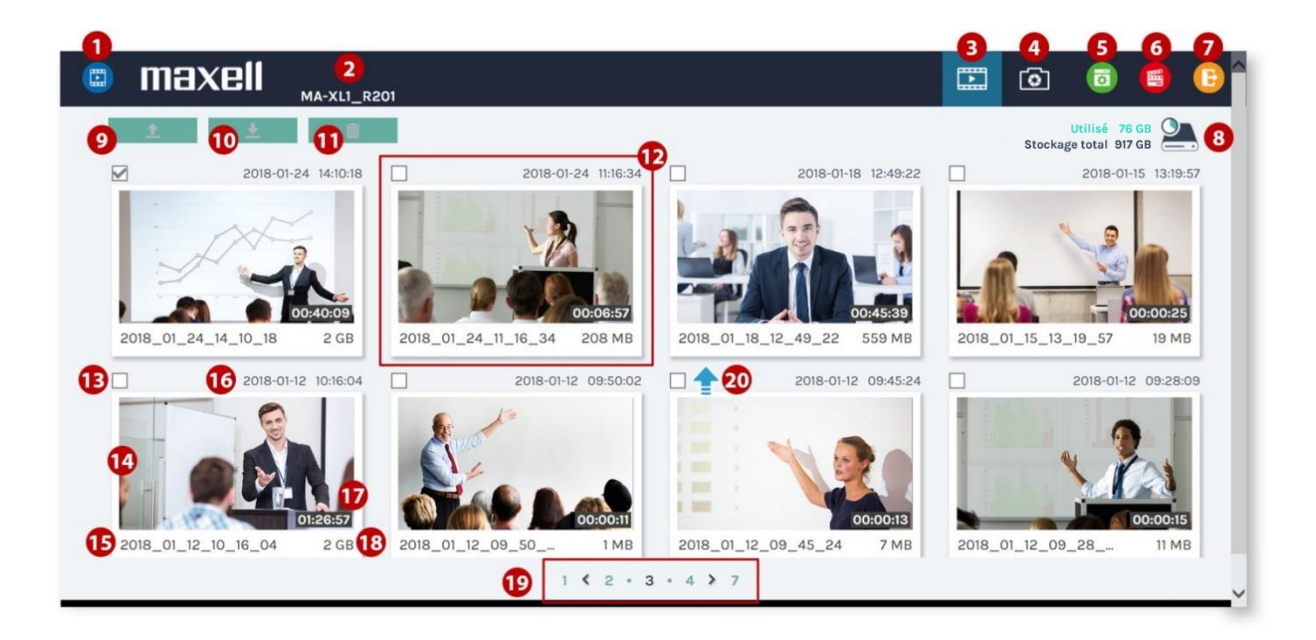

| Le tableau ci-dessous montre | la description des fonctions. |
|------------------------------|-------------------------------|
|------------------------------|-------------------------------|

| Rubrique | Description des fonctions                                                   | Remarque                                                                                                    |
|----------|-----------------------------------------------------------------------------|----------------------------------------------------------------------------------------------------|
| 1        | Indicateur de l'application                                                 |                                                                                                    |
|          | mode « Video »                                                              |                                                                                                    |
| 2        | Description de l'appareil                                                   |                                                                                                    |
| 3        | vidéos                                                                      | Enregistrement                                                                                                    |
| 4        | Sélectionner la liste de<br>photos                                          | Capture d'écran                                                                                                    |
| 5        | Basculer sur la page Web<br>du mode « Administrateur<br>» sans se connecter | Si les utilisateurs se connectent avec l'identifiant et le mot<br>de passe de l'application mode « Vidéo », cette icône ne<br>sera pas cliquable étant donné que ce compte et le mot<br>de passe ne permettent pas d'accéder à la page Web du<br>mode « Administrateur ». |
| 6        | Basculer sur la page Web<br>du mode « Réalisateur »<br>sans se connecter    | Si les utilisateurs se connectent avec l'identifiant et le mot<br>de passe de l'application mode « Vidéo », cette icône ne<br>sera pas cliquable étant donné que ce compte et le mot<br>de passe ne permettent pas d'accéder à la page Web du<br>mode « Réalisateur ».    |
| 7        | Quitter                                                                     | Se déconnecter de la page Web de l'application mode «<br>Vidéo ».                                                                                                    |
| 8        | Capacité de stockage                                                        | Affiche l'espace disque utilisé et total                                                                                                    |
| 9        | Téléchargement                                                              | Télécharger les fichiers sélectionnés vers le serveur de<br>sauvegarde                                                                                                    |
| 10       | Téléchargement                                                              | Télécharger les fichiers sélectionnés vers l'ordinateur                                                                                                    |
| 11       | Supprimer                                                                   | Supprimer les fichiers sélectionnés                                                                                                    |
| 12       | Fichier vidéo                                                               | Affiche l'image de vignette et les informations vidéo                                                                                                    |
| 13       | Case à cocher                                                               | Pour la sélection de fichiers                                                                                                    |
| 14       | Vignette                                                                    |                                                                                                    |
| 15       | Nom de fichier                                                              |                                                                                                    |
| 16       | Durée de création                                                           |                                                                                                    |
| 17       | Durée de la vidéo                                                           |                                                                                                    |
| 18       | Taille de fichier                                                           |                                                                                                    |
| 19       | Indicateur de page                                                          | Afficher le numéro de page de la liste des fichiers                                                                                                    |
| 20       | Indicateur de<br>téléchargement                                             | 😥 : Téléchargement réussi                                                                                                    |
|          |                                                                             | 😢 : Échec du téléchargement                                                                                                    |
|          |                                                                             | 😢 : Dans la file d'attente                                                                                                    |
|          |                                                                             | : Téléchargement en cours                                                                                                    |

# Télécharger le fichier d'enregistrement sur le serveur

Sélectionnez les fichiers et cliquez sur pour télécharger. La destination du téléchargement est pré-configurée dans la page Web du mode « Administrateur ». Pour en savoir plus, reportez-vous à la section « Téléchargement » (@69). Le produit organise automatiquement l'ordre du téléchargement et indique le statut/résultat du téléchargement sur les fichiers correspondants. Les indicateurs suivants sont utilisés :

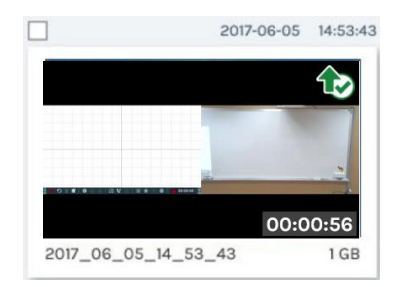

# Télécharger le fichier d'enregistrement sur l'ordinateur

Sélectionnez les fichiers et cliquez sur pour télécharger. Les vidéos seront sauvegardées sur votre ordinateur au format \*.mp4. Pendant ce temps, les ensembles de données de chaque vidéo sont également comprimés et téléchargés simultanément. Ils sont sauvegardés sur l'emplacement de téléchargement par défaut utilisé par votre navigateur.

L'enregistrement vidéo sélectionné peut comporter plus d'un fichier .mp4 s'il a été enregistré en mode Vidéo mixte MP4/Source originale.

# Supprimer le fichier d'enregistrement

Les fichiers d'enregistrement peuvent être supprimés manuellement pour faire de la place pour de nouveaux enregistrements.

Sélectionnez les fichiers et cliquez sur pour supprimer. Un dialogue de confirmation apparaît pour demander la confirmation. Cliquez sur « Confirmer » pour supprimer définitivement des fichiers de disque dur intégré. La liste peut ne pas être mise à jour immédiatement. Actualiser la page pour afficher la liste à jour.

# Mode de visualisation du fichier vidéo

Cliquez sur le fichier pour le mode de visualisation, et vous serez dirigé vers le page Informations sur le contenu. Utilisez le panneau de contrôle au bas de la fenêtre du mode de visualisation pour regarder la vidéo.

Il peut y avoir plusieurs fichiers répertoriés sous la fenêtre si le contenu est enregistré au format Vidéo mixte MP4/Source originale. Sélectionnez la source à canal unique pour le mode de visualisation en cliquant sur la vignette.

Le titre utilisé pour la vidéo mixte est « Movie ». Pour télécharger des fichiers vidéo mixtes MP4, cochez la case du fichier et cliquez sur l'icône « Téléchargement ». La taille du fichier en cours de téléchargement est indiquée dans l'icône.

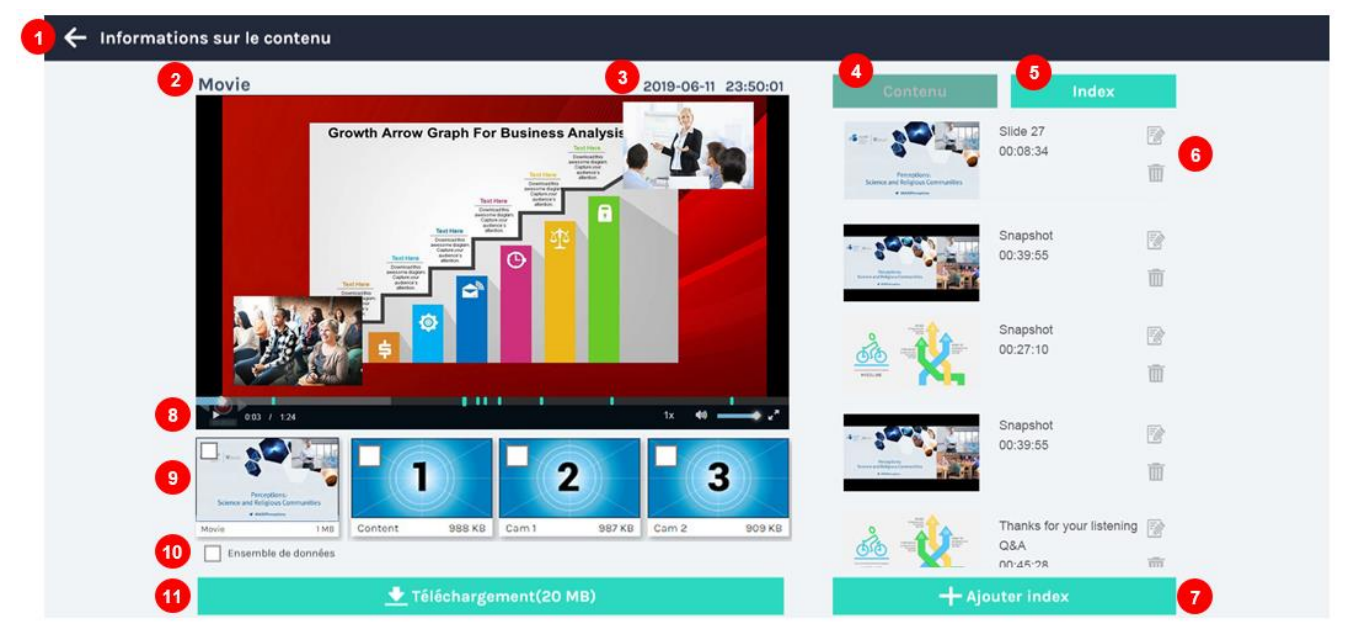

Mode de visualisation du fichier vidéo (suite)

| Rubrique | Description des<br>fonctions                                  | Remarque                                                                                                    |
|----------|---------------------------------------------------------------|----------------------------------------------------------------------------------------------------|
| 1        | Retour à la liste des<br>vidéos                               |                                                                                                    |
| 2        | Nom du canal                                                  | Film ou Contenu ou Cam1 ou Cam2                                                                                                    |
| 3        | Date et heure<br>d'enregistrement                             |                                                                                                    |
| 4        | Informations sur le<br>contenu                                | Reportez-vous à section « Modifier les informations sur le contenu » (💷100)                                                                                                    |
| 5        | Liste d'index                                                 | Reportez-vous à la section « Éditer/Ajouter un index »<br>(🕮101)                                                                                                    |
| 6        | Supprimer/Modifier un<br>index                                | Reportez-vous à la section « Éditer/Ajouter un index » (Ш101)                                                                                                    |
| 7        | Ajouter un index                                              | Reportez-vous à la section « Éditer/Ajouter un index » (Ш101)                                                                                                    |
| 8        | Fenêtre du mode de<br>visualisation et panneau<br>de contrôle | Chaque index sera affiché comme un point sur la barre de<br>durée du mode de visualisation. Faites glisser la barre pour<br>passer au mode de visualisation                                                                                                    |
| 9        | Liste de sources vidéo<br>mixte et à canal unique             | Cliquez sur la vignette pour changer de sources de canal à<br>lire et cochez la case pour le téléchargement. Les sources<br>vidéo de canal mixte et unique généreront<br>automatiquement des vignettes. La vignette de chaque<br>canal source sera déterminée par la première seconde<br>d'enregistrement d'une source vidéo attribuée. |
| 10       | Ensemble de données                                           | Cochez cette case pour télécharger. Les utilisateurs<br>obtiendront un fichier compressé avec le nom de fichier :<br>DataSet.zip. Décompressez le fichier pour obtenir les<br>informations d'index, les images d'index/ captures d'écran,<br>et la vignette de chaque vidéo.                                                            |
| 11       | Téléchargement                                                |                                                                                                    |

## Le tableau ci-dessous montre la description des fonctions.

# Modifier les informations sur le contenu

Sélectionnez un fichier vidéo pour prévisualiser les informations sur le contenu. Modifiez le texte existant ou renseignez de nouvelles informations dans les champs de contenu. Cliquez sur Appliquer pour enregistrer les modifications.

Ces informations sur le contenu appartiennent à chaque vidéo en tant que métadonnées, et peuvent être téléchargées dans le cadre de l'ensemble de données ou téléchargées sur un serveur tiers.

| Content        | Index |
|----------------|-------|
| Title :        |       |
| Organization : |       |
| Department :   |       |
| Event_date :   |       |
| Semester :     |       |
| Topic:         |       |
| Level :        |       |
|                |       |
| Audience :     |       |
|                |       |
| Ар             | ply   |

# Éditer/Ajouter un index

Sélectionnez le fichier vidéo et cliquez sur Index pour afficher un aperçu de tous les index pris pendant l'enregistrement.

Cliquez sur l'icône Modifier pour modifier le titre de l'index comme illustré ci-dessous. Ou cliquez sur l'icône de la corbeille pour supprimer l'index.

|                                                                                                    |                                              |          | 1. Modifiez le titre de l'index.         |
|----------------------------------------------------------------------------------------------------|----------------------------------------------|----------|------------------------------------------|
| Contenu<br>Contenu<br>Contenu<br>Contenue<br>Contenue | Slide 27<br>00:08:34                         | 2<br>1   | Modifier index X                         |
| E ⊂ Source 1     Anno 1     Anno 1                                                                                                    | Snapshot<br>00:39:55                         | D<br>T   | Heure : 00:01:11<br>Titre :<br>IBIBIST × |
| NEUM                                                                                                    | Snapshot<br>00:27:10                         | 12<br>11 | 2. Supprimer l'index                     |
| A an an an an an an an an an an an an an                                                                                                    | Snapshot<br>00:39:55                         | ₽        | 3. Ajoutez un nouvel index avec titre.   |
|                                                                                                    | Thanks for your listening<br>Q&A<br>00:45:28 | 2<br>m   | -<br>- 100000055                         |
| <b>+</b> Ајоц                                                                                                    | uter index                                   |          | Titre : Annuler Appliquer                |

Pour ajouter un nouvel index :

Déplacez la barre du lecteur vidéo dans la fenêtre du mode de visualisation et trouvez l'heure cible pour ajouter l'index.

Cliquez sur le bouton [Ajouter index] et ouvrez le dialogue avec les fonctionnalités et les informations suivantes :

1. Affichez la vignette de l'index.

- 2. Affichez l'heure cible de l'index, qui doit être la même que celle arrêtée sur le lecteur vidéo.
- 3. Renseignez le titre de l'index.
- 4. Cliquez sur [Appliquer] pour insérer le nouvel index dans la liste existante.

# Liste et aperçu des photos/captures d'écran

Que la capture d'écran ait été réalisée manuellement ou automatiquement, tous les fichiers d'image sont répertoriés et peuvent être gérés dans la liste des photos comme ci-dessous.

Cliquez sur l'étiquette <a>dans l'application mode « Vidéo » pour passer de la liste des vidéos à la liste de photos.</a>

Tous les fichiers d'image sont archivés dans des dossiers quotidiennement.

Chaque dossier montre la date, les numéros d'image et la taille du dossier.

Comme pour la liste des vidéos, tous les dossiers sont classés en ordre décroissant par date.

Cochez la case pour sélectionner les dossiers à télécharger en amont/aval et à supprimer.

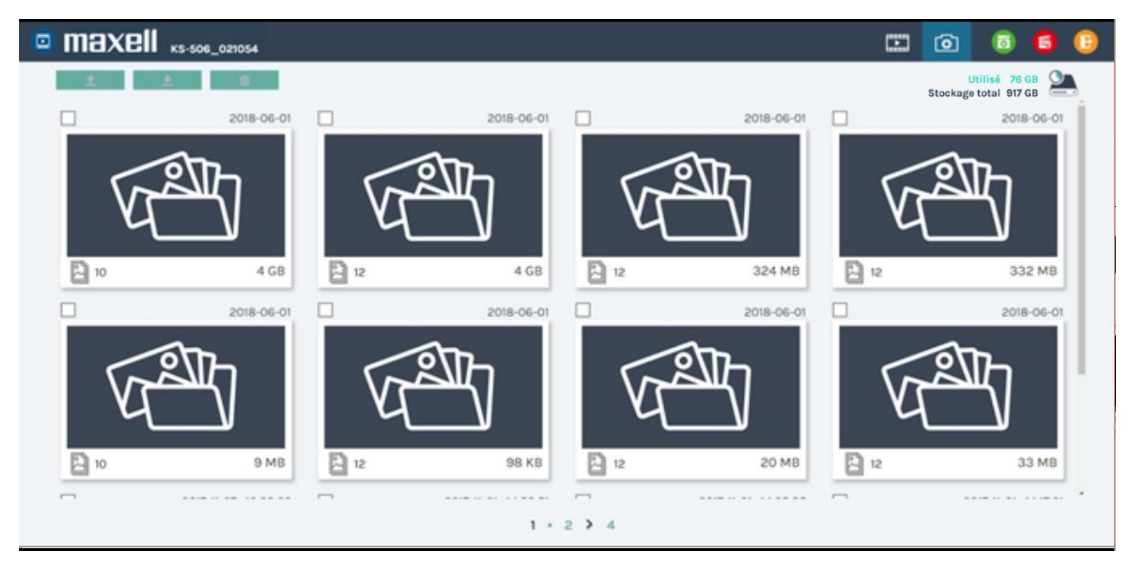

Choisissez et cliquez sur n'importe quel dossier pour accéder à la liste de photos/ captures d'écran.

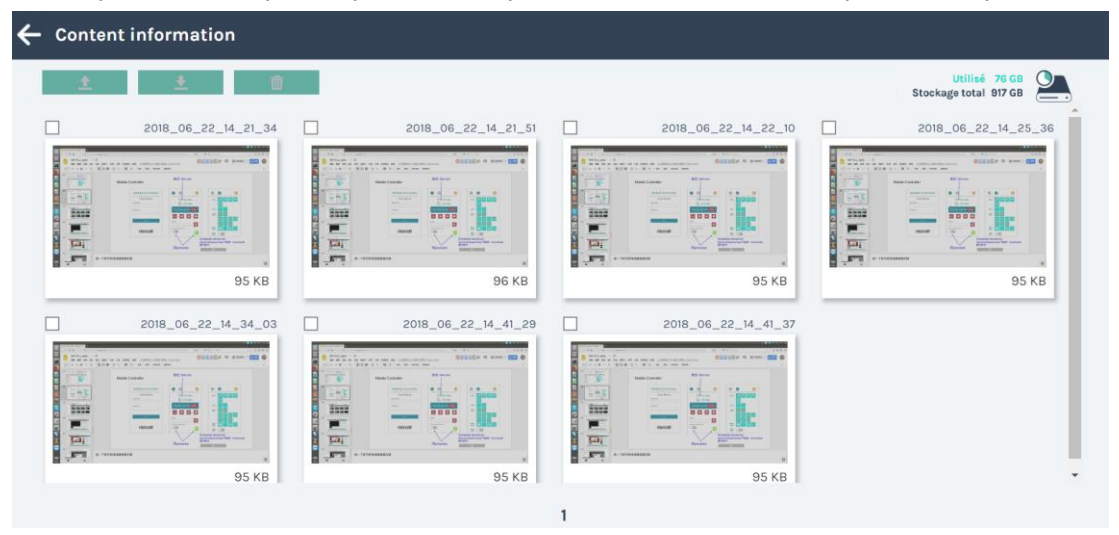

# Liste et aperçu des photos/captures d'écran (suite)

Cliquez sur la vignette sur la liste de photos/captures d'écran, le dialogue d'aperçu des photos s'affiche.

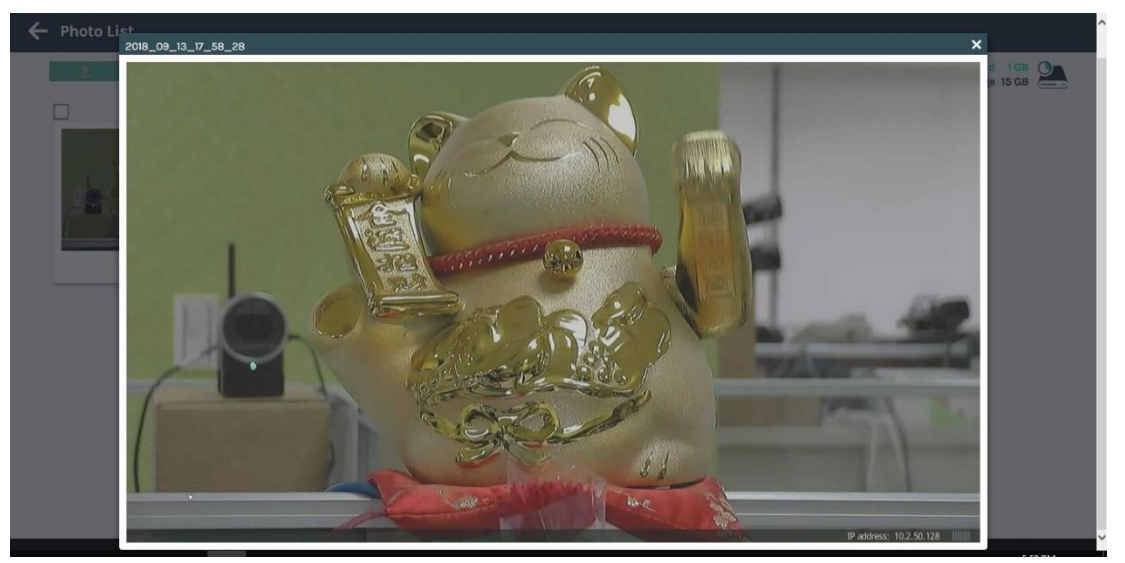

# **Outils/Applications**

# Presentation tool (Version 2.2.8.11)

Presentation tool est un logiciel Windows qui permet de faire la connexion entre les produits et l'ordinateur de l'utilisateur. Après l'ouverture d'un fichier Microsoft<sup>®</sup> Powerpoint<sup>®</sup>, le produit peut obtenir le titre de chaque diapositive de la présentation et envoyer la commande à l'ordinateur pour la page précédente et la page suivante.

Ce manuel est uniquement destiné à la version 2.2.8.11. Téléchargez la version la plus récente de Presentation Tool et son manuel de notre site Web. (<sup>[III]</sup>)

Si vous avez une ancienne version de Presentation tool installée, désinstallez-la et installez la nouvelle version.

## Interface utilisateur

Interface utilisateur de recherche d'appareils :

Après avoir cliqué sur ❷, l'application démarre et recherche tous les produits dans le même environnement réseau local. Ensuite, tous les appareils trouvés sont répertoriés comme ci-dessous. Cliquez sur ❷ ou « X » de la fenêtre pour fermer l'application.

| Presentation Tool  |             | × |
|--------------------|-------------|---|
|                    |             | ሪ |
| Device Description | IP Address  | ^ |
| HQ-Room-3003       | 10.2.50.121 |   |
| HQ-Room-3004       | 10.2.50.155 |   |
| HQ-Room-3005       | 10.2.50.109 |   |
| HQ-Room-3006       | 10.2.50.156 |   |
| HQ-Room-3007       | 10.2.50.158 |   |
| JP-Room-211        | 10.2.50.142 |   |
| JP-Room-212        | 10.2.50.135 |   |
| JP-Room-213        | 10.2.50.221 |   |

Interface utilisateur de contrôle :

Après avoir sélectionné un produit dans la liste à associer, le logiciel affiche une fenêtre de contrôle. Elle montre les informations concernant les produits connectés, comme la description de l'appareil et l'adresse IP. Le statut indique que le fichier de présentation est ouvert et associé maintenant. Cliquez sur le bouton « Stop » ou « X » pour déconnecter et fermer la fenêtre. Veuillez cliquer sur « - » pour maintenir la connexion et réduire la fenêtre pendant la présentation.

| Legentation Tool           |  | × |
|----------------------------|--|---|
| Device Description: MA-XL1 |  |   |
| IP Address: 10.2.50.250    |  |   |
| Status: Test_slide.pptx    |  |   |
|                            |  |   |
|                            |  |   |
| Stop                       |  |   |

### Presentation Tool (suite)

Interface utilisateur de réglage :

Cliquez sur 🔯 pour ouvrir la page des réglages.

| Setting   |            |  |
|-----------|------------|--|
| English • | v 2.2.8.11 |  |
| OK        | Cancel     |  |

| Rubrique | Description                                        |  |
|----------|----------------------------------------------------|--|
| Language | Anglais/Chinois simplifié/Chinois traditionnel     |  |
| version  | Affiche la version du logiciel                     |  |
| ОК       | Applique les réglages modifiés et ferme la fenêtre |  |
| Cancel   | Ignore les réglages modifiés et ferme la fenêtre   |  |

## Déroulement des opérations

- Les utilisateurs doivent installer Presentation tool sur leur ordinateur. Double-cliquez sur « Presentation\_Tool\_Setup\_v2.2.8.11.exe » pour lancer le processus d'installation et sélectionnez la langue.
- Connectez l'ordinateur au même réseau local que le produit cible via le port WAN
- Ouvrez un fichier PowerPoint<sup>®</sup> et exécutez l'outil de présentation (et vice versa)
- Choisissez et cliquez sur le produit cible par description de l'appareil ou adresse IP.
- L'interface utilisateur de contrôle apparaît et la connexion est prête.
- L'interface graphique utilisateur à l'écran pour les pages précédente ou suivante de la diapositive de présentation apparaît ensuite pour contrôle.

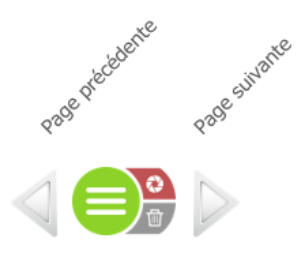

## [REMARQUE]

- Si la durée d'affichage des diapositives est courte, l'index peut ne pas être ajouté.
- Arrêtez temporairement le pare-feu et les logiciels antivirus, etc., lors de l'installation. Certains logiciels perturbent l'installation des plug-ins. Environnement SW suggéré : Microsoft Windows 7, Windows 10
- Microsoft Windows 7, Windows 10
- Ce logiciel prend en charge Microsoft PowerPoint 2007, 2010, 2013 et 2016.

# Page Web de la tablette-télécommande

Le produit permet également aux utilisateurs finaux de faire des commandes faciles via des appareils mobiles, tels que la commande d'enregistrement, les captures d'écran, la permutation USB et le changement de canal vidéo. Assurez-vous que l'appareil mobile est sur le même réseau local et ouvrez le navigateur pour entrer l'adresse IP du produit afin de vous connecter. Les utilisateurs peuvent se connecter avec des comptes du mode « Administrateur » ou du mode « Réalisateur ».

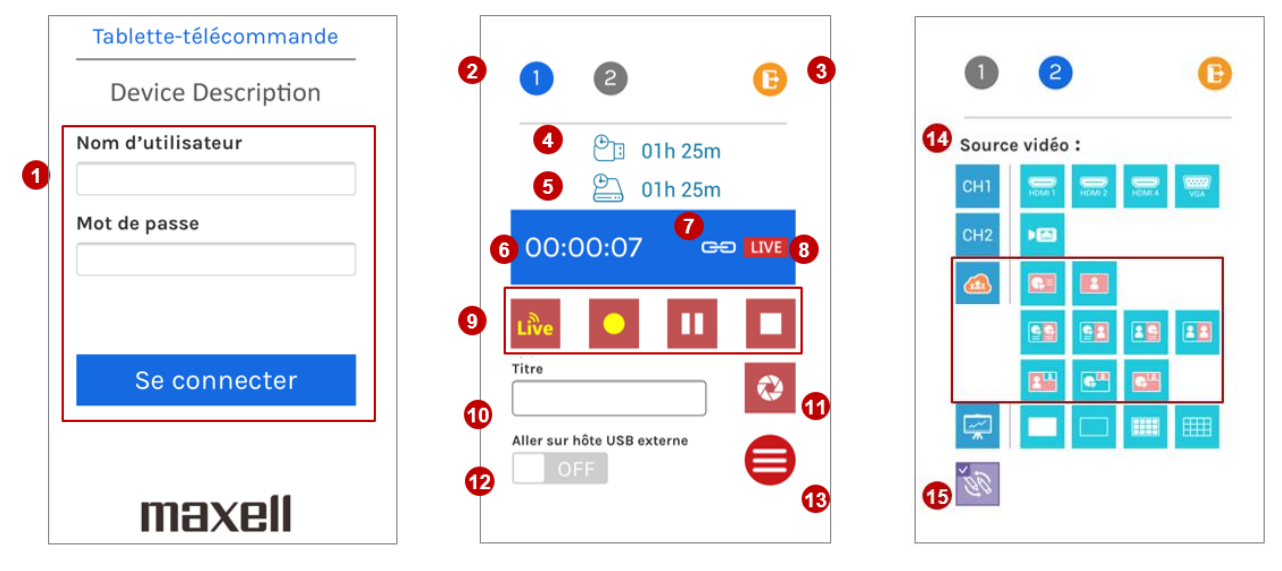

Interface utilisateur de connexion

#### Commandes d'enregistrement

Sélecteur de source vidéo

#### [REMARQUE]

• Pour des raisons de sécurité, les utilisateurs sont obligés de changer le mot de passe par défaut lors de leur première connexion aux pages Web du produit. Pour en savoir plus, reportez-vous à la section « Première connexion » (<sup>[]</sup>24).

| Ces pages Web fournissent les fonctionnalités et informations suivar |
|----------------------------------------------------------------------|
|----------------------------------------------------------------------|

| Rubrique | Description des fonctions                              | Remarque                                                                                                    |
|----------|--------------------------------------------------------|----------------------------------------------------------------------------------------------------|
| 1        | Page Web Se connecter                                  | Accédez au produit via le navigateur d'un appareil<br>mobile comme un smartphone ou une tablette.<br>L'utilisateur peut se connecter avec les comptes du<br>mode « Administrateur » ou du mode « Réalisateur »                                                                                                    |
| 2        | Changement de page de fonctions                        |                                                                                                    |
| 3        | Quitter                                                | Cliquez pour quitter la tablette-télécommande                                                                                                    |
| 4        | Capacité du lecteur USB                                | Convertie en temps restant pour l'enregistrement                                                                                                    |
| 5        | Capacité de stockage<br>interne                        | Convertie en temps restant pour l'enregistrement<br>Si la fonction Enregistrement en boucle est activée, le<br>temps restant sera remplacé par une icône CD                                                                                                    |
| 6        | Statut de l'enregistrement<br>et minuterie             |                                                                                                    |
| 7        | Icône de lien                                          | L'icône de lien                                                                                                    |
| 8        | Indicateur de streaming en<br>direct                   | Apparaît lorsque le streaming en direct est activé<br>Disparaît lorsque le streaming en direct est désactivé                                                                                                    |
| 9        | Commandes<br>d'enregistrement                          | Streaming/Enregistrement/Pause/Arrêt, les icônes En<br>direct in e sont activées que lorsque le réglage<br>« Contrôle de streaming indépendant » est<br>sélectionné. Pour en savoir plus, reportez-vous à la<br>section « Streaming ». (III62)<br>Les quatre icônes disparaîtront et seront remplacées.<br>par une icône de planification il lorsque la fonction de<br>planification est activée. |
| 10       | Titre de l'index                                       |                                                                                                    |
| 11       | Capture d'écran                                        | Cliquez pour obtenir manuellement une capture<br>d'écran et insérez un index avec le titre d'index<br>renseigné pendant l'enregistrement                                                                                                    |
| 12       | Basculer l'HID USB sur les<br>appareils hôtes externes | Activé : l'appareil hôte externe peut être contrôlé. Le<br>La barre de menu et barre d'outils à l'écran<br>disparaissent<br>Désactivé : la barre de menu et la barre d'outils<br>apparaissent. L'appareil hôte externe ne peut pas<br>être contrôlé                                                                                                    |
| 13       | Commutateur de la barre<br>d'outils                    | Ouvrir/Masquer la barre de menu et la barre d'outils sur l'affichage                                                                                                    |
| 14       | Afficher le sélecteur de source vidéo                  | Changez la source vidéo à l'écran, une seule source<br>peut être sélectionnée à la fois. Le groupe CH3 sera<br>remplacé par un groupe distant lors des conférences.<br>Les icônes de source vidéo sont les mêmes que sur la<br>barre d'outils principale à l'écran.                                                                                                    |
| 15       | Activation/désactivation du mode « Collaboration »     | En mode de conférence, activez <sup>®</sup> pour que les deux<br>côtés voient le même contenu d'affichage et<br>d'annotation.<br>Désactivez <sup>®</sup> pour que les deux côtés soient contrôlés<br>séparément.                                                                                                    |

# Fonctionnement par clavier numérique USB

Les opérations de base sont possibles via le clavier numérique USB. Vous pouvez utiliser l'autocollant fourni avec le produit.

| Clé   | Attribution des clés                        | Autocollant  | Fonction                                                                                                    |
|-------|---------------------------------------------|--------------|----------------------------------------------------------------------------------------------------|
| 9     | Capture d'écran                             | ¢            | Capture d'écran et Ajouter index pour<br>enregistrement                                                                                                    |
| 8     | Arrêter                                     |              | Arrêter l'enregistrement                                                                                                    |
| 7     | REC                                         |              | Démarrer l'enregistrement                                                                                                    |
| 6     | Saut avant                                  | M            | Sauter en avant pendant la lecture                                                                                                    |
| 5     | Mettre en pause                             | 11           | Mettre en pause la lecture, reprendre la lecture                                                                                                    |
| 4     | Saut arrière                                | M            | Sauter en arrière pendant la lecture                                                                                                    |
| 3     | Sélecteur de canal du mode de visualisation | Ø            | Pour sélectionner le canal du mode de visualisation, CH1, CH2, CH3, Vidéo mixte                                                                                                    |
| 2     | Lecture                                     |              | Affichez la fenêtre du mode de visualisation et<br>lisez la dernière vidéo enregistrée. Si un<br>enregistrement est en cours, la vidéo<br>actuellement enregistrée est lue.                                                                                                    |
| 1     | ESC                                         | ESC          | ESC du mode de visualisation à l'écran normal                                                                                                    |
| 0     | USB ext<br>(Hôte USB externe)               | Ext<br>USB   | <ul> <li>Basculer l'HID USB sur les appareils hôtes</li> <li>externes</li> <li>Activé : contrôle l'appareil hôte externe. La barre de menu et barre d'outils à l'écran disparaissent</li> <li>Désactivé : la barre de menu et la barre d'outils apparaissent. Les hôtes externes ne peuvent pas être contrôlés</li> </ul> |
|       | Sélecteur de source<br>d'écran              | 2            | Vérifier les sources attribuées à partir de CH1-<br>>CH2->CH3<br>Dans chaque CH, suivre l'ordre ci-dessous<br>HDMI1->HDMI2->HDMI3->HDMI4->VGA-<br>>SDI1->SDI2->SDI3->IPcam                                                                                                    |
| -     | Sourdine                                    | I <b>(</b> × | Sourdine pour la sortie principale                                                                                                    |
| +     | Vol +                                       | <b>1(</b> +  | Réglage Vol+ pour la sortie principale, 16<br>niveaux en tout                                                                                                    |
| Enter | Vol -                                       | <b>I(</b> -  | Réglage Vol- pour la sortie principale, 16 niveaux<br>en tout                                                                                                    |
## Tableau des icônes d'affichage à l'écran

Le produit fournit une sortie d'aperçu HDMI/VGA. En haut à droite, les icônes d'évènements apparaissent pour montrer l'avertissement ou les informations système. Vous trouverez ci-dessous la liste des icônes.

| Icône        | Description                     | Durée       | Durée de l'affichage                                                                                                    | Voyant                                           |
|--------------|---------------------------------|-------------|----------------------------------------------------------------------------------------------------|--------------------------------------------------|
|              | Insertion du<br>stockage USB    | 2 secondes  | Après que le stockage USB est<br>reconnu par le produit                                                                                                 | Le voyant USB<br>s'allume en vert.               |
| Ļ            | Micro Bluetooth<br>connecté     | 10 secondes | Lorsqu'un périphérique Bluetooth<br>externe est connecté                                                                                                | Le voyant<br>Bluetooth<br>s'allume en bleu.      |
| <b>2</b> .   | HDD intégré plein               | conserver   | Lorsque le temps restant du disque<br>dur interne est inférieur à 1<br>seconde. (180 secondes<br>correspondent à l'espace de<br>mémoire tampon interne) |                                                  |
| <u>!</u>     | Pas de signal                   | conserver   | Lors du basculement sur une<br>source vidéo qui n'a pas de signal                                                                                       |                                                  |
| $\bigcirc$   | Opération inutile               | 2 secondes  | En mode planificateur, cliquez sur<br>les boutons Enregistrer du<br>panneau avant.                                                                      |                                                  |
| ®]           | Erreur HDD<br>intégré           | conserver   | Impossible d'accéder au HDD<br>intégré                                                                                                    | Le voyant<br>d'alimentation<br>clignote en rouge |
| 9            | Erreur de statut<br>HDD intégré | conserver   | Quand S.M.A.R.T n'indique pas<br>« Healthy » (bon état de<br>fonctionnement)                                                                            | Le voyant<br>d'alimentation<br>clignote en rouge |
|              | Erreur de stockage<br>USB       | conserver   | Lorsque le produit écrit des<br>données dans le stockage USB,<br>mais échoue.                                                                           |                                                  |
| 盗            | Erreur réseau                   | conserver   | Lorsque le port WAN n'est pas<br>connecté avec le réseau.                                                                                               |                                                  |
| LIVE         | Erreur RTMP URL                 | conserver   | Lorsque le produit ne peut pas<br>obtenir de réponse du serveur<br>RTMP                                                                                 |                                                  |
|              | Erreur du<br>ventilateur        | conserver   | Lorsqu'un ventilateur s'arrête                                                                                                    | Le voyant<br>d'alimentation<br>clignote en rouge |
|              | Erreur de<br>date/heure         | conserver   | Lorsque la date/heure du système<br>est ramenée à la valeur par défaut<br>et n'a pas été synchronisée avec le<br>serveur NTP ou réglée<br>manuellement  |                                                  |
| ₹ <b>N</b> € | Alarme de<br>surchauffe         | conserver   | Lorsque le thermistor détecte une<br>température plus élevée que le<br>critère                                                                          | Le voyant<br>d'alimentation<br>clignote en rouge |

Tableau des icônes d'affichage à l'écran (suite)

## Afficher la liste des dialogues

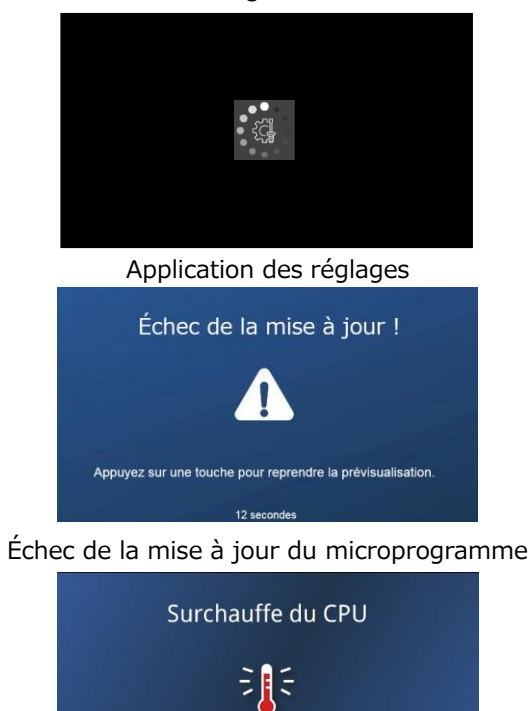

Le système s'arrêtera dans 46 secondes Veuillez appuyer 🕐 pour arrêter immédiatement

Schéma de surchauffe

Le système s'arrêtera dans 60 secondes.

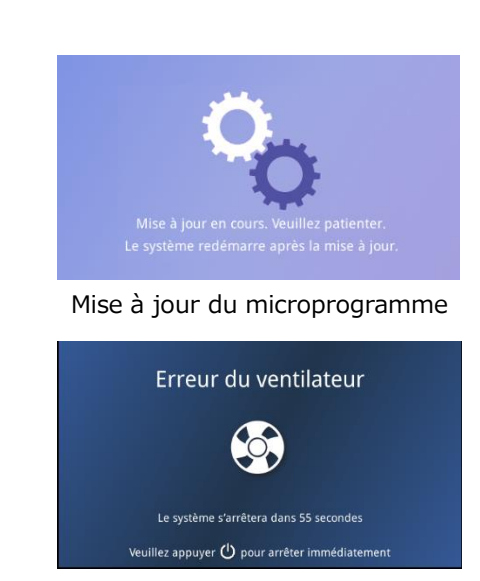

Boîte de dialogue d'erreur du ventilateur du processus Le système s'arrêtera dans 60 secondes.

## Voyant

0-6-0 DC 24V 2.54

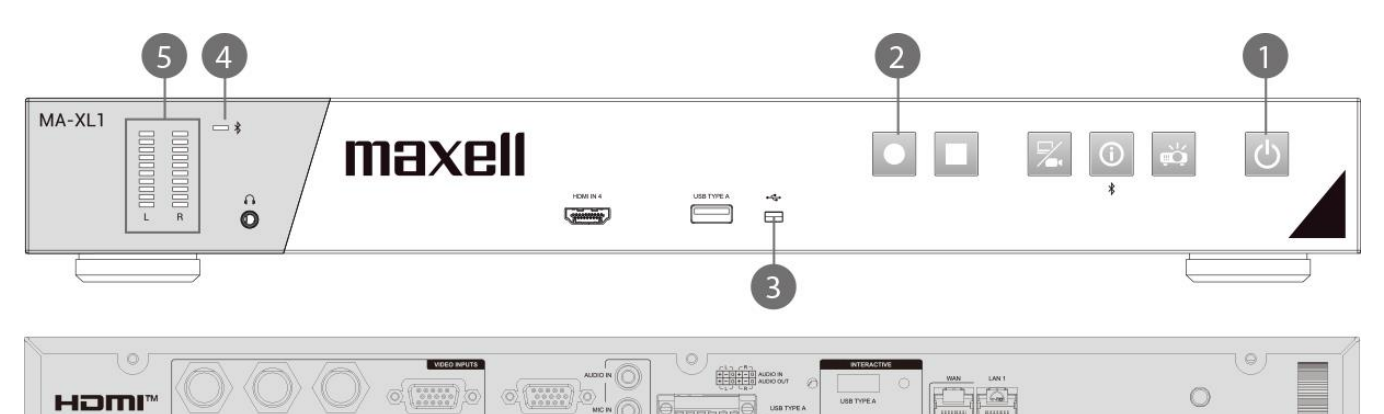

-

| L                |                                             |                                                               |                                                                                                    |
|------------------|---------------------------------------------|---------------------------------------------------------------|----------------------------------------------------------------------------------------------------|
| N°<br>indicateur | Bouton/nom du DEL (couleur)                 | Règle illuminée                                               | Fonctionnement                                                                                                    |
| 1                | Bouton d'alimentation principale            | Rouge permanent                                               | Veille                                                                                                    |
|                  | (ROUGE/VERT)                                | Clignote en rouge/vert<br>ACTIVÉ : 600ms<br>DÉSACTIVÉ : 600ms | Démarrage                                                                                                    |
|                  |                                             | Vert permanent                                                | Prêt                                                                                                    |
|                  |                                             | Clignote en rouge/vert<br>ACTIVÉ : 600ms<br>DÉSACTIVÉ : 600ms | Mise hors tension                                                                                                    |
|                  |                                             | Clignote en vert<br>ACTIVÉ : 100ms<br>DÉSACTIVÉ : 100ms       | Mise à jour du<br>microprogramme                                                                                                    |
| 2                | Bouton de démarrage d'enregistrement        | Rouge permanent                                               | Enregistrement                                                                                                    |
|                  | (ROUGE)                                     | Clignote en rouge<br>ACTIVÉ : 600ms<br>DÉSACTIVÉ : 600ms      | Mettre en pause                                                                                                    |
|                  |                                             | Rouge désactivé                                               | Pas d'enregistrement                                                                                                    |
| 3                | DEL USB                                     | Vert permanent                                                | Stockage de masse dans                                                                                                    |
|                  | (VERT)                                      | Clignote en vert<br>ACTIVÉ : 200ms<br>DÉSACTIVÉ : 200ms       | Lire/Écrire                                                                                                    |
|                  |                                             | Vert désactivé                                                | Pas de stockage dans                                                                                                    |
| 4                | DEL Bluetooth                               | Bleu permanent                                                | Synchronisé                                                                                                    |
|                  | (BLEU)                                      | Clignote en bleu<br>ACTIVÉ : 200ms<br>DÉSACTIVÉ : 200ms       | attente de<br>synchronisation                                                                                                    |
|                  |                                             | Bleu désactivé                                                | Pas synchronisé                                                                                                    |
| 5                | Indicateur de volume audio<br>(VERT)        | Vert activé                                                   | Afficher le niveau audio                                                                                                    |
| 1                | Bouton d'alimentation principale<br>(ROUGE) | Clignotant<br>ACTIVÉ : 200ms<br>DÉSACTIVÉ : 200ms             | Erreur du ventilateur<br>Erreur HDD intégré<br>Surchauffe-Ordinateur<br>Si cette erreur s'affiche,<br>veuillez contacter votre<br>revendeur. |

## [REMARQUE]

- Sur demande en cas de réparation, le service après-vente efface les données HDD afin de protéger les informations personnelles.
- Sur demande en cas de réparation, le service après-vente rétablit le réglage par défaut du mode « Administrateur » dans le but de protéger les informations personnelles.

.....

# Caractéristiques techniques

| Rubrique                                  | Caractéristiques techniques                                                                                                    |
|-------------------------------------------|----------------------------------------------------------------------------------------------------|
| Nom du produit                            | Boitier Lecture Capture                                                                                                    |
| Nom de modèle                             | MA-XL1                                                                                                    |
| Dimensions                                | Environ 430 mm (L) x 60 mm (H) x 206 mm (P) (sans support pour montage en rack)<br>Environ 480 mm (L) x 60 mm (H) x 206 mm (P) (avec support pour montage en rack)                                                                                                    |
| Poids (masse)                             | Environ 3,0 kg                                                                                                    |
| Puissance requise                         | CC : 24V/2,5A<br>CA : 100 - 240 V/1,5 A                                                                                                    |
| Consommation électrique<br>(Max.)         | 60 W (Max.)                                                                                                    |
| Température de<br>fonctionnement/Humidité | 0 - 40 °C/10 - 90 % RH                                                                                                    |
| WAN, LAN                                  | 10 / 100 / 1000Mbps                                                                                                    |
| Ports                                     | Sortie audio avantMini-prise 3,5 mm (stéréo) x1SDI IN 1Prise BNC x1SDI IN 2Prise BNC x1SDI IN 3Prise BNC x1HDMI IN 1Connecteur HDMI x1HDMI IN 2Connecteur HDMI x1HDMI IN 3Connecteur HDMI x1HDMI IN 4Connecteur HDMI x1MONITOR OUTMini-prise D-sub 15 broches x1MONITOR OUTMini-prise 0-sub 15 broches x1HDMI OUTMini-prise 3,5 mm (stéréo) x1AUDIO INMini-prise 3,5 mm (stéréo) x1AUDIO OUTMini-prise 3,5 mm (stéréo) x1AUDIO OUTMini-prise 3,5 mm (stéréo) x1AUDIO OUTMini-prise 3,5 mm (stéréo) x1AUDIO OUTMini-prise 3,5 mm (stéréo) x1AUDIO OUT(L,R)Bornier détachable x1AUDIO OUT(L,R)USB TYPE AUSB TYPE A (INTERACTIVE)USB Type A x3USB TYPE B 1USB Type B x1WANPrise RJ45 x1LAN 1Prise RJ45 x1LAN 2Prise RJ45 x1LAN 3Prise RJ45 x1CONTROL 1Mini-prise DIN 8 broches x1DIDOBornier détachable x1Antenne BluetoothPrise SMA x1 |

## Caractéristiques techniques (suite)

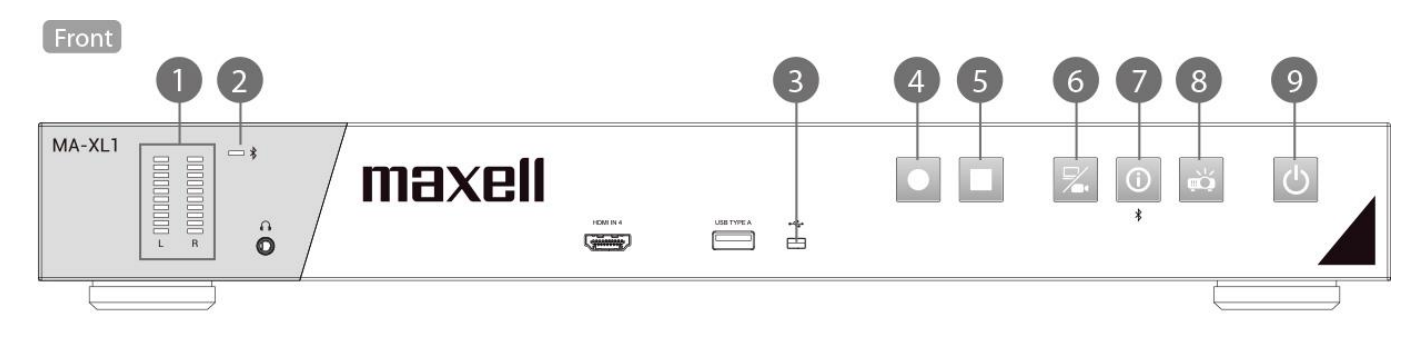

Back

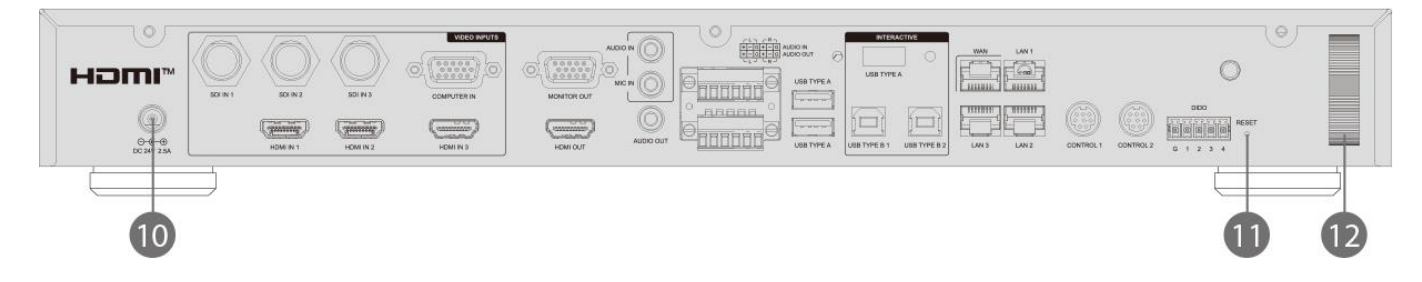

| N° | Nom                                     | Brèves informations                                                                                                    |
|----|-----------------------------------------|----------------------------------------------------------------------------------------------------|
| 1  | Indicateur de volume audio              | Affiche le niveau d'enregistrement audio                                                                                                    |
| 2  | Voyant de synchronisation<br>Bluetooth  | Affiche l'état de la connexion Bluetooth                                                                                                    |
| 3  | Voyant USB                              | Affiche l'état du stockage USB avant                                                                                                    |
| 4  | Bouton de démarrage<br>d'enregistrement | Démarre et pause l'enregistrement                                                                                                    |
| 5  | Bouton d'arrêt<br>d'enregistrement      | Arrêt de l'enregistrement                                                                                                    |
| 6  | Bouton de permutation<br>vidéo          | Sélecteur de source vidéo ; commutateur de cycle pour chaque source attribuée                                                                                                    |
| 7  | Bouton d'informations                   | Pression courte : La liste d'informations apparaît et le contrôle<br>souris USB repasse de l'ordinateur au produit<br>Pression longue : Environ 2 secondes. Démarrage de la<br>synchronisation Bluetooth |
| 8  | Bouton d'alimentation du projecteur     | Bouton de mise sous/hors tension d'un projecteur compatible<br>PJLink ou d'un projecteur Hitachi/Maxell.                                                                                                 |
| 9  | Bouton d'alimentation principale        | Bouton de mise sous/hors tension pour MA-XL1                                                                                                    |
| 10 | Connecteur d'alimentation               | CC : 24 V/2,5 A                                                                                                    |
| 11 | Réinitialiser                           | Les utilisateurs ne sont pas autorisés à utiliser cette réinitialisation. Pour le service après-vente uniquement.                                                                                        |
| 12 | Barre de sécurité                       | Barre de sécurité                                                                                                    |

## Commande RS-232/TCP

Le boitier lecture capture peut être contrôlé à partir d'un contrôleur externe via une connexion série RS-232 ou une connexion TCP. Le protocole de contrôle est utilisé pour la communication entre le boitier lecture capture et le contrôleur externe.

### [REMARQUE]

• Lorsque vous envoyez des commandes en continu, envoyez la commande suivante après avoir reçu la réponse à la commande. L'envoi de la commande suivante avant de recevoir la réponse à la commande peut provoquer une erreur.

#### Configuration de la connexion

| RS-232        |      | ТСР         |                          |
|---------------|------|-------------|--------------------------|
| Baud rate:    | 9600 | IP address: | Adresse IP de ce produit |
| Data length:  | 8    | Port:       | 5080                     |
| Parity:       | none |             |                          |
| Stop bit:     | 1    |             |                          |
| Flow control: | none |             |                          |

#### Structure de la commande

|             |                   |            | He        | eader      |          | Data   |                 |           |  |  |  |  |
|-------------|-------------------|------------|-----------|------------|----------|--------|-----------------|-----------|--|--|--|--|
| Name        | Hea<br>Co         | ader<br>de | Da<br>len | ata<br>gth | Reserved | Action | Command<br>Code | Parameter |  |  |  |  |
| ASCII Code  | I Code c t x* x*  |            |           |            |          | x*     | xx*             | x~*       |  |  |  |  |
| Byte number | te number 1 2 3 4 |            |           |            | 5        | 6      | 7~8             | 9~        |  |  |  |  |

\* Veuillez vous reporter à la description ci-dessous pour des informations détaillées.

#### Header

1. Header code :

- Code ASCII à deux octets « ct ».
- 2. Data length:

Code ASCII à deux octets pour la longueur d'octets des données. La plage est de 00 à 99. 3. Reserved:

Un octet réservé pour une utilisation future.

### Data

#### 1. Action

Code ASCII à un octet comme ci-dessous :

a. Get: « ? »

Opération « Get » pour ce produit.

b. Set: « ! »

Opération « Set » pour ce produit.

2. Command code

Code ASCII à deux octets. Pour en savoir plus, reportez-vous aux pages suivantes.

#### 3. Parameter

N bytes ASCII code pour le paramètre (N = Data length - 3). Veuillez vous reporter à « Code de commande et paramètre » pour de plus amples informations.

#### *Commande RS-232/TCP (suite)* **Code de commande et paramètre.**

Liste des commandes d'action « Set »

|                                                              | Header   |            |          |     |          | Data   |           |            |   |   |   |           |            |     |     |    |           |            |        |          |
|--------------------------------------------------------------|----------|------------|----------|-----|----------|--------|-----------|------------|---|---|---|-----------|------------|-----|-----|----|-----------|------------|--------|----------|
| Fonction                                                     |          | Н          | ead      | ler |          | Action | Com<br>Co | mand<br>de |   |   |   |           | Pai        | ran | net | er |           |            |        |          |
| Mettre hors tension                                          | С        | t          | 0        | 3   | 0        | !      | Р         | W          |   |   |   |           |            |     |     |    |           |            |        |          |
| Redémarrer                                                   | с        | t          | 0        | 3   | 0        |        | R         | Е          |   |   |   |           |            |     |     |    |           |            |        |          |
| Enregistrement                                               | С        | t          | 0        | 3   | 0        | !      | R         | 1          |   |   |   |           |            |     |     |    |           |            |        |          |
| Mettre en pause l'enregistrement                             | С        | t          | 0        | 3   | 0        | !      | R         | 2          |   |   |   |           |            |     |     |    |           |            |        |          |
| Arrêter l'enregistrement                                     | С        | t          | 0        | 3   | 0        | !      | R         | 3          |   |   |   |           |            |     |     |    |           |            |        |          |
| Volume de l'entrée audio* : HDMI<br>CH1                      | с        | t          | 0        | 6   | 0        | !      | А         | 1          | x | x | x |           |            |     |     |    |           |            |        |          |
| Volume de l'entrée audio* : HDMI<br>CH2                      | с        | t          | 0        | 6   | 0        | !      | А         | 2          | x | x | x |           |            |     |     |    |           |            |        |          |
| Volume de l'entrée audio* :<br>Mixage analogique**           | с        | t          | 0        | 6   | 0        | !      | А         | 3          | x | х | x |           |            |     |     |    |           |            |        |          |
| Volume de l'entrée audio* :                                  |          | _          | _        | _   |          |        |           |            |   |   |   |           |            |     |     |    |           |            |        |          |
| Conférence                                                   | С        | t          | 0        | 6   | 0        | !      | A         | 4          | Х | х | X |           |            |     |     |    |           |            |        |          |
| Volume de l'enregistrement audio*                            | с        | t          | 0        | 6   | 0        | !      | А         | 5          | х | х | х |           |            | ╞   |     |    |           |            |        |          |
| Volume de la sortie audio*                                   | с        | t          | 0        | 6   | 0        | !      | Α         | 6          | х | х | х |           |            |     |     |    |           |            |        |          |
| Gain de l'entrée audio* :                                    |          | F          | ~        | 6   | ~        | ,      | ^         | -          |   |   |   |           |            |     |     |    |           |            |        |          |
| Entrée Ligne non équilibrée                                  | С        | t          | 0        | 6   | 0        | !      | A         | /          | х | х | х |           |            |     |     |    |           |            |        |          |
| Gain de l'entrée audio* :                                    | с        | t          | 0        | 6   | 0        | !      | А         | 8          | х | х | x |           |            |     |     |    |           |            |        |          |
| Entree Ligne equilibree                                      |          |            |          |     |          |        |           |            |   |   |   |           | _          |     |     |    |           | _          | _      |          |
| Gain de l'entrée audio* :<br>Entrée Mic/Entrée Mic Bluetooth | с        | t          | 0        | 6   | 0        | !      | А         | 9          | х | х | x |           |            |     |     |    |           |            |        |          |
| Sourdine de l'entrée audio***; HDMI<br>CH1                   | с        | t          | 0        | 6   | 0        | !      | М         | 1          | х | х | x |           |            |     |     |    |           |            |        |          |
| Sourdine de l' entrée audio***; HDMI<br>CH2                  | с        | t          | 0        | 6   | 0        | !      | М         | 2          | х | х | x |           |            |     |     |    |           |            |        |          |
| Sourdine de l' entrée audio***; Mix                          | с        | t          | 0        | 6   | 0        | !      | М         | 3          | x | x | x |           |            |     |     |    |           |            |        |          |
| Sourdine de l' entrée audio***;<br>Entrée flux/conférence    | с        | t          | 0        | 6   | 0        | !      | М         | 4          | x | x | x |           |            |     |     |    |           |            | 1      |          |
| Sourdine de l'enregistrement                                 | 6        | +          | 0        | 6   | 0        |        | м         | 5          | v | v | v |           |            |     |     |    |           |            | -      |          |
| audio***                                                     | C        | L          | 0        | 0   | 0        | :      | 141       | 5          | ^ | ^ | ^ |           |            |     |     |    |           |            |        |          |
| Sourdine de la sortie audio***                               | С        | t          | 0        | 6   | 0        | !      | М         | 6          | х | х | х |           |            |     |     |    |           |            |        |          |
| Capture d'écran                                              | с        | t          | 0        | 3   | 0        | !      | S         | S          |   |   |   |           |            |     |     |    |           |            |        |          |
| Mode de visualisation : Démarrer la                          | с        | t          | 0        | 3   | 0        | !      | Р         | 1          |   |   |   |           |            |     |     |    |           |            |        |          |
| Mode de visualization : Mottre en                            |          |            |          |     |          |        |           |            |   |   |   | $\vdash$  | _          | +   | _   | -  | $\vdash$  | +          | +      | ┝        |
| pause la lecture/reprendre la lecture                        | с        | t          | 0        | 3   | 0        | !      | Р         | 2          |   |   |   |           |            |     |     |    |           |            |        |          |
| Mode de visualisation : Arrêter la                           | с        | t          | 0        | 3   | 0        | !      | Р         | 3          |   |   |   |           |            |     |     |    |           |            |        |          |
| lecture                                                      |          | <u> </u>   |          |     |          |        |           | -          |   |   |   | $\square$ |            |     |     | _  | $\square$ |            | +      | _        |
| Mode de visualisation : Sélectionner                         | с        | t          | 0        | 3   | 0        | !      | Р         | 4          |   |   |   |           |            |     |     |    |           |            |        |          |
| Mode de visualisation : Saut avant                           | C        | t          | 0        | 3   | 0        | ļ      | Р         | 5          |   |   |   | ╞╴┨       | $\uparrow$ |     |     |    | ╞╴┨       | $\uparrow$ | +      | ┢        |
| Mode de visualisation : Saut arrière                         | c        | t          | 0        | 3   | 0        | ļ      | P         | 6          |   |   |   | $\square$ | +          | +   | +   |    | $\square$ | +          | +      | $\vdash$ |
| Menu à l'écran activé/désactivé                              | c        | t          | 0        | 6   | 0        |        | U.        | Ē          | х | х | x | ╞╴╢       |            |     |     |    | ╞╴╢       | +          | +      | ⊢        |
| Sélecteur de source d'écran                                  | C        | t          | 0        | 3   | 0        |        | S         | W          |   |   |   |           |            |     |     |    |           |            | $\top$ | 1        |
|                                                              | <u> </u> | . <u> </u> | <u> </u> |     | <u> </u> | •      |           | ••         | L | I | I | 1         |            | 1_  | 1   | 1  | 1         |            |        | 1        |

Plage du paramètre de volume : 000~125, 000 = sourdine, plage du paramètre de gain : 000~003, 000 = sourdine

\*\* Audio mixte Entrée Line in/Mic in/Bluetooth

\*\*\* Paramètre de la sourdine du volume audio : 000 = sourdine désactivée, 001 = sourdine activée

\*\*\*\* Menu à l'écran activé/désactivé 000 = désactivé, 001 = activé

## Commande RS-232/TCP (suite)

Liste des commandes d'action « Get »

|                                       |   | Н | ead | er |   |        |            |            | Da | ata | 3 |    |      |    |     |   |           |           |
|---------------------------------------|---|---|-----|----|---|--------|------------|------------|----|-----|---|----|------|----|-----|---|-----------|-----------|
| Fonction                              |   | Н | ead | er |   | Action | Comr<br>Co | nand<br>de |    |     |   | Pa | irar | ne | ter |   |           |           |
| État du produit                       | С | t | 0   | 3  | 0 | ?      | S          | Т          |    |     |   |    |      |    |     |   |           |           |
| Volume de l'entrée audio : HDMI CH1   | С | t | 0   | 3  | 0 | ?      | А          | 1          |    |     |   |    |      |    |     |   |           |           |
| Volume de l'entrée audio : HDMI CH2   | С | t | 0   | 3  | 0 | ?      | А          | 2          |    |     |   |    |      |    |     |   |           |           |
| Volume de l'entrée audio :            | ~ | + | 0   | 2  | 0 | 2      | ^          | 2          |    |     |   |    |      |    |     |   |           |           |
| Mixage analogique*                    | C | L | 0   | ר  | U | :      | ~          | 5          |    |     |   |    |      |    |     |   |           |           |
| Volume de l'entrée audio : Conférence | С | t | 0   | 3  | 0 | ?      | Α          | 4          |    |     |   |    |      |    |     |   |           |           |
| Volume de l'enregistrement audio      | С | t | 0   | 3  | 0 | ?      | A          | 5          |    |     |   |    |      |    |     |   |           |           |
| Volume de la sortie audio             | С | t | 0   | 3  | 0 | ?      | A          | 6          |    |     |   |    |      |    |     |   |           |           |
| Gain de l'entrée audio :              | c | t | 0   | З  | 0 | 2      | Δ          | 7          |    |     |   |    |      |    |     |   |           |           |
| Entrée Ligne non équilibrée           | C | Ľ | Ŭ   | ,  | Ŭ | •      | ~          | '          |    |     |   |    |      |    |     |   |           |           |
| Gain de l'entrée audio :              | c | t | 0   | З  | 0 | 2      | Δ          | 8          |    |     |   |    |      |    |     |   |           |           |
| Entrée Ligne équilibrée               | Ŭ |   | Ŭ   | )  | Ŭ | •      | ~~         | Ŭ          |    |     |   |    |      |    |     |   |           |           |
| Gain de l'entrée audio :              | с | t | 0   | 3  | 0 | ?      | А          | 9          |    |     |   |    |      |    |     |   |           |           |
| Sourdine de l'entrée audio***: HDMI   |   |   |     |    |   |        |            |            |    |     |   | -  |      |    | _   | - | +         |           |
| CH1                                   | С | t | 0   | 3  | 0 | ?      | М          | 1          |    |     |   |    |      |    |     |   |           |           |
| Sourdine de l' entrée audio***; HDMI  | с | t | 0   | 3  | 0 | ?      | м          | 2          |    |     |   |    |      |    |     |   | Π         |           |
| CH2                                   | - | - | -   | -  | - | -      |            |            |    |     |   |    |      |    |     | _ |           | $\vdash$  |
| Sourdine de l'entrée audio***; Mix    | с | t | 0   | 3  | 0 | ?      | м          | 3          |    |     |   |    |      |    |     |   |           |           |
| analogique                            | - | - | -   | -  | - | -      |            | -          |    |     |   |    |      |    |     |   | $\square$ | $\square$ |
| Sourdine de l'entrée audio***; Entrée | с | t | 0   | 3  | 0 | ?      | м          | 4          |    |     |   |    |      |    |     |   |           |           |
| flux/contérence                       | - | _ | -   | -  | - | -      |            |            |    |     |   | _  | 1    |    |     |   | $\square$ | $\vdash$  |
| Sourdine de l'enregistrement audio*** | С | t | 0   | 3  | 0 | ?      | М          | 5          |    |     |   |    |      |    |     |   |           |           |
| Sourdine de la sortie audio***        | С | t | 0   | 3  | 0 | ?      | М          | 6          |    |     |   |    |      |    |     |   |           |           |

\*Audio mixte Entrée Line-in/Micro/Bluetooth

#### *Commande RS-232/TCP (suite)* Structure de la réponse

|             |                | He     | ader  |          | Data            |                |           |  |  |  |  |
|-------------|----------------|--------|-------|----------|-----------------|----------------|-----------|--|--|--|--|
| Name        | Header<br>Code | Data l | ength | Reserved | Command<br>Code | Result<br>Code | Parameter |  |  |  |  |
| ASCII Code  | @              | x*     | x*    | 0        | xx*             | xx*            | X~*       |  |  |  |  |
| Byte number | 1              | 2      | 3     | 4        | 5~6             | 7~8            | 9~        |  |  |  |  |

\* Veuillez vous reporter à la description ci-dessous pour des informations détaillées.

#### Header

1. Header code:

Code ASCII à un octet « @ ».

2. Data length:

Code ASCII à deux octets pour la longueur d'octets des données. La plage est de 00 à 99.

3. Reserved:

Un octet réservé pour une utilisation future.

#### Data

1. Command code:

Code ASCII à deux octets. Retourne le même code de commande que celui reçu de la structure de commande.

#### 2. Result code:

Code ASCII à deux octets comme ci-dessous :

a. Succès : « OK »

b. Échec : « ER »

#### 3. Parameter:

N bytes ASCII code pour le paramètre (N = Data length - 4). Le paramètre est spécifique à la commande. Veuillez consulter le « Code de réponse et le paramètre » pour plus d'informations.

#### [REMARQUE]

• Lorsque le produit reçoit des données de protocole non valide (c.-à-d. des données de protocole que ce produit ne peut pas comprendre). Il retourne le code NAK (Hex : 0x15) uniquement.

### Code de réponse et paramètre

Réponse après avoir reçu la commande « Opération Set » Exemple ci-dessous :

|                     |   | Hea    | der |   |   |                  | ata |   |           |  |  |  |  |
|---------------------|---|--------|-----|---|---|------------------|-----|---|-----------|--|--|--|--|
|                     |   | Header |     |   |   | Command<br>Code* |     |   | Parameter |  |  |  |  |
| Set operation OK    | @ | 0      | 4   | 0 | х | х                | 0   | Κ |           |  |  |  |  |
| Set operation ERROR | @ | 0      | 4   | 0 | х | х                | Е   | R |           |  |  |  |  |

#### Réponse après avoir reçu la commande « Opération Get » Exemple ci-dessous :

|                | I | Hea | der |   |            |            | Data      |            |           |   |   |  |  |  |  |  |  |  |  |  |  |  |
|----------------|---|-----|-----|---|------------|------------|-----------|------------|-----------|---|---|--|--|--|--|--|--|--|--|--|--|--|
| Function       | 1 | Hea | der |   | Comr<br>Co | mand<br>de | Res<br>Co | sult<br>de | Parameter |   |   |  |  |  |  |  |  |  |  |  |  |  |
| Product state* | @ | 0   | 7   | 0 | S          | Т          | 0         | Κ          | 0         | 0 | 1 |  |  |  |  |  |  |  |  |  |  |  |
| Audio Volume** | @ | 0   | 7   | 0 | А          | х          | 0         | Κ          | 1         | 0 | 0 |  |  |  |  |  |  |  |  |  |  |  |
| Audio Gain**   | @ | 0   | 7   | 0 | А          | х          | 0         | Κ          | 0         | 0 | 2 |  |  |  |  |  |  |  |  |  |  |  |

 État du produit : 000 = en attente, 001 = prêt, 002 = enregistrement/streaming, 003 = enregistrement suspendu

\*\* Plage du paramètre de volume : 000~125, 000 = sourdine, plage du paramètre de gain : 000~003, 000 = sourdine

# Dépannage

| Prob       | lème                                                                                         | Cause probable                                                                       | Points à vérifier                                                                                                    |  |  |  |  |  |  |
|------------|----------------------------------------------------------------------------------------------|--------------------------------------------------------------------------------------|----------------------------------------------------------------------------------------------------|--|--|--|--|--|--|
| Problè     | Le produit ne peut pas<br>être mis sous tension.                                             | Le bon câble d'alimentation ou le<br>bon adaptateur secteur ne sont<br>pas utilisés. | Assurez-vous que vous utilisez le<br>cordon d'alimentation et l'adaptateur<br>secteur inclus dans le produit.          |  |  |  |  |  |  |
| me d'alim  |                                                                                              | Un cordon d'alimentation<br>approprié pour la prise secteur<br>n'est pas utilisé.    | Assurez-vous que vous utilisez le<br>cordon d'alimentation approprié pour la<br>prise secteur.                         |  |  |  |  |  |  |
| entai      |                                                                                              | L'alimentation n'est pas fournie par la prise secteur.                               | Assurez-vous que l'alimentation est fournie par la prise secteur.                                                      |  |  |  |  |  |  |
| tion       |                                                                                              | L'adaptateur secteur et le cordon<br>d'alimentation ne sont pas<br>connectés.        | Assurez-vous que l'adaptateur secteur<br>et le cordon d'alimentation sont<br>connectés.                                |  |  |  |  |  |  |
|            |                                                                                              | L'adaptateur secteur n'est pas<br>connecté à l'entrée 24 VCC du<br>produit.          | L'adaptateur secteur est-il connecté à<br>l'entrée CC du produit ?                                                     |  |  |  |  |  |  |
|            |                                                                                              | Défaillance de la connexion de l'adaptateur secteur.                                 | Débranchez l'adaptateur secteur du<br>produit, assurez-vous que le voyant<br>d'alimentation s'éteint, puis rebranchez. |  |  |  |  |  |  |
| Problèr    | Le témoin d'alimentation<br>ne s'allume pas                                                  | Panne d'alimentation.                                                                | Reportez-vous à « Problème<br>d'alimentation » dans la section<br>Dépannage.                                           |  |  |  |  |  |  |
| ne de déma | Le témoin d'alimentation<br>continue de clignoter<br>alternativement en rouge<br>et en vert. | Panne matérielle.                                                                    | Contactez votre revendeur.                                                                                             |  |  |  |  |  |  |
| arrage     | La vidéo n'est pas<br>affichée.<br>(Le témoin d'alimentation<br>est vert)                    | C'est une anomalie d'affichage.                                                      | Reportez-vous à « Problème d'affichage<br>» dans la section Dépannage.                                                 |  |  |  |  |  |  |

| Prob            | lème                                                      | Cause probable                                                                                | Points à vérifier                                                                                                    |
|-----------------|-----------------------------------------------------------|-----------------------------------------------------------------------------------------------|----------------------------------------------------------------------------------------------------|
| Problème de     | La barre d'outils<br>n'apparaît pas.                      | Le produit est éteint.                                                                        | Le produit est-il sous tension ?<br>Le voyant d'alimentation est-il allumé<br>en vert ?                                                                                                    |
|                 |                                                           | L'HID (Human Interface Device)<br>est hors tension.                                           | Est-ce que l'HID est sous tension ?                                                                                                    |
| ,<br>,<br>0     |                                                           | Le câble USB n'est pas connecté<br>à un port USB Type-A Interactif.                           | Le câble USB est-il connecté au port<br>USB Type-A Interactif ?                                                                                                    |
| SD (at          |                                                           | Le produit ne prend pas en<br>charge l'HID utilisé.                                           | Utilisez-vous un HID que le produit prend en charge ?                                                                                                    |
| ffichag         |                                                           | Le produit ne reconnaît pas l'HID.                                                            | Débranchez le câble USB et reconnectez-le.                                                                                                    |
| ıge à I 、écran) |                                                           | Le réglage de commande de la barre d'outils est désactivé.                                    | Le réglage de changement de la barre<br>d'outils est-il activé sur la page du<br>mode « Présentateur » ou la page Web<br>de la tablette-télécommande ?<br>Pour en savoir plus, reportez-vous à la<br>section « Page du mode " Présentateur<br>" » et « Page Web de la tablette-<br>télécommande » dans le Guide<br>d'utilisation. |
|                 | La position du curseur de la souris est incorrecte.       | Le produit ne peut pas<br>reconnaître avec exactitude la<br>position du curseur de la souris. | Effectuez le calibrage de l'écran HID.<br>Pour en savoir plus, reportez-vous à la<br>section « Bouton d'informations » dans<br>le guide d'utilisation.                                                                                                    |
|                 |                                                           | Le produit ne prend pas en<br>charge l'HID utilisé.                                           | Utilisez-vous un HID que le produit prend en charge ?                                                                                                    |
|                 | Annotation impossible.<br>Annotation ne s'affiche<br>pas. | La fonction Annotation et Stylet<br>est désactivée.                                           | La fonction Annotation et Stylet est-elle<br>activée ?<br>Pour en savoir plus, reportez-vous à la<br>section « Annotation » dans le guide<br>d'utilisation.                                                                                                    |
|                 |                                                           | L'HID n'est pas connecté.                                                                     | Assurez-vous que le HID est connecté à<br>un port USB Type-A Interactif.                                                                                                    |
|                 |                                                           | Le réglage de commande de la<br>barre d'outils est désactivé.                                 | Le réglage de changement de la barre<br>d'outils est-il activé sur la page du<br>mode « Présentateur » ou la page Web<br>de la tablette-télécommande ?<br>Pour en savoir plus, reportez-vous à la<br>section « Page du mode " Présentateur<br>" » et « Page Web de la tablette-<br>télécommande » dans le Guide<br>d'utilisation. |

| Problème  |                           | Cause probable                     | Points à vérifier                          |
|-----------|---------------------------|------------------------------------|--------------------------------------------|
| P         | Seul le son n'est pas     | Le microphone est hors tension.    | Le microphone est-il allumé ?              |
| - P       | enregistré.               | Le câble de raccordement est       | Le câble de raccordement est-il cassé ?    |
| lèr       | (Connexion câblée)        | cassé.                             |                                            |
| ne        |                           | Le port du produit à connecter est | Est-il connecté à « MIC IN » ou            |
| au        |                           | incorrect.                         | « AUDIO IN » du produit ?                  |
| dio       |                           | Le port du microphone à            | Est-il connecté au port de sortie du       |
|           |                           | connecter est incorrect.           | microphone ?                               |
|           |                           | Le volume de Line-                 | Le réglage du volume est-il approprié      |
|           |                           | in/Micro/Bluetooth est nul ou      | dans la page Web du mode «                 |
|           |                           | faible.                            | Administrateur » ?                         |
|           |                           |                                    | Pour en savoir plus, reportez-vous à la    |
|           |                           |                                    | section « Audio » dans le guide            |
|           |                           |                                    | d'utilisation.                             |
|           |                           | Le gain de Line-                   | Le réglage du gain est-il approprié dans   |
|           |                           | in/Micro/Bluetooth est nul ou      | la page Web du mode « Administrateur       |
|           |                           | faible.                            | »?                                         |
|           |                           |                                    | Pour en savoir plus, reportez-vous à la    |
|           |                           |                                    | section « Audio » dans le guide            |
|           |                           |                                    | d'utilisation.                             |
|           |                           | Le volume de Line-                 | Est-ce que le volume de Line-              |
|           |                           | Sourding                           | Sourding 2                                 |
|           |                           | Sourdine.                          | Bour on savoir plus, reportazivous à la    |
|           |                           |                                    | section « Audio » dans le quide            |
|           |                           |                                    | d'utilisation                              |
| -         | Le périphérique Bluetooth | Le périphérique Bluetooth est      | Le périphérique Bluetooth est-il           |
| ro        | ne peut pas être          | hors tension.                      | allumé ?                                   |
| blè       | svnchronisé.              | Le produit ne démarre pas la       | Le vovant Bluetooth sur le panneau         |
| me        | ,                         | synchronisation.                   | avant clignote-t-il ?                      |
| <u>00</u> |                           |                                    | Pour en savoir plus, reportez-vous à la    |
| let       |                           |                                    | section « Voyant » dans le guide           |
| 00        |                           |                                    | d'utilisation.                             |
| 5         |                           |                                    | S'il est éteint, appuyez longuement sur    |
|           |                           |                                    | le bouton infos sur le panneau avant.      |
|           |                           |                                    | Pour en savoir plus, reportez-vous à la    |
|           |                           |                                    | section « Boutons de commande » dans       |
|           |                           |                                    | le guide d'utilisation.                    |
|           |                           | Si le voyant Bluetooth sur le      | Coupez l'alimentation du périphérique      |
|           |                           | panneau avant est allumé, il est   | Bluetooth synchronise et essayez a         |
|           |                           | synchronise avec un autre          | nouveau la synchronisation.                |
|           |                           | peripherique bluetooth.            | La pávinháriaus Dhustaath a t-il           |
|           |                           | démorro pos la synchronisation     | Le peripherique bluetooth a-t-il           |
|           |                           | L'antonno dédiéo plost pas         | L'antonno Bluotooth ost-ollo fixéo au      |
|           |                           | connectée                          | páriphárique connectá 2                    |
|           | Seul le son n'est nas     | La distance entre le produit et le | Assurez-yous qu'il n'y a pas d'obstacle    |
|           | enregistré, ou il v a du  | microphone est importante.         | entre l'antenne Bluetooth et l'appareil.   |
|           | bruit.                    |                                    | Est-ce que la distance entre le produit    |
|           |                           |                                    | (l'antenne Bluetooth) et l'appareil est de |
|           |                           |                                    | 10m ou moins ? Cependant, en fonction      |
|           |                           |                                    | de l'appareil à synchroniser, la           |
|           |                           |                                    | synchronisation peut ne pas être           |
|           |                           |                                    | possible, même si la distance est de 10    |
|           |                           |                                    | m ou moins.                                |
|           |                           | Les ondes radio causent des        | Assurez-vous qu'il n'y a pas               |
|           |                           | interférences.                     | d'équipement émettant des ondes radio      |
|           |                           |                                    | (micro-ondes ou routeur sans fil, etc.) à  |
|           |                           |                                    | proximité.                                 |

| Prob                      | lème                                                                                                    | Cause probable                                                                         | Points à vérifier                                                                                                    |
|---------------------------|----------------------------------------------------------------------------------------------------|----------------------------------------------------------------------------------------|----------------------------------------------------------------------------------------------------|
| Problème d'enregistrement | Les données enregistrées<br>sont effacées.                                                                                                  | La capacité du disque dur est<br>saturée et l' enregistrement en<br>boucle est activé. | Est-ce que le disque dur a encore de la<br>capacité ? Le réglage de<br>l'enregistrement en boucle est-il<br>activé ?<br>Pour en savoir plus, reportez-vous à la<br>section « Enregistrement » dans le<br>quide d'utilisation.                                                                        |
|                           | L'index n'est pas ajouté<br>automatiquement.                                                                                                | Le réglage Ajouter<br>automatiquement est désactivé.                                   | Le réglage Ajouter automatiquement<br>est-il activé dans le réglage du mode «<br>Administrateur » ?<br>Pour en savoir plus, reportez-vous à la<br>section « Enregistrement » dans le<br>guide d'utilisation.                                                                                         |
|                           |                                                                                                    | l elechargez la video et lisez-la.                                                     | Assurez-vous que vous lisez la video en mode de visualisation.                                                                                                    |
|                           | L'enregistrement s'arrête<br>automatiquement.                                                                                               | 8 heures se sont écoulées depuis<br>le début de l'enregistrement.                      | Est-ce que 8 heures se sont écoulées<br>depuis que l'enregistrement a<br>commencé ?                                                                                                    |
|                           | Des informations<br>différentes du<br>« Contenu » réglé sur la<br>page du mode «<br>Administrateur » sont<br>ajoutées aux données<br>vidéo. | Les procédures d'importation de fichiers écrasent les données du contenu.              | Est-ce que le fichier<br>« lcs_user_config.ini » est sauvegardé<br>dans la clé USB connectée au produit ?<br>Pour en savoir plus, reportez-vous à la<br>section « Procédures d'importation de<br>fichiers » dans le guide d'utilisation.                                                             |
|                           | L'enregistrement ne peut<br>pas être démarré par la<br>clé ou la page Web.                                                                  | Un enregistrement programmé a<br>été réglé.                                            | Un enregistrement programmé est-il<br>réglé ?<br>Pour en savoir plus, reportez-vous à la<br>section « Planificateur » dans le guide<br>d'utilisation.                                                                                                    |
| Problèn                   | L'image reçue n'est pas<br>émise sur le moniteur.                                                                                           | Le produit est éteint.                                                                 | Le produit est-il sous tension ?<br>Le voyant d'alimentation est-il allumé<br>en vert ?                                                                                                    |
| ne d'a                    |                                                                                                    | Le périphérique d'entrée est<br>désactivé.                                             | Est-ce que le périphérique d'entrée est<br>activé ?                                                                                                    |
| afficha                   |                                                                                                    | Le périphérique de sortie est<br>désactivé.                                            | Est-ce que le périphérique de sortie est activé ?                                                                                                    |
| ige                       |                                                                                                    | Le câble de raccordement est endommagé.                                                | Le câble de raccordement est-il<br>endommagé ?                                                                                                    |
|                           |                                                                                                    | Défaillance de la connexion du câble de raccordement.                                  | Débranchez le câble et reconnectez-le.                                                                                                    |
|                           |                                                                                                    | L'image n'est pas émise depuis le<br>périphérique d'entrée.                            | Est-ce que le périphérique d'entrée<br>émet normalement les signaux vidéo ?                                                                                                    |
|                           |                                                                                                    | La résolution du signal d'entrée<br>n'est pas prise en charge par ce<br>produit.       | Est-ce que la résolution du périphérique<br>d'entrée est l'une des suivantes ?<br>HDMI:<br>1920x1080p (60/50/30/25/24 Hz),<br>1280x720p (60/50 Hz),<br>1024x768p (60/70/75 Hz)<br>VGA:<br>1920x1080p (60 Hz),<br>1024x768p (60/70/75 Hz)<br>SDI:<br>1920x1080p (30/25/24 Hz)<br>1280x720p (60/50 Hz) |

| Prob                         | lème                                                                                                | Cause probable                                                                                                    | Points à vérifier                                                                                                    |
|------------------------------|----------------------------------------------------------------------------------------------------|----------------------------------------------------------------------------------------------------|----------------------------------------------------------------------------------------------------|
| Problème d'affichage (suite) | L'image reçue n'est pas<br>émise sur le moniteur.<br>(suite)                                        | La résolution n'est pas prise en<br>charge par le périphérique de<br>sortie.                                                           | Est-ce que le périphérique de sortie<br>prend en charge la résolution suivante ?<br>HDMI / VGA:<br>1920x1080p(60Hz)                                                                                                    |
|                              |                                                                                                    | Le port de connexion et le<br>sélecteur de source vidéo ne<br>correspondent pas.                                                       | Assurez-vous que le port de connexion<br>et le sélecteur vidéo sélectionné sur<br>l'OSD correspondent.                                                                                                    |
|                              |                                                                                                    | Il y a une erreur dans le réglage<br>des entrées vidéo pour le réglage<br>du mode « Administrateur ».                                  | Assurez-vous que le réglage des entrées<br>vidéo du réglage du mode «<br>Administrateur » est correct.                                                                                                    |
|                              | L'affichage est<br>partiellement invisible.                                                         | L'affichage glisse                                                                                                    | Est-ce que la position décalée H de<br>l'entrée VGA est ajustée ?<br>Pour en savoir plus, reportez-vous à la<br>section « Bouton d'informations » dans<br>le guide d'utilisation.                                                                         |
|                              | Du bruit est généré sur<br>l'écran.                                                                 | La phase n'est pas ajustée.                                                                                                    | Est-ce que la phase décalée H de<br>l'entrée VGA est ajustée ?<br>Pour en savoir plus, reportez-vous à la<br>section « Bouton d'informations » dans<br>le guide d'utilisation.                                                                            |
|                              | Image déformée ou<br>couleur anormale.                                                              | Vous utilisez une résolution que<br>ce produit ne prend pas en<br>charge.                                                              | Vérifier le problème « L'image reçue<br>n'est pas émise sur le moniteur ».                                                                                                    |
|                              |                                                                                                    | Un contenu autre que la caméra<br>est reçu par CH2.                                                                                    | Assurez-vous qu'un contenu autre que la caméra n'est pas reçu par Ch2.                                                                                                    |
| Problèr                      | Impossible de se<br>connecter au mode «<br>Administrateur ».                                        | Nom d'utilisateur et/ou mot de<br>passe du mode « Administrateur<br>» incorrects.                                                      | Réessayez au bout de 10 minutes.                                                                                                    |
| ne de co                     |                                                                                                    | Vous avez oublié le nom<br>d'utilisateur ou le mot de passe<br>du mode « Administrateur ».                                             | Contactez votre revendeur.                                                                                                    |
| nnexion W                    | Impossible de se<br>connecter à la page du<br>mode « Réalisateur » ou<br>à la page de l'application | Nom d'utilisateur et/ou mot de<br>passe du mode « Réalisateur »<br>ou de l'application mode « Vidéo<br>» incorrects.                   | Réessayez au bout de 10 minutes.                                                                                                    |
| 95                           | mode « Vidéo » de<br>l'interface Web.                                                               | Vous avez oublié le nom<br>d'utilisateur et/ou le mot de<br>passe du mode « Réalisateur »<br>et/ou de l'application mode «<br>Vidéo ». | Réglez le nouveau nom<br>d'utilisateur/mot de passe du mode «<br>Réalisateur » ou de l'application mode «<br>Vidéo » dans le mode « Administrateur<br>».<br>Pour en savoir plus, reportez-vous à la<br>section « Compte » dans le guide<br>d'utilisation. |

| Prob                              | lème                                                                                                    | Cause probable                                                                                                    | Points à vérifier                                                                                                    |
|-----------------------------------|----------------------------------------------------------------------------------------------------|----------------------------------------------------------------------------------------------------|----------------------------------------------------------------------------------------------------|
| Problème de connexion Web (suite) | Impossible d'accéder à la<br>page Web de connexion.<br>(Lors de la connexion à<br>un réseau externe via le<br>port WAN) | Le produit est éteint.                                                                                                    | Le produit est-il sous tension ?<br>Le voyant d'alimentation est-il allumé<br>en vert ?                                                                                                    |
|                                   |                                                                                                    | Le câble LAN n'est pas connecté.                                                                                                    | Le routeur est-il connecté au port WAN de ce produit avec un câble LAN ?                                                                                                    |
|                                   |                                                                                                    | Le périphérique réseau comme<br>un routeur ou autre n'est pas<br>sous tension.                                                                               | Le périphérique réseau est-il allumé ?                                                                                                    |
|                                   |                                                                                                    | L'adresse IP saisie dans le<br>navigateur Web est incorrecte.                                                                                                | Est-ce que l'adresse IP du produit a été<br>saisie correctement ?<br>Pour vérifier l'adresse IP du produit,<br>appuyez sur le bouton d'informations<br>sur le panneau avant.                                                               |
|                                   |                                                                                                    | Le réglage Attribution IP est réglé<br>sur IP statique.<br>(Uniquement pour l'attribution<br>automatique par le routeur)                                     | Le réglage Attribution IP est-il réglé sur<br>DHCP ? (Connectez-vous au mode «<br>Administrateur » via le port LAN et<br>vérifiez.)<br>Pour en savoir plus, reportez-vous à la<br>section « Réseau » dans le guide<br>d'utilisation.       |
|                                   |                                                                                                    | La fonction DHCP est désactivée<br>sur un périphérique réseau<br>comme un routeur ou autre.<br>(Uniquement pour l'attribution<br>automatique par le routeur) | La fonction DHCP du périphérique<br>réseau est-elle activée ?<br>Consultez votre administrateur réseau.                                                                                                    |
|                                   |                                                                                                    | Le réglage Attribution IP est réglé<br>sur DHCP.<br>(Uniquement pour l'attribution<br>statique par vous-même)                                                | Le réglage Attribution IP est-il réglé sur<br>IP statique ? (Connectez-vous au mode<br>« Administrateur » via le port LAN et<br>vérifiez.)<br>Pour en savoir plus, reportez-vous à la<br>section « Réseau » dans le guide<br>d'utilisation |
|                                   |                                                                                                    | Le réglage de l'adresse IP est<br>incorrect.<br>(Uniquement pour l'attribution<br>statique par vous-même)                                                    | Est-ce que l'adresse IP correspondant<br>au réseau externe a été configurée ?<br>(Connectez-vous au mode «<br>Administrateur » via le port LAN et<br>vérifiez.)<br>Consultez votre administrateur réseau.                                  |
|                                   |                                                                                                    | Le réglage du masque sous-<br>réseau est incorrect.<br>(Uniquement pour l'attribution<br>statique par vous-même)                                             | Est-ce que le masque sous-réseau<br>correspondant au réseau externe a été<br>configuré ?<br>(Connectez-vous au mode «<br>Administrateur » via le port LAN et<br>vérifiez.)<br>Consultez votre administrateur réseau.                       |
|                                   |                                                                                                    | Le réglage de la passerelle par<br>défaut est incorrect.<br>(Uniquement pour l'attribution<br>statique par vous-même)                                        | Est-ce que la passerelle par défaut<br>correspondant au réseau externe a été<br>configurée ?<br>(Connectez-vous au mode «<br>Administrateur » via le port LAN et<br>vérifiez.)<br>Consultez votre administrateur réseau.                   |

| Problème                         |                                                                                                    | Cause probable                                                                                                    | Points à vérifier                                                                                                    |
|----------------------------------|----------------------------------------------------------------------------------------------------|----------------------------------------------------------------------------------------------------|----------------------------------------------------------------------------------------------------|
| Problème de connexion Web (suite | Impossible d'accéder à la<br>page Web de connexion.<br>(Lors de la connexion à<br>un réseau externe via le<br>port WAN)<br>(suite) | Le réglage du serveur DNS<br>primaire est incorrect.<br>(Uniquement pour l'attribution<br>statique par vous-même)                                                              | Est-ce que le serveur DNS primaire<br>correspondant au réseau externe a été<br>configuré ?<br>(Connectez-vous au mode «<br>Administrateur » via le port LAN et<br>vérifiez.)<br>Consultez votre administrateur réseau.          |
|                                  |                                                                                                    | L'adresse IP se répète sur<br>l'appareil existant.<br>(Uniquement pour l'attribution<br>statique par vous-même)                                                                | Assurez-vous que l'adresse IP du<br>produit ne se répète pas sur l'appareil<br>existant.<br>Consultez votre administrateur réseau.                                                                                              |
|                                  | Impossible d'accéder à la<br>page Web de connexion.<br>(Lors de la connexion à                                                     | Le produit est éteint.                                                                                                    | Le produit est-il sous tension ?<br>Le voyant d'alimentation est-il allumé<br>en vert ?                                                                                                    |
|                                  | un ordinateur directement<br>via le port LAN.)                                                                                     | Le câble LAN n'est pas connecté.                                                                                                    | L'ordinateur est-il connecté au port LAN<br>de ce produit avec un câble LAN ?                                                                                                    |
|                                  |                                                                                                    | L'adaptateur réseau de<br>l'ordinateur n'est pas activé.                                                                                                    | L'adaptateur réseau de l'ordinateur est-<br>il activé ? Reportez-vous au manuel<br>d'utilisation de l'ordinateur et activez<br>l'adaptateur réseau.                                                                             |
|                                  |                                                                                                    | L'adresse IP de l'adaptateur<br>réseau de l'ordinateur n'est pas<br>réglée sur l'acquisition<br>automatique.<br>(Uniquement pour l'attribution<br>automatique par le produit.) | Est-ce que l'adresse IP de l'adaptateur<br>réseau de l'ordinateur est réglée sur<br>l'acquisition automatique ?                                                                                                    |
|                                  |                                                                                                    | Les réglages réseau de<br>l'adaptateur réseau de<br>l'ordinateur sont incorrects.<br>(Uniquement pour l'attribution<br>statique par vous-même)                                 | Assurez-vous que les réglages réseau<br>tels que l'adresse IP, etc. sont<br>correctement réglés.                                                                                                    |
|                                  |                                                                                                    | L'adresse IP saisie dans le<br>navigateur Web est incorrecte.                                                                                                    | Assurez-vous que l'adresse que vous<br>avez saisie dans le navigateur Web est<br>192.168.11,254.<br>Pour en savoir plus, reportez-vous à la<br>section « Connexion aux pages Web des<br>réglages » dans le Guide d'utilisation. |
|                                  | Impossible de se<br>connecter uniquement<br>avec l'application mode «<br>Vidéo »                                                   | Enregistrement en cours.                                                                                                    | Assurez-vous qu'il n'y a pas<br>d'enregistrement.                                                                                                    |
| Problème d                       | Le réglage ne peut pas<br>être modifié dans le mode<br>« Administrateur ».                                                         | Enregistrement en cours.                                                                                                    | Assurez-vous qu'il n'y a pas<br>d'enregistrement.                                                                                                    |
| réglage                          |                                                                                                    | Mode de visualisation en cours.                                                                                                    | Assurez-vous qu'il n'y a pas de lecture.                                                                                                    |

| Problème     |                                  | Cause probable                     | Points à vérifier                          |
|--------------|----------------------------------|------------------------------------|--------------------------------------------|
| P            | La caméra réseau n'est           | La caméra réseau est hors          | Est-ce que la caméra réseau est            |
| oblème       | pas reconnue.                    | tension.                           | allumée ?                                  |
|              |                                  | La caméra réseau ne prend pas      | Est-ce que la caméra réseau prend en       |
|              |                                  | en charge ONVIF.                   | charge ONVIF ?                             |
| de           |                                  | Le réglage ONVIF de la caméra      | Est-ce que le réglage ONVIF de la          |
| a            |                                  | réseau est désactivé.              | caméra réseau est activé ?                 |
| car          |                                  | Le réglage IP de la caméra         | Si la caméra réseau est connectée à un     |
| né           |                                  | réseau est incorrect.              | réseau externe, est-ce que le produit      |
| 5            |                                  |                                    | est également connecté au même             |
| rés          |                                  |                                    | réseau externe ?                           |
| eau          |                                  |                                    | Consultez votre administrateur réseau.     |
| <u> </u>     |                                  |                                    | Si la caméra réseau est connectée au       |
|              |                                  |                                    | port LAN du produit, est-ce que            |
|              |                                  |                                    | l'adresse IP de la caméra réseau est       |
|              |                                  |                                    | reglee sur 192.168.11.« XX » ? Ou est-     |
|              |                                  |                                    | elle reglee sur DHCP ?                     |
|              |                                  |                                    | « XX » est un nombre compris entre 1       |
|              | Impersible d'attribuer           | La coméra réconu est here          | et 253.                                    |
|              |                                  | La camera reseau est nors          | Est-ce que la camera reseau est            |
|              | Contont Group (Ch1) /            | Le produit plact pas conpacté à la |                                            |
|              | Cam 1 Group (Ch2) /              |                                    | Assulez-vous que « OK » est aniche         |
|              | Cam 2 Group (Ch3)                | Califera reseau.                   | lo gostionnairo do caméra résoau sur la    |
|              | Cam 2 Group (Ch3)                |                                    | nage du mode « Administrateur »            |
|              |                                  |                                    | Lorsque « Se connecter » apparaît          |
|              |                                  |                                    | veuillez saisir l'identifiant et le mot de |
|              |                                  |                                    | passe et vous connecter à la caméra        |
|              |                                  |                                    | réseau.                                    |
|              |                                  |                                    | Pour en savoir plus, reportez-vous à la    |
|              |                                  |                                    | section « Gestionnaire de caméras          |
|              |                                  |                                    | réseau » dans le guide d'utilisation.      |
| P            | Impossible de faire              | La caméra PTZ est hors tension.    | Est-ce que la caméra PTZ est allumée ?     |
| rob          | fonctionner la caméra<br>réseau. | La caméra réseau ne prend pas      | Est-ce que la caméra réseau prend en       |
| <u>o</u> lèr |                                  | en charge ONVIF.                   | charge ONVIF ?                             |
| ne           |                                  | Le réglage ONVIF de la caméra      | Est-ce que le réglage ONVIF de la          |
| de           |                                  | réseau est désactivé.              | caméra réseau est activé ?                 |
| Ca           | Impossible de faire              | La caméra PTZ est hors tension.    | Est-ce que la caméra PTZ est allumée ?     |
| mé           | fonctionner la caméra            | La caméra PTZ n'est pas            | Est-ce que la caméra PTZ est connecté      |
| a            | PTZ.                             | connecté au port CONTROL 1 du      | au port CONTROL 1 du produit ?             |
| PT           |                                  | produit.                           |                                            |
| N            |                                  | La caméra PTZ et le produit ne     | Est-ce que la caméra PTZ et le produit     |
|              |                                  | sont pas raccordés par un câble    | sont raccordés par un câble croisé         |
|              |                                  | croisé série.                      | série ?                                    |
|              |                                  | Le câble de raccordement est       | Le câble de raccordement est-il cassé ?    |
|              |                                  | cassé.                             |                                            |
|              |                                  | Le réglage du port de commande     | Vérifiez les réglages du port de           |
|              |                                  | PTZ est incorrect.                 | commande PTZ sur la page du mode «         |
|              |                                  |                                    | Administrateur ».                          |
|              |                                  |                                    | Pour en savoir plus, reportez-vous à la    |
|              |                                  |                                    | section « Port de commande PTZ »           |
|              |                                  |                                    | dans le guide d'utilisation.               |

| Problème          |                                                               | Cause probable                                                        | Points à vérifier                                                                                                    |
|-------------------|---------------------------------------------------------------|-----------------------------------------------------------------------|----------------------------------------------------------------------------------------------------|
| Problème de stock | Impossible de désigner le                                     | Vous utilisez une clé USB.                                            | Utilisez-vous un disque dur USB ?                                                                                                    |
|                   | stockage USB comme<br>destination<br>d'enregistrement.        | Il n'est pas formaté avec le<br>produit.                              | Le disque dur est-il formaté avec le produit ?                                                                                                    |
|                   | Le stockage USB n'est pas reconnu.                            | Le format du stockage USB n'est<br>pas pris en charge par ce produit. | Assurez-vous que le format du stockage<br>USB est l'un des suivants.<br>FAT32, NTFS, EXT2, EXT3 ou EXT4.                                                                                                   |
| age               |                                                               | La capacité du stockage USB est<br>de plus de 2 To.                   | Assurez-vous que la capacité du stockage USB est de 2 To ou moins.                                                                                                    |
|                   |                                                               | Le style de partition du stockage<br>USB n'est pas MBR.               | Est-ce que le style de partition du stockage USB est MBR ?                                                                                                    |
|                   |                                                               | Port de connexion incorrect.                                          | Disque dur USB<br>Êtes-vous connecté à un port USB<br>Type-A du panneau arrière autre que<br>celui interactif ?<br>Clé USB                                                                                 |
|                   |                                                               |                                                                       | Êtes-vous connecté à un port USB<br>Type-A du panneau avant ?                                                                                                    |
|                   | Il n'est pas enregistré sur<br>la clé USB.                    | Vous avez fait un enregistrement avec la fonction Planificateur.      | Si vous utilisez le planificateur, vous ne<br>pouvez pas enregistrer sur la clé USB.<br>Enregistrez manuellement.                                                                                          |
|                   |                                                               | Le réglage d'enregistrement USB<br>avant est désactivé.               | Le réglage d'enregistrement USB avant<br>du réglage du mode « Administrateur »<br>est-il activé ?<br>Pour en savoir plus, reportez-vous à la<br>section « Enregistrement » dans le<br>guide d'utilisation. |
|                   | Je ne connais pas la<br>durée enregistrable de la<br>clé USB. | Méthode de confirmation de<br>quantité restante inconnue.             | Vérifiez la page du mode « Réalisateur<br>».                                                                                                    |

| Problème               |                                                                                                    | Cause probable                                                                                                    | Points à vérifier                                                                                                    |
|------------------------|----------------------------------------------------------------------------------------------------|----------------------------------------------------------------------------------------------------|----------------------------------------------------------------------------------------------------|
| Problème de conférence | Impossible de démarrer la<br>conférence vidéo<br>(Lorsque le réglage<br>« Service de conférence »<br>est « Interne ».) | La communication entre les ports<br>5070 et 1935 est bloquée avec<br>un routeur, etc.<br>Le routeur, etc. n'a pas transmis<br>les données reçues sur les ports<br>5070 et 1935 vers le produit. | Assurez-vous que le routeur permet la<br>communication entre les ports 5070 et<br>1935.<br>Consultez votre administrateur réseau.<br>Assurez-vous que le routeur transmet<br>les données reçues sur les ports 5070<br>et 1935 vers le produit.                                                                                                    |
|                        | Impossible de démarrer la<br>conférence vidéo<br>(Lorsque le réglage<br>« Service de conférence »<br>est « Externe ».) | L'adresse IP du réglage « Service<br>de conférence » est incorrecte.                                                                                                    | Si le produit dont le « Service de<br>conférence » est réglé sur « Interne »<br>est sur le même réseau, réglez l'adresse<br>IP locale de l'autre partie.<br>Si le produit dont le « Service de<br>conférence » est réglé sur « Interne »<br>est sur un autre réseau, réglez l'adresse<br>IP mondiale de l'autre partie.<br>Consultez votre administrateur réseau. |
|                        | Audio interrompu pendant<br>la conférence vidéo.                                                                       | Le débit du réseau est faible.                                                                                                    | Avez-vous sélectionné un réglage de<br>l'encodeur dans la page du mode «<br>Administrateur » qui correspond au<br>débit de votre réseau ?<br>Pour en savoir plus, reportez-vous à la<br>section « Conférence » dans le guide<br>d'utilisation.                                                                                                    |
|                        | Image interrompue<br>pendant la conférence<br>vidéo.                                                                   | Le débit du réseau est faible.                                                                                                    | Avez-vous sélectionné un réglage de<br>l'encodeur qui correspond au débit de<br>votre réseau ?<br>Pour en savoir plus, reportez-vous à la<br>section « Conférence » dans le guide<br>d'utilisation.                                                                                                    |

| Problème                             |                                                            | Cause probable                                                                        | Points à vérifier                                                                                                    |
|--------------------------------------|------------------------------------------------------------|---------------------------------------------------------------------------------------|----------------------------------------------------------------------------------------------------|
| Problè                               | Impossible de faire<br>fonctionner l'ordinateur<br>externe | Le produit est éteint.                                                                | Le produit est-il sous tension ?<br>Le voyant d'alimentation est-il allumé<br>en vert ?                                                                                                    |
| ne                                   |                                                            | L'HID est hors tension.                                                               | Est-ce que l'HID est sous tension ?                                                                                                    |
| de fonctionnement de l 、ordinateur e |                                                            | L'HID n'est pas connecté à un<br>port USB Type-A Interactif.                          | Assurez-vous que le câble USB vers<br>l'HID est connecté à un port USB Type-<br>A Interactif de ce produit.                                                                                                    |
|                                      |                                                            | L'ordinateur externe n'est pas connecté.                                              | Assurez-vous que le câble USB vers<br>l'ordinateur externe est connecté à un<br>port USB Type-B Interactif de ce<br>produit.                                                                                                    |
|                                      |                                                            | Le fonctionnement externe USB<br>n'est pas réglé ou est incorrect<br>avec E/S Médias. | Assurez-vous que le fonctionnement<br>externe USB est correctement réglé<br>avec E/S Médias.<br>Pour en savoir plus, reportez-vous à la<br>section « Content Group / Cam1 Group<br>/ Cam2 Group » dans le Guide<br>d'utilisation. |
| kterne                               |                                                            | Le canal sélectionné est incorrect.                                                   | L'écran de l'ordinateur est-il affiché à l'écran ?                                                                                                    |
| (D                                   |                                                            | Le mode de fonctionnement n'a pas été permuté.                                        | Assurez-vous que le mode de<br>fonctionnement est permuté.<br>Pour en savoir plus, reportez-vous à la<br>section « Bouton d'informations » dans<br>le guide d'utilisation.                                                        |
|                                      |                                                            | Échec de la connexion avec HID                                                        | Déconnectez et reconnectez le câble<br>USB sur le port Interactive Type A. Si<br>cela ne s'améliore pas, répetez le<br>procédure de déconnexion et de<br>reconnection du câble USB 5 fois et<br>vérifiez si cela fonctionne.      |

| Problème               |                                                                                                    | Cause probable                                                                                                    | Points à vérifier                                                                                                    |
|------------------------|----------------------------------------------------------------------------------------------------|----------------------------------------------------------------------------------------------------|----------------------------------------------------------------------------------------------------|
| Problème du planificat | L'enregistrement ne<br>commence pas, même si<br>vous avez configuré le<br>planificateur.                                           | Le moment entre l'arrêt de<br>l'enregistrement et le début de<br>l'enregistrement suivant est de 5<br>minutes ou moins. | Est-ce que le début de l'enregistrement<br>suivant est réglé 5 minutes après ou<br>plus de l'arrêt de l'enregistrement ?                                                                     |
|                        |                                                                                                    | Le réglage Date et heure<br>actuelles de l'appareil est<br>incorrect.                                                   | Assurez-vous que le réglage Date et<br>heure actuelles de l'appareil est correct.<br>Pour en savoir plus, reportez-vous à la<br>section « Réglages système » dans le<br>guide d'utilisation. |
| ur                     |                                                                                                    | Le réglage du fuseau horaire est<br>incorrect.                                                                          | Le fuseau horaire est-il réglé<br>correctement ?<br>Pour en savoir plus, reportez-vous à la<br>section « Réglages système » dans le<br>guide d'utilisation.                                  |
|                        |                                                                                                    | Les données de temps ne<br>peuvent être reçues.                                                                         | Le câble LAN est-il connecté au port<br>WAN ?                                                                                                    |
|                        | L'enregistrement ne<br>commence pas à l'heure<br>programmée par le<br>planificateur.                                               | Échec de programmation du planificateur.                                                                                | Assurez-vous que la programmation<br>existe sur la page des évènements<br>programmés de la page du mode «<br>Administrateur ».                                                               |
|                        | L'enregistrement ne<br>commence pas à l'heure<br>programmée par le<br>planificateur.<br>(Planification via le<br>serveur Opencast) | Le nom d'utilisateur, le mot de<br>passe, l'URL ou le numéro du port<br>sont incorrects.                                | Vérifiez le nom d'utilisateur, le mot de passe, l'URL ou le numéro du port.                                                                                                    |
|                        | L'enregistrement ne<br>commence pas à l'heure<br>programmée par le<br>planificateur.<br>(Importation manuelle du<br>calendrier)    | La programmation réglée la dernière fois a été écrasée.                                                                 | Est-ce que des données de<br>programmation existantes et des<br>données de programmation<br>supplémentaires sont enregistrées dans<br>le même fichier ics et importées ?                     |
|                        | L'enregistrement ne<br>commence pas à l'heure<br>programmée par le<br>planificateur.<br>(Importation périodique<br>du calendrier)  | L'URL est incorrecte.                                                                                                   | L'URL est-elle correcte ?                                                                                                    |

| Problème                |                                                                                                    | Cause probable                                                                                                    | Points à vérifier                                                                                                    |
|-------------------------|----------------------------------------------------------------------------------------------------|----------------------------------------------------------------------------------------------------|----------------------------------------------------------------------------------------------------|
| Problème de téléchargem | Impossible de télécharger<br>des fichiers vidéo.                                                                  | Le protocole est incorrect.                                                                                                    | Le protocole est-il correct ? Le « Test<br>de connexion » a-t-il réussi ?<br>Pour en savoir plus, reportez-vous à la<br>section « Téléchargement » dans le<br>guide d'utilisation.                                  |
|                         |                                                                                                    | L'URL est incorrecte.                                                                                                    | L'URL est-elle correcte ? Le « Test de<br>connexion » a-t-il réussi ?<br>Pour en savoir plus, reportez-vous à la<br>section « Téléchargement » dans le<br>guide d'utilisation.                                      |
| int                     |                                                                                                    | Le nom d'utilisateur ou le mot de<br>passe est incorrect.                                                                                                    | Le nom d'utilisateur et le mot de passe<br>sont-ils corrects ? Le « Test de<br>connexion » a-t-il réussi ?<br>Pour en savoir plus, reportez-vous à la<br>section « Téléchargement » dans le<br>guide d'utilisation. |
| Prob                    | Échec du streaming.                                                                                               | Le serveur RTMP est anormal.                                                                                                    | Est-ce que le réglage côté serveur<br>RTMP est approprié ?                                                                                                    |
| olème de streaming      |                                                                                                    | Le réglage du streaming en direct<br>est désactivé                                                                                                    | Assurez-vous que le réglage du<br>streaming en direct n'est pas désactivé.<br>Pour en savoir plus, reportez-vous à la<br>section « Streaming » dans le guide<br>d'utilisation.                                      |
|                         |                                                                                                    | L'enregistrement ne démarre pas.<br>(Lorsque le réglage Streaming en<br>direct est Avec l'enregistrement.)<br>Pour en savoir plus, reportez-<br>vous à la section « Streaming »<br>dans le guide d'utilisation.            | Assurez-vous que l'enregistrement commence.                                                                                                    |
|                         |                                                                                                    | Le streaming ne démarre pas.<br>(Lorsque le réglage Streaming en<br>direct est Contrôle de streaming<br>indépendant.)<br>Pour en savoir plus, reportez-<br>vous à la section « Streaming »<br>dans le guide d'utilisation. | Assurez-vous que le streaming commence.                                                                                                    |
|                         |                                                                                                    | L'URL réglée est incorrecte.                                                                                                    | Vérifiez les réglages de l'URL côté<br>produit et côté client.<br>Pour en savoir plus, reportez-vous à la<br>section « Streaming » dans le guide<br>d'utilisation.                                                  |
| Autre                   | Le produit redémarre<br>automatiquement.                                                                          | La fonction de récupération a fonctionné.                                                                                                    | Après le redémarrage, vérifiez que le produit fonctionne correctement.                                                                                                    |
|                         | D'autres problèmes, tels<br>que l'impossibilité de<br>commander, pas<br>d'affichage, pas de sortie<br>audio, etc. | Le produit présente une anomalie.                                                                                                    | Veuillez redémarrer le produit. Vous<br>devrez peut-être maintenir enfoncé le<br>bouton d'alimentation pendant 5<br>secondes pour éteindre l'appareil.                                                              |

#### AVIS

Si le dépannage ne résout pas le problème, consultez votre revendeur.

Lors de la collecte du produit pour remplacement ou réparation, les données, les ID de compte, les mots de passe du compte et les données de réglages enregistrés dans le disque dur sont effacés immédiatement après la collecte, dans le but de protéger les données personnelles. Étant donné qu'il est impossible de rétablir les données enregistrées sur le disque dur, veillez à sauvegarder les données et les réglages nécessaires.

Si nous récupérons le produit, il sera considéré que vous avez accepté les points ci-dessus.